DynaScope 7000 Series Central Monitor

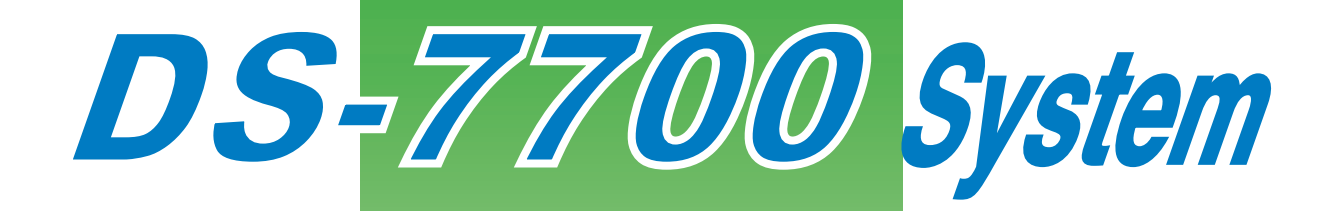

Ver.10

# **Maintenance Manual**

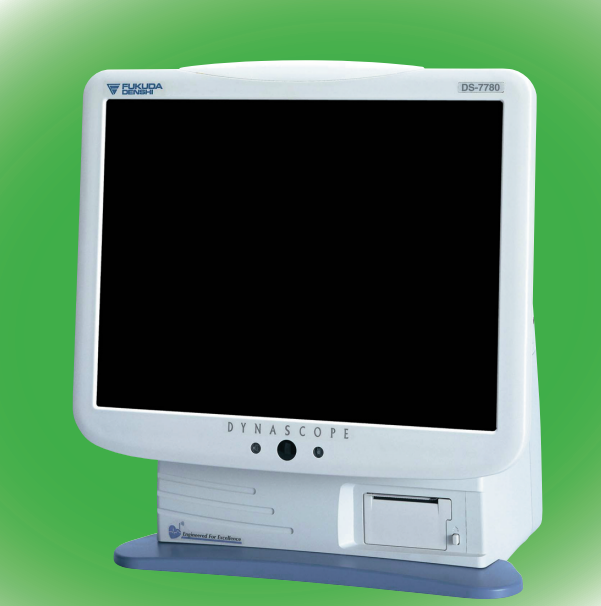

- Before using this device, read this operation manual thoroughly.
- Keep this manual near the device for future reference.

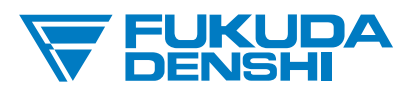

## This manual is for the DS-7700 System Version 10.

**A**CAUTION

Federal Law restricts this device to sale by or on the order of a physician.

## CAUTION

- Only physician or persons instructed by physicians are allowed to use the equipment.
- The information contained in this document is subject to change without notice due to improvement in the equipment.

 $\ensuremath{\mathbb{C}}$  2014 Fukuda Denshi Co., Ltd.

No part of this document may be reproduced or transmitted in any form without the prior written permission of Fukuda Denshi Co., Ltd.

If this manual has pages missing or out of order, contact Fukuda Denshi for replacement.

# Contents

## Preface

| Introduction                         | i   |
|--------------------------------------|-----|
| Important Notice                     | i   |
| For Safe Operation of the Equipment  | i   |
| Intended Use of this Equipment       | i   |
| Copyright                            | i   |
| Maintenance, Repair, Replacement     | ii  |
| Contact                              | i   |
| About This Manual                    | iii |
| Expression Used in This Manual       | iii |
| Composition of This Manual           | v   |
| System Construction and Installation | vi  |

# Safety

| About the Safety Precautions                                               | i              |
|----------------------------------------------------------------------------|----------------|
| The Meaning of Each Safety Precaution                                      | i              |
| Warning Labels Attached to the Unit                                        | i              |
| Graphic Symbols                                                            | ii             |
| Precautions for Safe Operation                                             |                |
| Precautions for Safe Operation of Medical Electrical Equipment             | iii            |
| Maintenance                                                                | iv             |
| Precautions about the Network System                                       | V              |
| Medical Telemetry                                                          | V              |
| Bidirectional Wireless Communications Module (TCON)                        | vi             |
| Precautions when Using with Other Equipment                                | VII            |
| Pacemaker                                                                  | vii            |
| Non-Explosion Proof                                                        | VII            |
| Delibrillator                                                              | VIIVII         |
| MRI (Magnetic Resonance Imaging)                                           | viii           |
| Precautions for Using the Equipment                                        | ix             |
| This System                                                                | ix             |
| Wired Network System                                                       | xiv            |
| Wireless Network System                                                    | xv             |
| TCON System                                                                | xvi            |
| RTC and Data Backup                                                        | xvi            |
| Cables                                                                     | xvi            |
| Precautions about the Peripheral Device, Accessories, Optional Accessories | XVII           |
| Connection to Peripheral Device                                            | xvii           |
| Fuse                                                                       | XVII           |
| Accessories and Optional Accessories                                       | XVII           |
| Precautions about Disposing of the Equipment Accessories or Components     | الالا<br>نازیر |
| Presentions about Disposing of the Equipment, Accessories, or Components   |                |
|                                                                            | XVIII          |
| Electromagnetic Compatibility                                              | XIX            |
| Precautions for Safe Operation under Electromagnetic Influence             | xix            |
| ENIC Guidance                                                              | XIX            |
|                                                                            | XXIV           |
| Declaration of Conformity                                                  | XXV            |

# Chapter 1 Before Installing the Equipment

| Precautions for Installing the Equipment | 1-   | 1  |
|------------------------------------------|------|----|
| Operating Environment                    | . 1- | ·1 |
| Procedure to Start Monitoring            | 1-   | 2  |

## Chapter 2 Installation of the Unit

| To Start the DS-7700 System                                         | 2-1  |
|---------------------------------------------------------------------|------|
| Connecting the Display Unit to the Main Unit (DS-7700W series only) | 2-1  |
| Connecting the Power Cable                                          | 2-2  |
| Turn ON the power.                                                  | 2-3  |
| Keyboard/Mouse Setup                                                | 2-4  |
| Connecting the Keyboard and Mouse (Optional)                        | 2-5  |
| Remote Control Setup                                                |      |
| Using the Slave Monitor                                             | 2-8  |
| Connection                                                          | 2-8  |
| Slave Monitor Setup (DS-7700 series only)                           | 2-9  |
| Full Disclosure Waveform Display (DS-7700 Series Only)              | 2-10 |
| Using the Extended Display Unit (DS-7700W series only)              | 2-10 |
| Connection                                                          | 2-10 |
| Setup                                                               | 2-11 |
| Multimode Display                                                   | 2-12 |
| Full Disclosure Waveform Display                                    | 2-14 |
| Connecting the L760T-C (EIZO®)                                      | 2-14 |
|                                                                     |      |

# Chapter 3 System Construction

| System Construction                            | 3-1  |
|------------------------------------------------|------|
| Wired Network System                           | 3-2  |
| TCON System                                    | 3-3  |
| Network Restrictions                           | 3-5  |
| Wired Network Connection                       | 3-11 |
| DS-LAN Setup (DS-LANII/III)                    | 3-12 |
| Central ID or Room ID Setup (DS-LANII/III)     | 3-13 |
| Patient ID Starting Column (DS-LANII/III/TCON) | 3-14 |
| Wireless Network Connection                    | 3-15 |
| Channel ID and Antenna Setup for the Receiver  | 3-15 |
| Connecting the TCON System                     | 3-17 |
| Serial Communication Setup (TCON)              | 3-18 |
| TCP/IP Network Connection                      |      |
| Setup for This Unit                            |      |
| To Connect this Unit to the TCP/IP Network     | 3-22 |
| Laser Printer Operation                        | 3-22 |
| Patient Data Server Setup                      | 3-24 |

| SNTP Server Setup             |
|-------------------------------|
|                               |
| HL7 Server Setup              |
| Central Monitor Communication |

# Chapter 4 Using the PC/CF Card

| Inserting the Card           | 4-1 |
|------------------------------|-----|
| Formatting the CF Card       | 4-1 |
| To Transfer the Patient Data | 4-2 |
| To Transfer the Setup Data   | 4-3 |
| To Read/Write the Card Data  | 4-4 |

## Chapter 5 EMR Link Function

| Restrictions of EMR Link Function | 5-1 |
|-----------------------------------|-----|
| Patient Data Server Setup         | 5-2 |
| Admit/Discharge on the EMR        | 5-4 |
| To Suspend the EMR Link Function  | 5-4 |

## Chapter 6 Pre-Set Menu

| Setups before Starting Monitoring                             | 6-1  |
|---------------------------------------------------------------|------|
| Password Setup                                                | 6-2  |
| Date/Time Setup                                               | 6-3  |
| Bed Register                                                  | 6-4  |
| Recorder Setup                                                | 6-6  |
| Soft Switch                                                   | 6-8  |
| ST, BP, TEMP, Height/Weight Unit and CO2 Atmospheric Pressure | 6-13 |
| User Key                                                      | 6-14 |
| Alarm Related Setup                                           | 6-16 |
| Initial Settings at Admittance                                | 6-26 |
| Bed Name Registration                                         | 6-27 |

# Chapter 7 Setup Item/Default Value

| Default and Backup7-1 |
|-----------------------|
|-----------------------|

| Pre-Set Menu                         |      |
|--------------------------------------|------|
| Settings for Each Alarm System       | 7-9  |
| Data Transfer by the PC/CF Card      | 7-11 |
| Data Transmission to the Data Server | 7-17 |

# Chapter 8 Replacement Parts

# Chapter 9 Cleaning/Disinfecting/Storing

| Handling After Use and Display Panel | . 9-1 |
|--------------------------------------|-------|
| After Use                            | . 9-1 |
| Display Panel                        | . 9-1 |
| Cleaning the Touch Panel and Housing | . 9-1 |
| Touch Panel                          | .9-1  |
| Housing                              | . 9-2 |
| Storing the Unit and Recording Paper | . 9-2 |
| Unit                                 | 9-2   |
| Recording Paper                      | .9-2  |

# Chapter 10 Maintenance Check

| Daily and Periodic Check     |  |
|------------------------------|--|
| Maintenance Check            |  |
| Periodic Inspection          |  |
| Maintenance                  |  |
| LAN Information              |  |
| Software Version Information |  |

# Preface

| Introduction                           | i |
|----------------------------------------|---|
| Important Notice                       | i |
| For Safe Operation of the Equipment    | i |
| Intended Use of this Equipment         | i |
| Copyrighti                             | i |
| Maintenance, Repair, Replacementi      | i |
| Contacti                               | i |
| About This Manualii                    | i |
| Expression Used in This Manualii       | i |
| Composition of This Manualv            | i |
| System Construction and Installationvi | i |

# Preface

## Introduction

Thank you for purchasing this product. Read the "Safety Precautions" thoroughly before use to ensure correct and safe use of the product.

Before using or installing this product, read this manual thoroughly.

## **Important Notice**

#### For Safe Operation of the Equipment

- (1) Before using this equipment, read this operation manual.
- (2) Fukuda Denshi cannot predict all the dangers which may be caused by misusage of this product or environmental condition.
- (3) For using this equipment, there are many items that "should be performed", "should not be performed", and "cannot be performed". It is not possible to cover all these items in this manual or warning labels. Therefore, it is necessary to also follow the general safety precaution other than the items described in this manual.
- (4) To prevent accidents, usage other than intended, or usage, cleaning, and maintenance not described in this manual should not be performed.
- (5) When using this equipment, follow the respective regulation to minimize the probability of accidents.

#### Intended Use of this Equipment

This equipment is designed for the following <Intended Use>.

<Intended Use>

This system is intended for continuously monitoring patient's medical condition in ward, CCU, ICU, and surgery room by acquiring vital information such as ECG, respiration, BP, NIBP,  $SpO_2$  (arterial oxygen saturation), temperature,  $CO_2$  through wired or wireless network.

For specification of this equipment, refer to "Specification" P14-1 of the operation manual.

The operation and maintenance of this equipment should be performed by well-trained and authorized personnel. Also, your local regulation must be followed. If this equipment is used for the purpose other than intended, or if the user does not follow the safety instructions, the following hazard may result.

- Hazard to the Life and Health of the Patient or the User
- Damage to the Equipment

## Copyright

- (1) The copyright of this manual is owned by Fukuda Denshi. No part of this document may be copied or transmitted in any form without the prior written permission of Fukuda Denshi Co., Ltd.
- (2) This manual includes the description for the optional equipments that can be connected.
- (3) The illustration in this manual may differ with the actual equipment.
- (4) If you lose or damage this manual, contact your nearest sales representative. Using the equipment without this manual may cause accidents.
- (5) When handing over this equipment, make sure to also pass this manual to the next owner.

#### Maintenance, Repair, Replacement

Fukuda Denshi is liable for the safety, reliability, and performance of its equipment only if;

- Maintenance, modifications, and repairs are carried out by authorized personnel or organization.
- Components are used in accordance with Fukuda Denshi operating instructions.

A full technical description of the DS-7700 system is available from your local Fukuda Denshi sales representative.

#### Contact

If you need more detailed information, please contact following.

(1) Fukuda Denshi Co., Ltd., Head Office

3-39-4 Hongo, Bunkyo-ku, Tokyo, Japan Phone:+81-3-5684-1455 Fax:+81-3-3814-1222 E-mail: info@fukuda.co.jp Home Page: http://www.fukuda.com

(2) Sales Representative

Write the name, address, phone, fax number of your local sales representative.

(Name of Sales Representative, Address, Phone/Fax)

## About This Manual

### Expression Used in This Manual

#### Meaning of the Symbols

| Type of Precaution | Description                                                                           |
|--------------------|---------------------------------------------------------------------------------------|
| A DANGER           | Failure to follow this message may cause immediate threat of death or serious injury. |
|                    | Failure to follow this message may result in death or serious injury.                 |
| ▲ CAUTION          | Failure to follow this message may cause injury or failure to the equipment.          |
| NOTE               | "Note" is used to emphasize important information.                                    |
| REFERENCE          | "Reference" is used to provide useful information.                                    |
| le le              | Indicates the reference page for the procedure and precaution.                        |
| *                  | Used in a table which indicates that there is detailed explanation outside the table. |

#### Model Types

The following are model types for the DS-7700 system.

In this operation manual, DS-7780, DS-7700L are referred to as "DS-7700 series", and DS-7780W, DS-7700WL are referred to as "DS-7700W series".

The extended display unit, LC-7019FT is referred to as LC-7019 series.

|                 | Display Unit Size | Telemeter<br>No. of Receiving<br>Beds | Max. Monitoring<br>Beds |
|-----------------|-------------------|---------------------------------------|-------------------------|
| DS-7700 Series  |                   |                                       |                         |
| DS-7780         | 15 inch           | 8 Beds                                | 16 Beds                 |
| DS-7700L        | 15 1101           | 0 Beds                                | TO Deus                 |
| DS-7700W Series |                   |                                       |                         |
| DS-7780W        | 19 inch           | 8 Beds                                | 16 Beds                 |
| DS-7700WL       |                   | 0 Beds                                | 10 Deus                 |

#### The Description of the Display

Although the display layout (key size, arrangement, etc.) for the DS-7700 series and DS-7700W series slightly differs, the display example for the DS-7700 series will be mainly used in this operation manual.

If the display layout of DS-7700 series and DS-7700W series largely differs, both display examples will be used for explanation.

#### Indications for the Screens and Keys

The keys displayed on the monitor screen are indicated by [ ]. (Ex.: [Menu], [Home] etc.)

Other indications on the monitor screen are indicated by " ". (Ex: "Pacemaker", "Type",etc.) The titles displayed on the monitor screen are indicated by " ". (Ex: "Admit/Discharge" screen, "Parameter Setup" screen, etc.)

The messages displayed on the screen are indicated by < >. (Ex: <Searching>, <Alarm Suspend>, etc.)

### Restriction of the Function

It is possible to construct a wired, wireless and TCON network system with this unit.

Some display and setups on this system are restricted depending on the system construction.

To explain these restrictions in a easy way to understand, the following expressions are used in this operation manual.

| General Term          | Expression | Description                                                                                                    |
|-----------------------|------------|----------------------------------------------------------------------------------------------------|
| Wireless Network Bed* | RF         | The monitoring data is transmitted to the built-in telemetry module incorporated in this unit via wireless network. Waveforms and numeric data can be displayed on this unit. Monitoring control is not possible on this unit.                          |
|                       | RF+T       | The monitoring data is transmitted to the built-in telemetry module incorporated in this unit, and TCON is also used. Waveforms and numeric data can be displayed on this unit. Monitoring control such as NIBP measurement from this unit is possible. |
| Wired Network Bed     | BED        | The monitoring data is transmitted to this unit via wired network. Waveforms and numeric data can be displayed on this unit.                                                                                                    |
|                       | LW         | Telemetry bed.<br>The monitoring data is transmitted to the telemetry receiver which is then transmitted<br>to this unit via wired network.<br>Monitoring control is not possible on this unit.                                                         |
|                       | LW+T       | Telemetry bed which TCON is also used. Waveforms and numeric data can be displayed on this unit. Monitoring control such as NIBP measurement from this unit is possible.                                                                                |
| TCON Network Bed      | TCON       | The monitoring data is transmitted to this unit using only TCON system. Only numeric data will be displayed. Monitoring control such as NIBP measurement from this unit is possible.                                                                    |

NOTE

• When both wireless and TCON system are used, the numeric data from the telemeter will be displayed. Even when the telemetry condition is not good, numeric data from TCON will not be displayed.

#### [Outline of System Construction]

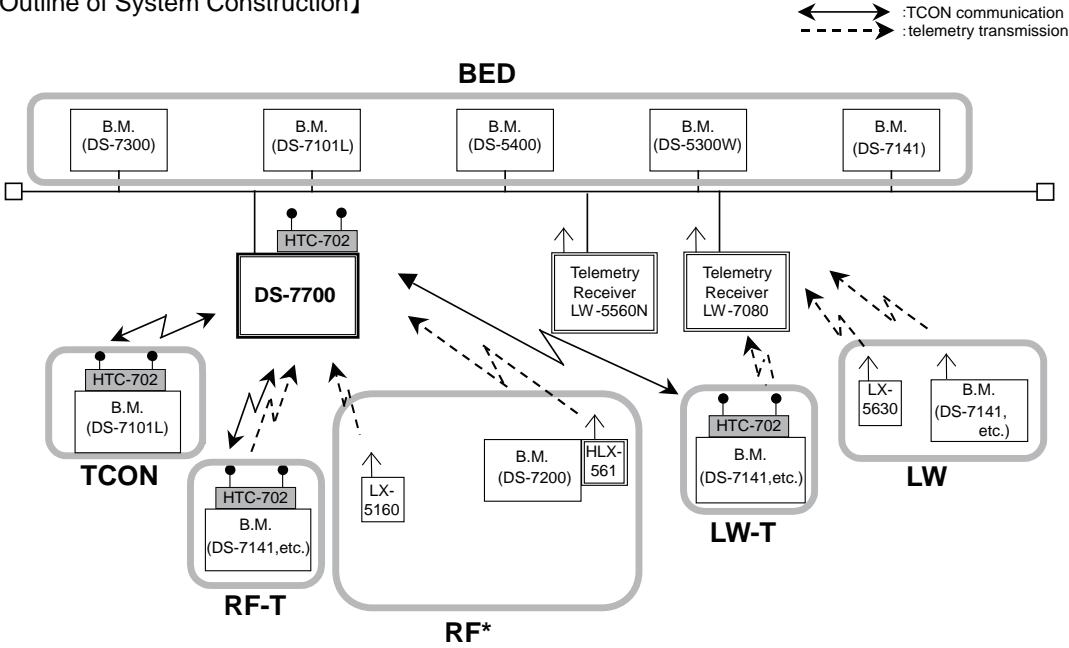

\* The DS-7700L/DS-7700WL cannot be installed with a wireless network system (RF).

#### How to View the Illustration

Numbers or alphabets are used to explain the illustration. These are explained in the text below the illustration. Example:

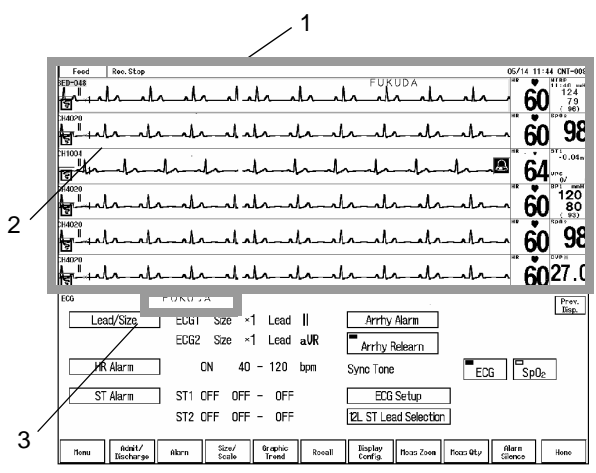

- 1 Bed Selection Area
- 2 Blue Frame

3 Current Patient Name

## Composition of This Manual

| Chapter Title                                 | Description                                                                                                    |
|-----------------------------------------------|----------------------------------------------------------------------------------------------------|
| Preface                                       | Outline and purpose of this manual<br>(Important Notice, Warning, Precautions for Safety, EMC, About This Manual) |
| 1. General Description                        | Features, External Appearance, Product Lineup and Network Performance, Operation Flow                             |
| 2. Names of Parts and Their<br>Functions      | Name and function of each part                                                                                    |
| 3. Operation Procedure and<br>Screen Examples | Operation procedure, home display, operation flow, menu functions, procedure to return the display                |
| 4. Preparation                                | Installing the Recording Paper, Power ON/OFF, Time/Date, Daily Checks                                             |
| 5. Admit / Discharge                          | Entering patient information (name, age, etc.) at admittance, discharge, monitor suspend, bed transfer, etc.      |
| 6. Alarm Function                             | General description of alarm function, alarm-related setups                                                       |
| 7. Monitoring                                 | Measurement condition setup of the monitoring parameters, size/scale setup, etc.                                  |
| 8. Review Function                            | Trend, recall, NIBP list, ST measurement, 12-lead waveform, full disclosure waveform                              |
| 9. Recording                                  | Recording functions on the built-in recorder and laser printer.                                                   |
| 10. Setup                                     | Display configuration, tone/volume, color setups.                                                                 |
| 11. Troubleshooting                           | Maintenance and troubleshooting of this unit                                                                      |
| 12. Setup Item/Default Value                  | Setup Item/Default Value                                                                                          |
| 13. Accessories                               | List of accessories and optional accessoried of this unit                                                         |
| 14. Specification                             | Specification and performance, connector pin assignments of this unit                                             |

The operation manual is composed of the following chapters.

The maintenance manual is composed of the following chapters.

| Chapter Title                      | Description                                                                                                    |
|------------------------------------|----------------------------------------------------------------------------------------------------|
| Preface                            | Outline and purpose of this manual<br>(Important Notice, Warning, Precautions for Safety, EMC, About This Manual) |
| 1. Before Installing the Equipment | Precaution about the operating environment, procedure to start monitoring                                         |
| 2. Installation of the Unit        | Starting the system, keyboard/mouse setup, slave monitor                                                          |
| 3. System Construction             | Network restrictions, network connection and setup                                                                |
| 4. Using the PC/CF Card            | Procedure to use the PC/CF Card                                                                                   |
| 5. EMR Link Function               | EMR Link Function                                                                                                 |
| 6. Pre-Set Menu                    | Password to enter the Pre-Set menu, setup for each Pre-Set item                                                   |
| 7. Setup Item/Default Value        | Default and backup of setup items, data that can be transferred by PC/CF card                                     |
| 8. Replacement Parts               | Precautions about the periodic replacement parts                                                                  |
| 9. Cleaning/Disinfecting/Storing   | Procedure to handle, clean, storing this unit                                                                     |
| 10. Maintenance Check              | Daily and periodic checks, maintenance, LAN information, software version, etc.                                   |

## System Construction and Installation

## **WARNING**

- The installation of this unit will be performed by our service representative. Users should not attempt it.
- The system construction and network setup of this unit should be performed by our service representative or system administrator of your institution.
   (CP Maintenance Manual "System Construction" P3-1)
- Verify that the items that needs to be set before monitoring are correctly set before starting monitoring.

(@Operation Manual "Preparation" P4-1)

# Safety

| About the Safety Precautionsi                                     |
|-------------------------------------------------------------------|
| The Meaning of Each Safety Precautioni                            |
| Warning Labels Attached to the Uniti                              |
| Graphic Symbolsii                                                 |
| Precautions for Safe Operationiii                                 |
| Precautions for Safe Operation of Medical Electrical Equipmentiii |
| Maintenance                                                       |
| Precautions about the Network System                              |
| Medical Telemetry                                                 |
| Ridirectional Wireless Communications Module (TCON)               |
| Precautions when Using with Other Equipment                       |
| Pacemaker vii                                                     |
| Non-Explosion Proof                                               |
|                                                                   |
| Electrosurgical Instrument                                        |
| MRI (Magnetic Resonance Imaging)                                  |
| Procedutions for Lising the Equipment                             |
|                                                                   |
| Wired Network System                                              |
| Wireloss Natwork System                                           |
|                                                                   |
| PTC and Data Backup                                               |
|                                                                   |
| Procedutions about the Peripheral Device Accessories Optional     |
|                                                                   |
| Accessories                                                       |
| Euro                                                              |
| FuseXVII                                                          |
| Accessories and Optional Accessories                              |
| Recording PaperXVII                                               |
| Precautions about Disposing of the Equipment, Accessories, or     |
| Components                                                        |
| Precautions about Transportation xviii                            |
| Electromagnetic Compatibilityxix                                  |
| Precautions for Safe Operation under Electromagnetic Influencexix |
| EMC Guidancexix                                                   |
| Telemetry Precautionsxxiv                                         |
| Declaration of Conformityxxv                                      |

# Safety

## About the Safety Precautions

## The Meaning of Each Safety Precaution

Read this manual thoroughly before use to ensure correct and safe use of the product.

Be sure to follow the precautions indicated below, as these are important messages related to safety.

| Type of Precaution | Description                                                                           |
|--------------------|---------------------------------------------------------------------------------------|
|                    | Failure to follow this message may cause immediate threat of death or serious injury. |
| WARNING            | Failure to follow this message may result in death or serious injury.                 |
|                    | Failure to follow this message may cause injury or failure to the equipment.          |

## Warning Labels Attached to the Unit

Make sure to read the warning labels attached to the unit and comply with these requirements while operating the unit.

#### 

 Do not damage or erase the warning labels attached to the unit. These warning labels contain important descriptions for handling and operating the unit properly and safely. A damaged label may compromise safe operation.

## DS-7700 System Main Unit

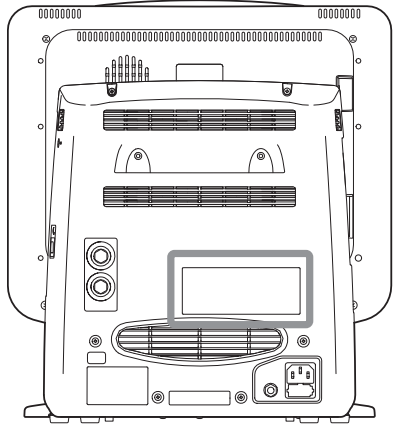

Warning Labels Attached to the Unit

DANGER
 Risk of explosion if used in the presence of flammable anesthetics.
 CAUTION
 Before connecting, read instruction manual.
 CAUTION

To reduce the risk of electric shock, do not remove cover. Refer servicing to qualified service personnel.

Warning Label

▲ Risk of fire, replace fuse as marked.

Warning Label

## **Graphic Symbols**

## Symbols Indicated on the Power Supply Part

| Symbol | Description                                                                                                    |
|--------|----------------------------------------------------------------------------------------------------|
| Ą      | Potential Equalization Terminal<br>Indicates the terminal to equalize the potential difference when interconnecting the devices. |

### Symbols Indicated on the Equipment

| Symbol   | Description                                                                                                    |
|----------|----------------------------------------------------------------------------------------------------|
| 0        | Inhibition<br>Indicates that the operation is inhibited.Refer to the instruction stated near the symbol.                        |
|          | Caution, refer to accompanying documents<br>Indicates the need to refer to the related accompanying documents before operation. |
| Ψ        | Antenna Terminal<br>Indicates the terminal to connect the antenna.                                                              |
| <b>Å</b> | Electrostatic Sensitive Part<br>Directly touching this connector part with hands should be avoided.                             |
| 금우       | TCP/IP Network Connector<br>Connects to TCP/IP network.                                                                         |
|          | Eject<br>Indicates the switch to remove the recorder paper cassette.                                                            |
| ->       | Signal Input Part<br>Indicates that the connector is signal input terminal.                                                     |
|          | Year of Manufacture<br>Indicates the manufactured year.                                                                         |
| X        | WEEE (Waste Electrical and Electronics Equipment)<br>Indicates a separate collection for electrical and electronic equipment.   |

## Precautions for Safe Operation

Read this section thoroughly before use to ensure correct and safe use of the product.

## Precautions for Safe Operation of Medical Electrical Equipment

#### 

• Users should have a thorough knowledge of the operation before using this system.

#### Precautions about the Location of Installation and Storage of the Equipment

- Do not install or store in an area where the unit will be subject to splashing water.
- Do not install or store in an area where the environmental conditions, such as atmospheric pressure, temperature, humidity, ventilation, sunlight, dust, sodium, sulfur, will adversely affect the equipment.
- Place the equipment on a stable surface where there is no inclination, vibration, or shock (including during transportation).
- Do not install or store in an area where chemicals are stored or gasses are evolved.
- Verify the power frequency, voltage and allowable current (or power consumption).
- Ensure the grounding is proper by connecting the accompanying power cable to the hospital grade outlet.
- Do not install the equipment in a location where it is difficult to unplug the power cable.

#### Precautions Before Using the Equipment

- Verify the power voltage.
- Check the cable connection and polarity to ensure proper operation of the unit.
- Make sure the power system has adequate earth ground.
- Ensure that all cables are firmly and safely connected.
- Pay special attention when the device is used in conjunction with other equipment as it may cause erroneous judgment and danger.

#### Precautions During Using the Equipment

- Always observe the equipment and patient to ensure safe operation of the equipment.
- If any abnormality is found on the equipment or patient, take appropriate measures such as ceasing operation of the equipment in the safest way for the patient.
- Do not allow the patient to come in contact with the equipment. Also, the operator should not contact the patient and the equipment at the same time.
- On start-up of the system, verify that the start-up tone generates and alarm indicator lights.
- For the connectors which are not Type BF, CF applied part, do not touch them and the patient at the same time.

#### Precautions After Using the Equipment

- Unplug all the cables from the patient before turning off the power.
- When unplugging the cables, do not apply excessive force by pulling on the cable. Pull from the connector part of the cable.
- Clean the accessories and cables, and keep them together in one place.

• Keep the equipment clean to ensure proper operation for the next use.

#### Precaution when Equipment Failure Occurs

• If the equipment is damaged and in need of repair, the user should not attempt service. Label the unit "OUT OF ORDER" and contact our service representative.

#### Precaution about Disassembling/Remodeling the Equipment

- Do not disassemble or remodel the equipment.
- Danger such as electric shock may result to the patient and operator.

#### Precautions about Maintenance Check

- Make sure to periodically check the equipment, accessories and cables.
- Before reusing the equipment that has been left unused for a while, make sure that the equipment works normally and safely.

#### Precautions when Using with Other Equipment

• To prevent patient from burn injury, verify proper attachment of patient ground plate, ECG electrode type when using the electrosurgical knife, and verify paste volume, output energy when using the defibrillator. Also, verify that proper ground is selected.

#### Maintenance

## **WARNING**

• Never open the housing while the equipment is in operation or connected to hospital grade outlet as it may result in electric shock.

## **CAUTION** Precautions about Safety Check

- For safe operation of the equipment, regular inspection and maintenance are required. Once a year, check all cables, devices, and accessories for damage, earth impedance, earth and leakage currents, and all alarm functions. Also, ensure that all safety labels are legible. Maintain a record of these safety inspections.
- Immediate maintenance has to be carried out for the following case.
  - When the equipment was subjected to extreme mechanical stress, e.g. after a heavy fall.
  - When the equipment was subjected to liquid spill.
  - When the monitoring function is interrupted or disturbed.
  - When parts of the equipment enclosure are cracked, removed, or lost.
  - When any connector or cable shows signs of deterioration.

## Precautions about the Network System

## Medical Telemetry

## CAUTION Precautions about the Installation

- The medical institution (hereinafter referred as "Institution") must decide the telemetry installation plan for the medical institution in order to prevent interference between transmitters (telemetry based on destination country's radio law). When telemetry has already been installed and been used, radio format, frequency, and antenna power are required to be examined to prevent interference.
- When using telemetry which requires zone location, the institution is to set up the zones as an operation unit for each transmitter to prevent electronic interference between telemetry throughout the Institution.
- When using telemetry which requires zone location, display and identify each prepared zone in the equipment.
- When laying receiver antenna for each transmitter, the Institution has to examine the installation so that electronic interference does not occur.
- Based on the above examination result, the Institution should place each receiver antenna as required.

#### **CAUTION** Precautions about the Management

- The institution appoints a person to manage the wireless channels for the whole medical institution. And when using telemetry which requires zone location, the Institution should nominate a person to manage the wireless channels in each zone (a "Zone Manager"). However, when using such telemetry in a local medical institution, one person can perform both functions.
- Select a telemetry manager who understands the characteristics and functionality of telemetry systems, and is skilled in operating telemetry.
- When installing telemetry, the Overall Manager and the Zone Manager have to understand the precautions for use of the telemetry in advance.
- The Overall Manager takes responsibility of wireless channel management and transmitter storage for the whole Institution by giving proper instruction.
- The Overall Manager should create a management log (hereinafter referred to as the "log" ), which contains a list of the management status of the wireless channels for the whole Institution. When changing a wireless channel, register it in the log and give proper instructions to the Zone Manager or to the user.
- The Zone Manager assumes responsibility for managing the wireless channels, storing, and managing telemetry.
- The Zone Manager assigns the transmitter to the user, and provides enough education for use inside the zone.
- The telemetry user verifies operation of the transmitter/receiver before use.
- The telemetry user, if using the telemetry in a zone location, follows the instructions of the Zone Manager for the zone and gives instructions to the patient if required.
- When interference or breakdown occurs in telemetry communication, the user is required to inform the zone manager and the overall manager of the problems. The Zone Manager and Overall Manager are to deal with the problem properly and/or contact their nearest Fukuda Denshi representative for service.

## Bidirectional Wireless Communications Module (TCON)

## **CAUTION** Precautions about the Installation

- The medical institution (hereinafter referred to as "Institution" must execute investigation required to prevent interference including types of radio waves, frequencies, and antenna power if wireless equipment is already installed and being used in the facility.
- Even if this equipment is installed within the range of radio communication, the communication may not be possible due to noise or multi-path phasing etc.
- If the TCON is installed in a line-of-sight distance where there are no obstacles or on the upper floors, unexpected long distance transmission may occur which may cause interference with nearby medical institution. Before using the TCON system, test the reception to make sure that it does not interfere with other channels. If the channel is used by other medical institution, change the channel ID.
- Do not install the TCON system in an area where it will be subject to splashing water. Water entering the equipment may cause the equipment to malfunction or be damaged.

## **CAUTION** Precautions about the Management

- The Institution should appoint a person (hereinafter referred as the "Overall Manager" to manage the wireless devices for the whole facility.
- When installing TCON, the Overall Manager has to receive an explanation of the precautions for use of the TCON from the manufacturer or sales representative.
- The Overall Manager is responsible for the maintenance and storage of the equipment.
- The Overall Manager should create a management log (hereinafter referred to as the "log"), which contains a list of the management status of the wireless channels for the whole Institution. When changing a wireless channel, register it in the log and give proper instructions to the Zone Manager or to the user.
- The user needs to verify the transmitting/receiving operation before use.
- If interference or breakdown occurs in the communication, the TCON user is required to stop using the TCON and to inform the Overall Manager of the problem. The Overall Manager is to deal with the problem properly and/or contact the nearest Fukuda Denshi representative for service.

## **CAUTION** Precautions for Operation

The Bidirectional Wireless Communications Module (TCON) uses radio waves to transmit data. Therefore, necessary precautions need to be taken for the characteristics and difficulties of using the wireless devices that emits radio waves. The TCON user should fully understand these precautions beforehand, and use the TCON system safely. The TCON communication status can be verified by the messages and symbols (TalTa T X) displayed on the screen. If TCON communication is interrupted by other wireless devices, a mark indicating the communication status and technical messages, <TCON Interference>, <Chk TCON Reception> will be displayed. For details, please refer to the HTC-702 Instruction Manual.

Furthermore, situations in which interference may occur are outlined below. In such cases, pay special attention to the condition of the patient connected to the bedside monitor, and eliminate the cause of interference.

- When the patient's data become mixed with a different patient's data due to interference.
- When there are multiple TCON communication devices set to the same TCON ID and channel (group).
- When symptoms such as being unable to communicate, unstable communication, or poor reception occur.
- When the radio communication is bad because there are metal, concrete, or other such obstacles between the Bidirectional Wireless Communications Modules (TCON).
- When a different wireless device is using the same frequency (channel).
- When there are other TCON devices nearby using different channels (groups).
- When a cell telephone or other wireless device is being used nearby.
- When citizens broadcast bands such as amateur radio or truck radios are used in the vicinity of the TCON operating area.

- When a computer or word processor, or electrical device that has an internal computer, is used near the TCON device antenna.
- When the TCON device is installed or moved to a location that is outside the radio communication range.
- If a nearby different group is set with a TCON channel frequency that is too close to the channel frequency set for the current TCON group.

## Precautions when Using with Other Equipment

## Pacemaker

## WARNING

- Minute ventilation rate-adaptive implantable pacemakers can occasionally interact with certain cardiac
  monitoring and diagnostic equipment, causing the pacemakers to pace at their maximum programmed rate. The
  cardiac monitoring and diagnostic equipment may possibly send wrong information. If such event occurs,
  please disconnect the cardiac monitoring and diagnostic equipment, or follow the procedures described in the
  operation manual of the pacemaker. For more details, contact FUKUDA DENSHI personnel, your institution's
  professionals, or your pacemaker distributors.
- Rate meters may continue to count the pacemaker rate during occurrences of cardiac arrest or some arrhythmias. Do not rely entirely upon rate meter alarms. Keep pacemaker patients under close surveillance.

#### Reference

"Minute Ventilation Rate-Adaptive Pacemakers"

FDA alerts health professionals that minute ventilation rate-adaptive implantable pacemakers can occasionally interact with certain cardiac monitoring and diagnostic equipment, causing pacemakers to pace at their maximum programmed rate.

[Based on a safety bulletin issued by FDA Center for Devices and Radiological Health on October 14, 1998]

## Non-Explosion Proof

## **DANGER**

• Never operate the equipment in the presence of flammable anesthetics, high concentration of oxygen, or inside hyperbaric chamber. Also, do not operate the equipment in an environment in which there is a risk of explosion.

Explosion or fire may result.

result by the discharged energy.

## Defibrillator

## WARNING

- When defibrillating, keep away from the electrodes or medicament applied to the patient chest. If this is not possible, remove the electrodes or medicament before defibrillating. If the defibrillator paddles are directly in contact with the electrodes or medicament, an electrical shock may
- When defibrillating, make sure that the electrodes, sensor cables, or relay cables are firmly connected to the device.

Contacting the metal part of the disconnected cable may result in electrical shock from the discharged energy.

• When defibrillating, do not touch the patient and the metal part of the device or cables. Electric shock may result from the discharged energy. • This equipment will return to standard operating mode within 10 seconds after defibrillating. However, when in diagnosis mode, it may require 10 seconds or more after defibrillation to display the normal ECG waveform as the time constant setting is large.

The stored data will not be affected. The measurement accuracy will temporarily decrease during defibrillation, but it will not compromise the safety of patient and the equipment.

• The QRS synchronized signal is not intended to be used as synchronized signal for defibrillator.

#### **Electrosurgical Instrument**

## WARNING

• The monitoring system contains protection against burn injury and interference generated by electrosurgical instruments. However, depending on the operating conditions, surgery site with respect to the location of ECG electrodes, ground plate attachment condition, or the type of instrument used, it may cause burn injury at the electrode site or noise on the ECG. The noise is generated at the tip of the electrical knife and is difficult to completely eliminate because of the frequency components of the ECG. To reduce electrosurgical interference, take the following precautions:

Location:

Locate the electrosurgical unit as far as possible from this equipment and the patient cable. This will help reduce interference on the ECG through the monitor or cables.

#### Power Supply:

Connect the electrosurgical unit to a power supply that is different from that of this equipment. This will help prevent interference through the power cable.

#### Electrode Placement

Place the ECG electrodes as far away as possible from the surgery site and the ground plate. Do not place electrodes in the path between the surgery site and the ground plate. Position (+) and (-) electrodes as close as possible to each other.

#### Ground Plate

When using electrosurgical instruments, make sure the contact between the patient and the ground plate is secure. If the connection is incomplete, the patient may suffer from burn at the electrode site.

- The stored data will not be affected. The measurement accuracy will temporarily decrease during electrosurgery, but it will not compromise the safety of patient and the equipment.
- When using the electrosurgery-proof type ECG relay cable, the impedance respiration cannot be measured, and its numeric data and waveform will not be displayed. When measuring in an environment where electrosurgery is not performed, make sure to use the standard ECG relay cable.

## MRI (Magnetic Resonance Imaging)

## **WARNING**

R MR-Unsafe -keep away from magnetic resonance imaging (MRI) equipment.

- Do not use this equipment in magnetic resonance imaging (MRI) environments.
- When conducting MRI test, remove the electrodes and sensors connected to the patient (test subject). This equipment may be pulled towards the MRI device. Also, the local heating caused by the induced electromotive force may cause burn injury to the patient (subject) or performance degradation of this equipment.

For details, refer to the operation manual for the MRI testing device.

## Precautions for Using the Equipment

### This System

## A DANGER

• When using multiple ME equipment simultaneously, perform equipotential grounding to prevent potential difference between the equipments.

Even a small potential difference may result in electric shock to the patient and the operator.

#### WARNING

- Do not connect any equipment or cable not authorized by Fukuda Denshi to any I/O connector.
- If the equipment is used under an environment not fulfilling the specified condition, not only that the equipment cannot deliver its maximum performance, the equipment may be damaged and safety cannot be ensured.
- Use only the supplied 3-way AC power cable. Use of other cables may result in electric shock to the patient and the operator.
- The power cable must be connected to a hospital grade outlet of AC 115V.When connecting, do not use a multiple portable socket-outlet.
- The pacemaker usage setting influences the precision of the QRS detection and arrhythmia analysis. Make sure to select [Used] when a patient is using the pacemaker.
- The patient classification selection influences the precision of the QRS detection and NIBP measurement. Make sure the proper selection is made.
- When [Suspend] is selected for "Setup at Discharge" under Preset menu, the suspend condition on this equipment will continue until the [Resume] key is pressed, even if the monitoring is performed on the bedside monitor.
- Depending on the software version of the bedside monitor, NIBP periodic measurement interval will not synchronize between the central monitor and bedside monitor. For details of the software version, contact your nearest service representative.

If performing NIBP periodic measurement from the central monitor in such case, do not set the NIBP periodic measurement on the bedside monitor.

- The ventilator alarm on this monitor should be used as supplementary function. Check the patient's condition, ventilator alarm sound and message occasionally.
- If the upper/lower alarm limit of the individual parameter is set to OFF, alarm will not generate even if the individual parameter alarm is set to ON. Pay attention when setting them OFF.
- When the system alarm is suspended, all the alarms will be suspended even if the parameter alarm is set to [ON]. Also, the alarms will not be stored as recall events.
- When a parameter monitored on a bedside monitor or telemetry transmitter is in a connector-off condition, the numeric data and waveform for that parameter will not be displayed on the central monitor. Also the alarm will not generate for that parameter. Make sure that the connector is securely connected. If a waveform/numeric data is not displayed for the monitored parameter, check the patient's condition and pay attention not to miss the connector-off condition.
- The alarm for the parameter not selected for the "HR/PR Alarm Source" (ECG/SpO<sub>2</sub>/BP) on the bedside monitor will be set to OFF on this equipment.
- When "Chk TLM Receive" is displayed, alarm will not function. Arrhythmia analysis will not be performed either.
- If the "Alarm Judgment" is set OFF, HR alarm and arrhythmia alarm will not be generated at lead-off condition. If this condition is left unresolved, a sudden change of the patient may not be noticed. Take prompt action when

the lead-off condition is detected.

- If a low battery condition occurs for the battery operating bedside monitor or telemetry transmitter, the waveforms and numeric data for the corresponding bed will not be displayed. For the telemetry transmitter and wireless bedside monitor, check battery mark " [] "and a square waveform will be displayed to warn the low battery condition. But for the wired network bedside monitor, "Chk DS-LAN Comm" message will be displayed without prior warning. Therefore, the wired network bedside monitor should be operated by AC power source and not by battery. For the telemetry transmitter and wireless bedside monitor, make sure that check battery mark is not displayed.
- Objective and constant arrhythmia detection is possible through the fixed algorithm incorporated in this monitor. However, excessive waveform morphology change, motion artifact, or the inability to determine the waveform pattern may cause an error, or fail to make adequate detection. Therefore, physicians should make final decisions using functions such as manual printing, alarm printing and recall waveform for evaluation.
- If the QRS pace mask function is set to [OFF], a decrease in heart rate may not generate HR or asystole alarms due to erroneously detected QRS. Turn this function [OFF] only if you are sure that pacing failure will not occur, or when the patient can be constantly monitored.
- During TCON connection, make sure to set the channel ID before setting the ID. Miscommunication with a wrong group may occur.
- The operation cannot be guaranteed if connected to improper TCP/IP network. When changing the network setting, contact your nearest service representative. When connecting to an existing network, follow the instruction of the network administrator.
- Make sure not to duplicate the IP address for the DS-7700 system, laser printer, and the server.
- As this system does not support DHCP (Dynamic Host Configuration Protocol) IP address, set the IP address excluded at DHCP if DHCP server is used.
- Be careful not to confuse the HUB for the DS-LAN II/III network and the TCP/IP network. The operation cannot be guaranteed if connected to improper network.
- When a network setting is changed and [Enter] key is pressed, a warning message will be displayed. All the operation controls will not be possible until the system is restarted.
- When mounting to a trolley, attach the monitor to an adaptor beforehand. Make sure that it is securely locked. Use the fixing screws (x2) to ensure safe use. Otherwise, the equipment may fall from the trolley, resulting in injury to the operator or damage to the equipment.
- Do not use the trolley with any unauthorized equipment. The equipment and trolley may fall down, resulting in injury to the operator or damage to the equipment.
- Make sure that both casters are locked when the equipment is in use or in a storage position. The trolley may move or fall down, resulting in injury to the operator or damage to the equipment.
- Do not use or store the trolley where it will be subject to inclination of 10 degrees or more. The trolley and equipment may fall down, resulting in injury to the operator or damage to the equipment.

## 

- Do not install this equipment in Patient Environment.
- Use only the spare parts specified for this equipment. Otherwise, proper function cannot be executed.
- For quality improvement, specifications are subject to change without prior notice.
- The maintenance and internal switch setting will be performed by our service representative. Users should not perform this procedure as malfunction may occur.
- Do not use the touch panel with film or adhesive tape attached to it. It may cause malfunction or damage the touch panel.
- As the touch panel is made of glass, a strong impact may cause damage. Pay attention not to hit or drop the touch panel.
- Always operate the touch panel with fingers or a touch panel pen. Do not touch with a pen-point or other hardedged instruments. It may cause malfunction or damage the touch panel. Do not apply pressure for a prolonged

time to any part of the panel.

- Do not press the touch panel with strength or twist your finger on the panel. It may cause malfunction or damage the touch panel.
- Due to its material characteristic, the touch panel expands/contracts depending on the temperature/humidity. When the touch panel is left unused for a while, or when the ambient temperature is low, the surface film of the touch panel may expand, but this is not an abnormal condition. This expansion will be reduced in few hours or half a day after the power is turned ON.

## **CAUTION** Precautions about the System

- The full disclosure waveform recording function is not available for the TCON bed.
- The time will be synchronized with the following priority.
  - 1 Administrating monitor, if wired network is constructed.
  - 2 TCON base station, if TCON system is used.
  - 3 SNTP server, if used.
  - 4 Patient data server, if used, and if [Time Synchronization] is selected on Patient Data Server setup or "Time Synchronization" is set to [ON] for [Link with EMR] or [Search ID].
- Verify that the correct date/time is set before monitoring. The date/time must be set before monitoring. If the date/time is changed during monitoring, error may be caused to the trend data or other patient data.
- If the time/date is changed during monitoring (manually or by time synchronization), the time/date of past measurement data will not be corrected. In such case, the time/date of NIBP list, 12-lead analysis result, etc. will differ between the central monitor and the bedside monitor.
- The HR, SpO<sub>2</sub>, PR value of the NIBP list may differ between this unit and the bedside monitor.
- Many of the preset menu setup items can be set only on the network-administrating monitor (Central ID: 001). Such pre-set items will not be displayed on other monitors.
- If constructing a network with more than one central monitors, the same preset setup should be applied to all central monitors.
- Canceling the bed registration will clear all data for that bed.
- The "Drift Filter" setup on the soft switch should be the same for all central monitors.Proper operation will not be performed if the setting is different among the central monitors.
- Unless the correct power frequency is set, the AC filter will not properly function.
- Do not use any slave monitors which does not satisfy the required display resolution. Do not use any monitors which has the function to display higher resolution than the actual resolution.

CAUTION Precautions about the PC/CF Card, Data Transfer

- Do not use unspecified CF card.
- Turn OFF the power when inserting/removing the CF card.
- Check that the CF card indicator is not lit in red when turning OFF the power.
- The CF card can be used only on the unit where it was formatted.
- The data transfer using the PC/CF card is possible only between the DS-7700 system central monitors and the DS-7600 system central monitors.(However, there are some restrictions.) The data cannot be transferred to a bedside monitor.
- If the software version of the two DS-7700 central monitors are different, the data transfer may not be possible, or part of the data may not be transferred.(The data transfer from the newer version monitor to the older version monitor is not possible.)
- For the data transfer from DS-7700 series to DS-7700W series, or from DS-7700W series to DS-7700 series, the user key settings will not be transferred.

**CAUTION** Precautions about the Patient Admit/Discharge

• If monitoring of a new patient is started without discharging the previous patient, data of the new patient will

be added to the data of the previous patient which will result in inaccuracy. When a patient is discharged, make sure to perform the discharge procedure.

If monitoring is suspended on the bedside monitor, the data for that patient will not be transmitted to the central monitor. When monitoring is resumed on the bedside monitor, the data transmission to the central monitor will also resume.

There are following restrictions when using the DS-LANII network.

- Up to 20 characters of patient ID can be set on this equipment but some bedside monitors are capable to set only up to 10 characters depending on the software version. (For details of the software version, contact your nearest service representative.) To synchronize the setting of central monitor and the bedside monitor, set the transmitting starting digit of the ID on the "Patient ID Starting Column" under the soft switch menu. The 10 characters from the set starting digit will be transmitted as patient ID.
- Up to 16 characters for the patient name can be set on this unit but some bedside monitors are capable to set only up to 8 characters depending on the software version. For details of the software version, contact your nearest service representative.
- To display the pacemaker pulse, select [Used] on the "Admit/Discharge" screen, and select [ON] or [Distinct Color] on the "ECG Setup" screen. It is also necessary to select [Used] for pacemaker on the bedside monitor.
- When a patient ID is searched from the patient data server, admit operation should be performed with the patient information acquired from the patient data server. Also, Bed ID of the bedside monitor should not be changed during monitoring.
- When the monitoring is suspended, the trend data and full disclosure waveform (optional function) data will not be acquired.
- Resuming monitoring will also resume the suspended alarm.
- The monitor suspend function will not be linked between the central monitor and the bedside monitor.
- When a bed transfer procedure is performed, all setup data for the new bed will be updated. The data for the wired network bed and the same data monitored on other central monitor will be initialized.
- If bed transfer/exchange is performed for the monitors connected to the DS-LANII/III network, the GAS alarm settings will be backed up or initialized depending on the settings for "Backup at Discharge" on the bedside monitor.
- Bed transfer/exchange of ST measurement data and full disclosure waveform data is not possible among different central monitors.
- Depending on the bedside monitor type and software version, discharge procedure for the TCON bed can not be performed on this equipment. Even if the TCON bed patient is discharged on this equipment, the patient will not be discharged on the bedside monitor, and vice versa.

For details of the bedside monitor type and software version, refer to your nearest service representative.

- When the discharge process is performed on the bedside monitor or other central monitors, the monitoring on this unit will not be suspended even if [Suspend] is selected for "Setup at Discharge".
- When EMR link function is used, the patient admitted on EMR will be also admitted on the central monitor. But it is also necessary to perform admit process for this patient on the central monitor as some items may not be transmitted.

Make sure that the pacemaker usage and patient classification are properly set as these will affect the monitoring accuracy.

• Depending on the setup of the "Automatic Discharge from EMR" ([Yes]/[No]) under the Soft Switch menu (page 3/3), the discharge operation on this equipment will differ.If [Yes] is selected, the patient will be discharged at the same time when discharged from EMR.If [No] is selected, only patient information will be initialized and monitoring data/alarm settings will not be initialized when a patient is discharged from EMR. To discharge the patient on this equipment, discharge operation needs to be performed on the "Admit/ Discharge" menu.

## **CAUTION** Precautions about the Parameter Monitoring

• The parameters that can be monitored on this equipment differs depending on the bedside monitor type and software version.

## ⚠ **CAUTION** Precautions about the ECG Monitoring

- There are some cases when the pacemaker pulse can not be detected depending on the pacemaker type, pulse voltage, pulse width, electrode lead type (unipolar, bipolar), or electrode placement which causes the pacemaker pulse amplitude to decrease and disables the pacemaker pulse detection.
- If signals similar to a pacemaker pulse are present, such as electric blanket noise or excessive AC frequency noise, these may be erroneously detected and displayed as a pacemaker pulse.
- Depending on the electric signal condition under transmission, noise may interfere and incorrectly display the pacemaker pulse.
- When a spontaneous QRS and pacemaker pulse overlap (ex. fusion beat, etc.), QRS detection cannot be performed properly. In this case, the heart rate is degraded.
- When continuously detecting AC noise artifact as pacemaker pulses, QRS detection stops and heart rate decreases. Also arrhythmia detection will not be possible.
- The threshold level for arrhythmia detection changes with the ECG waveform size. Set a proper waveform size for monitoring.
- About the "QRS Detect" on the "ECG Setup" screen: It can be set only for the telemetry bed. (RF, LW) QRS detection may not be possible for ECG waveform with amplitude 0.3mV or below. When only one ECG waveform is measured, QRS detection will be performed on ECG1, regardless of the setting.

The QRS detection for the wired network bed (BED) will be according to the setting made on the bedside monitor.

## **CAUTION** Precautions about the Alarm Setup

- The adjustable alarm limit increment is different between the DS-5000 series and the DS-7000 series monitors. Therefore, the set alarm limit may change to the adjustable value depending on the monitor type constructing the network system and the DS-LANII/III, TCON network specification.
- Depending on the model type and software version of the TCON bed, the upper limit of the apnea alarm that can be set on this equipment is either 20 seconds or 60 seconds.
- The arrhythmia alarm of Slow VT, Couplet, Pause, Trigeminy, Tachy and Brady can not be set for the DS-LANII network bed (BED, LW, LW+T).
- The alarm messages will be displayed according to the priority.
- For the same alarm priority, the alarm message for the newer alarm will be displayed.
- Depending on the bedside monitor type and software version, the ventilator alarm factor may not be transmitted to the central monitor.

For details of the bedside monitor type and software version, refer to your nearest service representative.

- The alarm message for the arrhythmia alarm (except Tachy, Brady) will continue to be displayed for 30 seconds even after the alarm condition dissolves.
- Even during "LEARN" status, alarm for HR, Asystole, VF, Tachy, Brady, Pause will be generated.
- Even during "Cannot analyze" status, alarm for HR, Asystole, VF, Tachy, Brady will be generated.
- If "Suspend Arrhy. Analysis during Noise Interference" under Alarm Related Setup (Preset) is set to [ON], the "Cannot analyze" alarm will generate when analysis suspended duration exceeds 30 seconds.
- When the DS-7300 is connected to the wired network, BP7, 8, TEMP3 to 8 alarm will not generate on the central monitor.
- Depending on the bedside monitor type and software version, BP7, BP8, TEMP3–8, SpMet, SpCO alarm will not be generated on the central monitor.

## **CAUTION** Precautions about the TCP/IP Network

• Make sure to power cycle the printer after setting the IP address, etc. for the laser printer.

## **CAUTION** Precautions about the Maintenance

- A special coating is applied to the surface of the touch panel. Do not wipe the surface with a cloth or gauze with coarse texture. Wipe the surface with the soft cleaning cloth provided as optional accessory or with an eyeglass cleaning cloth.
- If stains cannot be removed from the touch panel surface, wipe softly with a dry or ethanol dampened cleaning cloth. Never use strong-acidic cleaning solution.
- Clean the equipment frequently so stains can be removed easily.
- To prevent injury, it is recommended to wear gloves when cleaning the equipment.
- When cleaning or disinfecting, do not allow chemical solution to enter the equipment or connectors.
- Do not use organic solvents, thinner, toluene or benzene to avoid damaging the resin case.
- Do not polish the housing with abrasive, chemical cleaner, alkaline or acidic detergent. Otherwise, the surface resin or paint coating may be damaged, resulting in discoloration, scratches, and other problems.
- Do not open the housing.
- Do not allow alcohol or other liquids to enter the equipment.
- The periodic replacement part must be replaced at specified period.

## Wired Network System

## **WARNING**

- Do not connect unspecified device to the wired network.
- Do not mix devices with DS-LANII and DS-LANIII setting in the same wired network. The network may cease and proper monitoring may not be possible.
- Be careful not to confuse the HUB for the DS-LAN network and the TCP/IP network. Fukuda Denshi is not liable of the operation caused by improper network connection.
- For the DS-LANII network, used the specified 10M HUB. If a 100M HUB or a switching HUB is used, a communication error may occur.
- For the DS-LANIII network, used the specified HUB. If unspecified HUB is used, a communication error may occur.

## 

- The two different network systems (DS-LANII and DS-LANIII) cannot exist in the same network. Make sure that DS-LAN setup (DS-LANII/DS-LANIII selection) is the same for all monitors connected to the same network.
- The DS-5000 series bedside monitors, LW-5560N Telemetry Receiver, and AU-5500N 8ch Recorder are not compatible with the DS-LANIII network.
- If the DS-LAN setup is changed from DS-LANIII to DS-LANII, the registered beds from 49th to 100th will be cancelled and patient data for these beds will be erased. When using the wired network and TCON system simultaneously, make sure to connect the TCON base station and remote station on the same network.
- The central monitor with central ID: 001 functions as the network administrator and controls the wired network system. One of the central monitors must have the central ID: 001 in a network system. Also, the central ID must not be duplicated among the central monitors.
- For the alarm generation on the bedside monitor, maximum of 2.5 seconds delay will occur for the alarm generation on the central monitor.
- The "12-Lead Wave" and "12-Lead ST" screen can be displayed only for the wired bedside monitors monitoring 12-lead ECG. The "12-Lead ST" screen can be displayed only for the DynaScope 5000 series wired

bedside monitors. It cannot be displayed for the DynaScope 7000 series bedside monitors.

- When connected to the DS-LANII/III network, and if the "RR source" is other than impedance respiration (Or, if [Auto] selects the RR source other than impedance respiration) on the bedside monitor, respiration waveform will not be displayed on the central monitor. Similarly, if the "RR source" is other than CO<sub>2</sub> (Or, if [Auto] selects the RR source other than CO<sub>2</sub>) on the bedside monitor, the CO<sub>2</sub> waveform will not be displayed on the central monitor.
- When connected to the DS-LANII/III network, and if BP is selected for "HR/PR source" (Or, if [Auto] selects BP for HR/PR source) on the bedside monitor, ECG waveform will not be displayed on the central monitor.

#### **CAUTION** Precautions about the DS-LANII Network System

- For the network-administrating monitor (Central ID: 001), the DS-7600 or DS-7700 must be set. The network will not function if the DS-5800N/NX/NX<sup>MB</sup> is set as the network administrator.
- If more than three DS-5800N/NX/NX<sup>MB</sup> are connected, the DS-5800N/NX/NX<sup>MB</sup> cannot display the same patient data on all 3 monitors at the same time. Maximum of 2 monitors are able to display the same patient data.
- For the DS-5800N/NX/NX<sup>MB</sup>, or Other Bed display on the bedside monitor, maximum of 2 monitors can simultaneously display the same patient data.
- Maximum of 32 beds can be monitored on the DS-5800N/NX/NX<sup>MB</sup> which is connected to the same wired network with this unit.
- If the measurement unit for BP (mmHg/kPa) is different between the bedside monitor and the central monitor, the corresponding waveform and numeric data will not be displayed on the central monitor.
- When the temperature unit is °F, the temperature data can not be monitored on the central monitor.

## **CAUTION** Precautions about the DS-LANIII Network System

- If the measurement unit for BP (mmHg/kPa) and temperature (°C/°F) is different between the bedside monitor and the central monitor, the corresponding waveform and numeric data will not be displayed on the central monitor.
- If the numeric data is displayed as "xxx" (out of measurement range) on the bedside monitor, maximum or minimum value of measurable range will be transmitted to the central monitor.

## Wireless Network System

## **DANGER**

• When monitoring a patient with wireless telemetry, make sure the patient data is properly received at the central monitor. Pay special attention when channel ID at the bedside monitor is changed.

## 

- Make sure to set the correct channel ID.
- Some wireless combinations of telemetry transmitters may generate interference with other devices. Before selecting the channel, verify it will not interfere with other channels.
- Make sure the telemetry manager of your system is aware of any changes to the telemetry channels.
- If transmitters are used in a neighboring medical facility, your facility and the neighboring facility must make agreements on the setting of the telemetry channels to prevent telemetry interference.
- If channel ID is changed for the transmitter, make sure to replace the channel label attached to the transmitter with a new one.
- If the channel ID is changed without notifying, it will result in monitoring an incorrect patient. To avoid incorrect diagnosis, make sure that the channel ID corresponds to the patient.

#### 

• For the alarm generation on the bedside monitor connected by wireless network, maximum of 15 seconds delay will occur for the alarm generation on this unit.

## **TCON System**

## 

- Depending on the monitor model type, some functions for the TCON network bed are restricted.
- The date/time setting of the TCON remote station synchronizes with the TCON base station. However, if the TCON remote station is connected to the wired network, the date/time setting synchronizes with the network administrating monitor (central ID: 001).
- The TCON installation and setup should be performed by our service representative. The users should not attempt them.
- Follow the instructions of the Overall Manager for the wireless channel when setting the TCON ID or channel (group) to prevent interference within the same institution.
- The same TCON channel (group) should be set for the central monitors and bedside monitors within the same TCON group.
- For the alarm generation on the bedside monitor connected to the TCON network, maximum of 5 seconds delay will occur for the alarm generation on this equipment.

## RTC and Data Backup

## 

- This unit is equipped with a built-in clock. When the power of this unit is turned OFF, this clock is backed up by a lithium primary battery. If incorrect time is displayed when turning ON the power, a low battery may be the cause. In such case, contact Fukuda Denshi service representative for replacing the battery.
- To protect the data during voltage dip, short interruptions and voltage variations on power supply input lines or during short duration of power turned OFF, this unit performs 10-minute (approx.) data backup using the secondary battery. If the power is turned OFF for more than 10 minutes, the data will not be protected. The data may not be protected if the power is turned OFF within 30 minutes from power ON. The data that may not be protected are trend data, NIBP list data, ST data, and recall data.

## Cables

## 

• When disconnecting the cables, pull on the connector and not on the cable itself. For cable with a lock tab, push the tab when disconnecting. Pull the connector straight so the connector pins do not bend. When attaching the cables to each other, both connectors should be directly facing each other.

## Precautions about the Peripheral Device, Accessories, Optional Accessories

## **Connection to Peripheral Device**

In the interest of safe and sufficient performance of this equipment, the connection of other manufacturers' equipment to this unit is not authorized, unless the connection is explicitly approved by Fukuda Denshi. It is the user's responsibility to contact Fukuda Denshi to determine the compatibility and warranty status of any connection made to another manufacturer's equipment.

When connecting peripheral devices to this unit, it is the user's responsibility to verify that the overall system complies with IEC 60601-1-1, "Collateral Standard: Safety Requirements for Medical Electrical Systems".

## **WARNING**

 For the connector with ▲ mark, only the peripheral devices specified by Fukuda Denshi should be connected with the given procedure. Use of an unspecified device may cause electric shock to the patient and/or operator due to excessive leakage current.

#### 

• All the peripheral device connectors on this unit are isolated from the power supply, but the peripheral devices are not isolated. To prevent danger of electric shock, always position the peripheral devices away from the patient.

#### Fuse

## 

• If the fuse blows, contact Fukuda Denshi service representative. Do not continue using it as internal damage to the equipment may be considered.

#### Accessories and Optional Accessories

## WARNING

- Use only the cables specified by Fukuda Denshi.
- Use of other cables may result in increase in emission or decrease in immunity.

#### **Recording Paper**

#### **CAUTION** Precautions about the Recording Paper

• Use only the specified recording paper. The surface treatment and thickness of the recording paper affects the printing quality.

#### **CAUTION** Storing the Recording Paper

The recording paper is thermal type. Storage over an extended period of time at a high temperature may change the quality of the printed content, and make it illegible. When storing, follow the precautions below.

- Store in a place where light is shut off and avoid direct sunlight.
- Do not leave the paper in a high temperature (50 °C/122 °F and above).
- Do not store the paper in a polyvinyl chloride bag.

- Do not superpose the papers until the diazo copy is completely dried.
- Do not expose the paper to alcohol, hydrochloric acid, or ester ketone.
- Avoid using adhesive agents other than water based glue.

## Precautions about Disposing of the Equipment, Accessories, or Components

## 

- When disposing of this equipment, accessories, or components, use an industrial waste distributor. Do not dispose of as ordinary waste.
- When disposing of the battery, separate it from other wastes and contact your nearest service representative.

## Precautions about Transportation

## 

 When transporting this unit, pack it with specified packing materials. Also, transport it under appropriate environment condition.
 (Poperation Manual "Specification/Performance" P14-1)
## **Electromagnetic Compatibility**

The performance of this device under electromagnetic environment complies with IEC 60601-1-2:2001+A1:2004.

#### Precautions for Safe Operation under Electromagnetic Influence

If any sorts of electromagnetic wave, magnetic field, or static electricity exist around the device, noise interference or malfunction of the device may occur. If any unintended malfunction or noise occurs during monitoring, check the electromagnetic influence and take appropriate countermeasures.

The following are examples of the common cause and countermeasures.

## **WARNING** Cellular Phone

• The radio wave may cause malfunction to the device. Cellular phones and radio sets should be turned off in the room (building) where medical device is located.

### **WARNING** Lightning

A lightning nearby may induce excessive voltage to the equipment. If any danger is suspected;

• Use the uninterruptible power supply system.

**CAUTION** High frequency noise interference from other device through the power outlet

• Check where the noise is originated and remove it using filtering device, etc.

- Stop using the device that is originating the noise.
- Use other power outlet.

#### **EMC** Guidance

This equipment complies with IEC 60601-1-2:2001+A1:2004. However, if portable transmitter or wireless LAN equipment is used extremely nearby, the electromagnetic influence may largely exceed the compliance level and may cause unexpected phenomenon such as noise interference on the waveform, etc.

This equipment should be used in a location specified by each medical institution.

If any unexpected noise interference on the waveform or failure to the peripheral device occurs, stop using the equipment and follow the instruction of the technical engineer.

The following is the information relating to EMC (Electromagnetic Compatibility).

(When using this equipment, verify that it is used within the environment specified below.)

### Compliance to the Electromagnetic Emissions

The DS-7700 system is intended for use in the electromagnetic environment specified below. The customer or the user of the DS-7700 system should assure that it is used in such an environment.

| Guidance and Manufacturer's Declaration - Electromagnetic Emissions |                |                                                                                                    |  |
|---------------------------------------------------------------------|----------------|----------------------------------------------------------------------------------------------------|--|
| Emissions Test                                                      | Compliance     | Electromagnetic Environment - Guidance                                                                                                    |  |
| RF Emissions<br>CISPR 11 Group 1                                    |                | The DS-7700 system uses RF energy only for its internal function. Therefore, its RF emissions are very low and are not likely to cause any interference in nearby electronic equipment.     |  |
| RF Emissions<br>CISPR 11                                            | Class A        |                                                                                                    |  |
| Harmonic Emissions<br>IEC 61000-3-2                                 | Not Applicable | The DS-7700 system is suitable for use in all establishments<br>other than domestic and those directly connected to the public<br>low-voltage power supply network which supplies buildings |  |
| Voltage Fluctuations/<br>Flicker Emissions<br>IEC 61000-3-3         | Not Applicable | used for domestic purposes.                                                                                                    |  |

### Compliance to the Electromagnetic Immunity (1)

The DS-7700 system is intended for use in the electromagnetic environment specified below. The customer or the user of the DS-7700 system should assure that it is used in such an environment.

| Guidance and Manufacturer's Declaration - Electromagnetic Immunity                                            |                                                      |                                                      |                                                                                                    |  |  |
|----------------------------------------------------------------------------------------------------|------------------------------------------------------|------------------------------------------------------|----------------------------------------------------------------------------------------------------|--|--|
| Immunity Test                                                                                                 | IEC 60601-1-2<br>Test Level                          | Compliance Level                                     | Electromagnetic Environment -<br>Guidance                                                                                                    |  |  |
| Electrostatic Discharge (ESD)<br>IEC 61000-4-2                                                                | ±6kV: contact<br>±8kV: air                           | ±6kV: contact<br>±8kV: air                           | Floors should be wood, concrete or<br>ceramic tile. If floors are covered with<br>synthetic material, the relative<br>humidity should be at least 30%.                                                                                                    |  |  |
| Electrical fast transient/burst<br>IEC 61000-4-4                                                              | ±2kV: power supply lines<br>±1kV: input/output lines | ±2kV: power supply lines<br>±1kV: input/output lines | Mains power quality should be that of a typical commercial or hospital environment.                                                                                                    |  |  |
| Surge<br>IEC 61000-4-5                                                                                        | ±1kV: differential mode<br>±2kV:common mode          | ±1kV: differential mode<br>±2kV:common mode          | Mains power quality should be that of<br>a typical commercial or hospital<br>environment.                                                                                                    |  |  |
| Voltage dips, short interruptions<br>and voltage variations on power<br>supply input lines.<br>IEC 61000-4-11 |                                                      |                                                      | Mains power quality should be that of<br>a typical commercial or hospital<br>environment.<br>If it is required to continuously<br>operate the DS-7700 system during<br>power failure, it is recommended to<br>operate on an uninterrupted power<br>supply. |  |  |
| Power Frequency (50/60Hz)<br>Magnetic Field<br>IEC 61000-4-8                                                  | 3A/m                                                 | 3A/m                                                 | Power frequency magnetic fields<br>should be at levels characteristic of a<br>typical location in a typical<br>commercial or hospital environment.                                                                                                    |  |  |

\*: U<sub>T</sub> is the AC mains voltage prior to application of the test level.

### Compliance to the Electromagnetic Immunity (2)

The DS-7700 system is intended for use in the electromagnetic environment specified below. The customer or the user of the DS-7700 system should assure that it is used in such an environment.

|                               | Guidance and Manufacturer's Declaration - Electromagnetic Immunity                                                                                                    |                     |                                                                                                    |  |
|-------------------------------|----------------------------------------------------------------------------------------------------|---------------------|----------------------------------------------------------------------------------------------------|--|
| Immunity Test                 | IEC 60601-1-2<br>Test Level                                                                                                    | Compliance<br>Level | Electromagnetic Environment - Guidance                                                                                                    |  |
|                               |                                                                                                    |                     | Portable and mobile RF communications equipment<br>should be used no closer to any part of the DS-7700<br>system, including cables, than the recommended<br>separation distance calculated from the equation<br>applicable to the frequency of the transmitter.<br>Recommended Separation Distance                                                                                                    |  |
| Conducted RF<br>IEC 61000-4-6 | 3Vrms<br>150kHz to 80MHz                                                                                                    | 3Vrms               | d = 1.2 √P                                                                                                    |  |
| Radiated RF<br>IEC 61000-4-3  | 3V/m<br>80MHz to 2.5GHz                                                                                                    | 3V/m                | d = 1.2√₱ 80MHz to 800MHz<br>d = 2.3 √₱ 800MHz to 2.5GHz                                                                                                    |  |
|                               |                                                                                                    |                     | Where P is the maximum output power rating of the transmitter in watts (W) according to the transmitter manufacturer and d is the recommended separation distance in meters (m).<br>Field strengths from fixed RF transmitters, as determined by an electromagnetic site survey <sup>*1</sup> , should be less than the compliance level in each frequency range <sup>*2</sup> . Interference may occur in the vicinity of equipment marked with the following symbol: |  |
| Note 1:                       | Note 1: At 80MHz and 800MHz, the separation distance for the higher frequency range applies.                                                                                                    |                     |                                                                                                    |  |
| Note 2:                       | <ol> <li>These guidelines may not apply in all situations.</li> <li>Electromagnetic propagation is affected by absorption and reflection from structures, objects and people.</li> </ol>                                                                                                    |                     |                                                                                                    |  |
| *1:                           | *1: Field strengths from fixed transmitters, such as base stations for radio (cellular/cordless) telephones<br>and land mobile radios, amateur radio, AM and FM radio broadcast and TV broadcast can not be<br>predicted theoretically with accuracy.<br>To assess the electromagnetic environment due to fixed RF transmitters, an electromagnetic site<br>survey should be considered. If the measured field strength in the location in which the DS-7700 system<br>is used exceeds the applicable RF compliance level above, the DS-7700 system should be observed<br>to verify normal operation. If abnormal performance is observed, additional measures may be<br>necessary, such as reorienting or relocating the DS-7700 system. |                     |                                                                                                    |  |
| *2:                           | Over the frequency range                                                                                                    | 150kHz to 80MH      | z, field strength should be less than 3V/m.                                                                                                    |  |

## Recommended Separation Distances between Portable and Mobile RF Communications Equipment and the DS-7700 system

The customer or the user of the DS-7700 system can help prevent electromagnetic interference by maintaining a minimum distance between portable and mobile RF communications equipment (transmitters) and the DS-7700 system as recommended below, according to the maximum output power of the communications equipment.

| Recommended Separation Distances between Portable and Mobile RF Communications Equipment<br>and the DS-7700 system |                                                               |                               |                                |  |
|----------------------------------------------------------------------------------------------------|---------------------------------------------------------------|-------------------------------|--------------------------------|--|
| Rated Maximum Output<br>Power of Transmitter (W)                                                                   | Separation Distance according to Frequency of Transmitter (m) |                               |                                |  |
|                                                                                                    | 150kHz to 80MHz<br>d = 1.2 √P                                 | 80MHz to 800MHz<br>d = 1.2 √P | 800MHz to 2.5GHz<br>d = 2.3 √P |  |
| 0.01                                                                                                    | 0.12                                                          | 0.12                          | 0.23                           |  |
| 0.1                                                                                                    | 0.38                                                          | 0.38                          | 0.73                           |  |
| 1                                                                                                    | 1.2                                                           | 1.2                           | 2.3                            |  |
| 10                                                                                                    | 3.8                                                           | 3.8                           | 7.3                            |  |
| 100                                                                                                    | 12                                                            | 12                            | 23                             |  |

For transmitters rated at a maximum output power not listed above, the recommended separation distance d in meters (m) can be determined using the equation applicable to the frequency of the transmitter, where P is the maximum output power rating of the transmitter in watts (W) according to the transmitter manufacturer.

Note 1: At 80MHz and 800MHz, the separation distance for the higher frequency range applies.

Note 2: These guidelines may not apply in all situations.

Electromagnetic propagation is affected by absorption and reflection from structures, objects and people.

#### Essential Performance Statement

- This equipment complies with the requirements of 6.2.1.10 of IEC 60601-1-2:2007 and the accuracy requirements of heart rate range, accuracy and QRS detection range except sub clauses ESD and electrosurgery.
- This equipment will not change the operation state, lose or change any stored data, generate errors in control software that cause an unintended change in output, or cause errors in blood pressure readings that are outside of 6.2.1.10 of IEC 60601-1-2:2007 and the accuracy requirements of accuracy of systolic and diastolic pressure except for sub clauses ESD and electrosurgery. These criteria do not apply to ESD testing.
- Pulse oximeter equipment meets the requirements of IEC 60601-1-2. <SpO<sub>2</sub>>
- This equipment will not change the operation state, lose or change any stored data, generate errors in control software.
   NIBP/TEMP/CO/RESP/EtCO<sub>2</sub>>

## **Telemetry Precautions**

For proper management of the telemetry installation, consult your Fukuda Denshi representative concerning the following.

- Plan the installation of your telemetry system, taking into account your entire medical facility needs and plant requirements.
- Be sure the antenna system installed meets the facility and plant requirements.

## **WARNING**

- The Radio Frequency device is susceptible to interference from other outside sources. Interference may prevent the monitoring of patients connected to this device. If problems exist, contact your local service representative.
  - Note: This device operates in the 600MHz UHF band. The exact frequency of operation depends on the destination, and has been preset for your facility, and may be identified by cross-referencing the channel designator on the device with the Telemetry Channel-Frequency Table in the transmitter operating manual.

### 

- The manufacturers, installers and users of WMTS equipment are cautioned that operation of this equipment could result in harmful interference to other nearby medical devices.
- Users are advised to periodically contact the FCC or specified frequency coordinator and determine if your transmitter frequencies may cause interference.
- To assure safe and reliable operation, observe the following precautions:
  - Be sure that no other devices are using the frequency assigned to this transmitter.
  - This device is susceptible to interference from electrosurgical knives and other computerized equipment. If problems occur, contact your local Fukuda Denshi service representative.
  - Any obstruction such as reinforced concrete or large metallic surfaces between the receiver and the transmitter can affect reception. If problems occur, contact your local Fukuda Denshi service representative.
  - When a low battery alarm occurs, replace the battery in the transmitter.

## Declaration of Conformity

Device: Central Monitor Model Name: DS-7780/DS-7780W

This device complies with part 15 of the FCC Rules. Operation is subject to the following two conditions:

1) This device may not cause harmful interference.

2) This device must accept any interference received, including interference that may cause undesired operation.

The responsible party for this device is:

Fukuda Denshi USA, Inc. 17725-C NE 65th Street Redmond, WA 98052 Phone: (425) 881-7737, US Agent

## **WARNING**

• Changes or modification not approved by the responsible party for compliance of this device could void the user's authority to operate the equipment.

## **Chapter 1 Before Installing the Equipment**

| Precautions for Installing the Equipment | 1-1  |
|------------------------------------------|------|
| Operating Environment                    | .1-1 |
| Procedure to Start Monitoring            | 1-2  |

# Chapter 1 Before Installing the Equipment

### Precautions for Installing the Equipment

## WARNING

- The installation of this unit will be performed by our service representative. Users should not attempt it.
- The system construction and network setup of this equipment should be performed by our service representative or system administrator of your institution.

#### **Operating Environment**

- The following environmental conditions should be observed when installing the device.
  - Surrounding Temperature : 10 to 40°C
  - Relative Humidity: 30 to 85% (non-condensing)
- This device is intended for patient monitoring in ICU, CCU, surgery, and ward. Direct use in MRI environment or home-care should be avoided.
- The power source should fulfill the following condition.
  - Use a hospital grade 3-way outlet. If a hospital grade outlet is not available, make sure to connect the equipotential ground terminal with the accessory ground cable.
  - Verify power voltage and frequency before connecting to an AC power source.
  - Use the power source that can provide adequate power to the device.
- Pay attention when installing or storing the device. Do not install or store in the following locations.
  - where chemicals are stored or gas may generate
  - where the equipment will be subject to splashing water or humidity from a nebulizer or vaporizer
  - where the equipment will be subject to direct sunlight
  - where the equipment will be subject to inclination, vibration, or shock
  - where it is difficult to unplug the power cable
- Ensure proper ventilation to cool the device.
  - A minimum space of 5 cm is required between vents on the rear side of the monitor and the wall. If the monitor is embedded in a wall or surrounded by a wall, a minimum space of 10 cm is required.

## **WARNING**

 If the monitor is used in an environment not fulfilling the above conditions, not only the monitor will not deliver its maximum performance, but damage to the equipment may occur and safety can not be ensured. If using in an environment other than specified above, contact our service representative.

## Procedure to Start Monitoring

This section explains the operation flow from installation, preparation, and monitoring condition settings.

1 Start the DS-7700 System.

- 1 Attach the display unit to the main unit. (DS-7700W series only)
- 2 Connect the power cable.
- **3** Turn ON the power.
- 4 Connect the keyboard and mouse (optional).

2 Prepare to construct the network system. (DS-LANII/III, TCON).

1 Select the DS-LAN System (DS-LANII/III)

- 2 Set the central ID. (DS-LANII/III, TCON)
- 3 Set the transmitting starting digit of the patient ID. (DS-LANII, TCON)
- 4 Set the date/time. (DS-LANII/III, TCON)
- 5 Set the TCON for serial communication port. (TCON)

**3** Construct the network system (DS-LANII/III, TCON, wireless system).

- 1 Connect the LAN cable.
- 2 Connect the TCON system.
- 3 Connect the antenna for wireless system (optional).

## **4** Set the monitoring beds.

- 1 Register the monitoring beds.
- 2 Set the channel ID.
- **5** Set the Pre-Set items to prepare for monitoring.
  - 1 Set the password.
  - 2 Set the recorder operation.
  - **3** Set the Soft Switch.
  - 4 Set the ST, BP, TEMP measurement unit and CO<sub>2</sub> atmospheric pressure.
  - 5 Set the user key.
  - 6 Set the alarm related setup.
  - 7 Set the initial settings at admittance.
  - 8 Register the bed name.

#### ( NOTE

 The short-term backup battery used for this equipment needs to be replaced periodically. (Every 3 years depending on the used frequency) Write the replacement date on the Parts Replacement Label supplied as accessory and use it for indication of replacement period.

# **Chapter 2 Installation of the Unit**

| To Start the DS-7700 System                                      | 2-1       |
|------------------------------------------------------------------|-----------|
| Connecting the Display Unit to the Main Unit (DS-7700W series of | only) 2-1 |
| Connecting the Power Cable                                       | 2-2       |
| Turn ON the power                                                | 2-3       |
| Keyboard/Mouse Setup                                             | 2-4       |
| Connecting the Keyboard and Mouse (Optional)                     | 2-5       |
| Remote Control Setup                                             | 2-6       |
| Using the Slave Monitor                                          | 2-8       |
| Connection                                                       | 2-8       |
| Slave Monitor Setup (DS-7700 series only)                        | 2-9       |
| Full Disclosure Waveform Display (DS-7700 Series Only)           | 2-10      |
| Using the Extended Display Unit (DS-7700W series only)           | 2-10      |
| Connection                                                       | 2-10      |
| Setup                                                            | 2-11      |
| Multimode Display                                                |           |
| Full Disclosure Waveform Display                                 |           |
| Connecting the L760T-C (EIZO®)                                   |           |
|                                                                  |           |

## Chapter 2 Installation of the Unit

## To Start the DS-7700 System

## **WARNING**

When moving the display unit, do not apply excessive force.

### Connecting the Display Unit to the Main Unit (DS-7700W series only)

To use the 19-inch display unit, it is necessary to first attach the display unit to the main unit. For the DS-7700 series, this procedure is not necessary as the display unit is already connected to the main unit with a cable.

1 Connect the main unit and display unit using the display unit connection cable (CJ-731S).

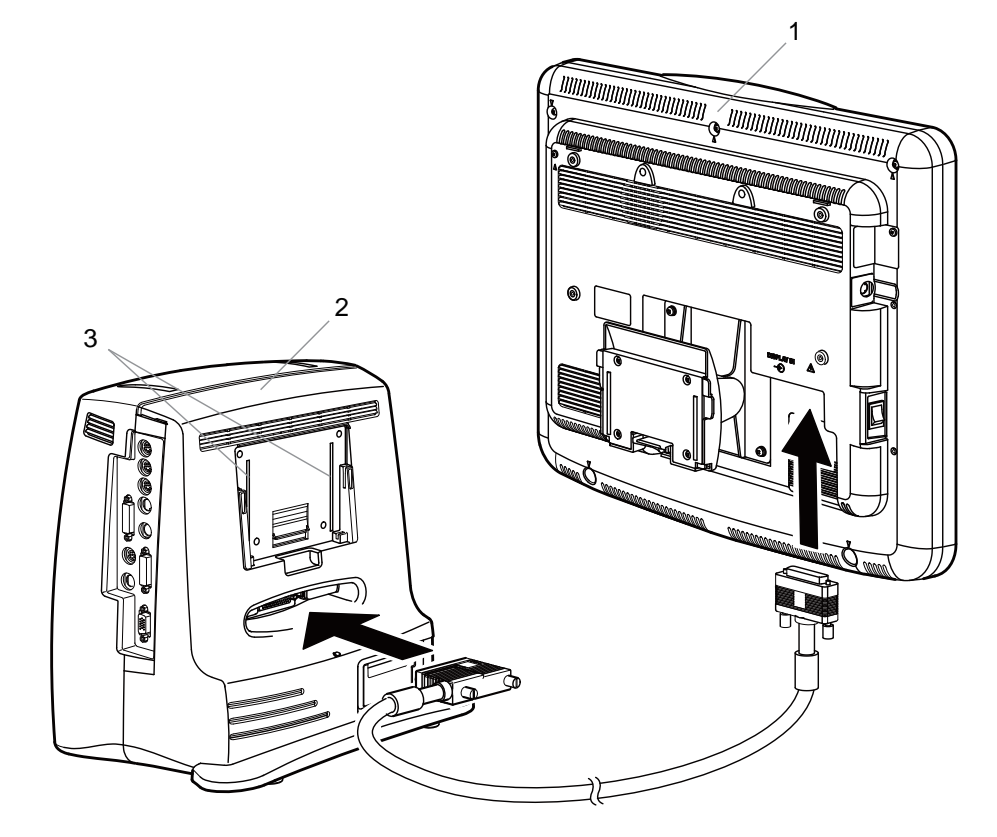

- 1 Display Unit
- 2 Main Unit
- 3 Attachment Guide

REFERENCE

• The power is supplied to the display unit via display unit connection cable from the main unit.

 $\mathbf{2}$  Insert the display unit to the attaching guide on the main unit from above.

A click sound can be heard when securely connected.

#### 

- · When lifting this equipment, hold the bottom part of the main unit and not the display unit.
- Make sure that the display unit is securely locked into position on the main unit.

#### Connecting the Power Cable

T Connect the accessory power cable (CS-24) to the power supply connector on the rear side of the main unit.

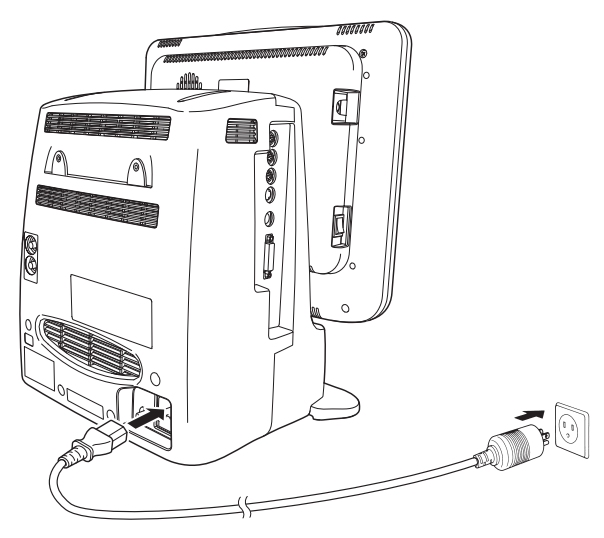

2 Connect the other end of the power cable to the 3-way outlet with ground terminal.

- AC power will be supplied to this unit.
- > The main power indicator on the front side of the main unit will light in orange.

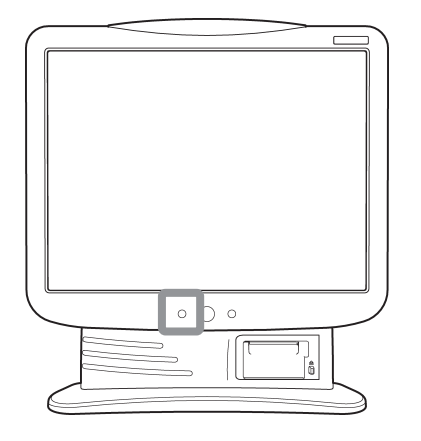

#### WARNING

- Use only the supplied 3-way AC power cable. Use of other cables may result in electric shock to the patient and the operator.
- The power cable must be connected to a hospital grade outlet. When connecting, do not use a multiple portable socket-outlet.

- When using multiple ME equipment simultaneously, perform equipotential grounding to prevent potential difference between the equipments. Even a small potential difference may result in electric shock to the patient and the operator.
- Refer to the following note regarding the equipotential grounding.

#### NOTE

Equipotential Grounding

When connecting multiple devices, electrical potential difference may be generated between the devices. This may result in electric shock to the patient connected to these devices. Pay special attention for use in Operating Room, ICU, CCU, Cardiac Catheter Laboratory, and Cardiovascular X-ray room. To avoid such electrical potential difference, use the ground cable to connect each device's potential equalization terminal to the same ground terminal. This is called equipotential grounding.

#### Turn ON the power.

**1** Turn ON the power switch located at the left side of the display unit.

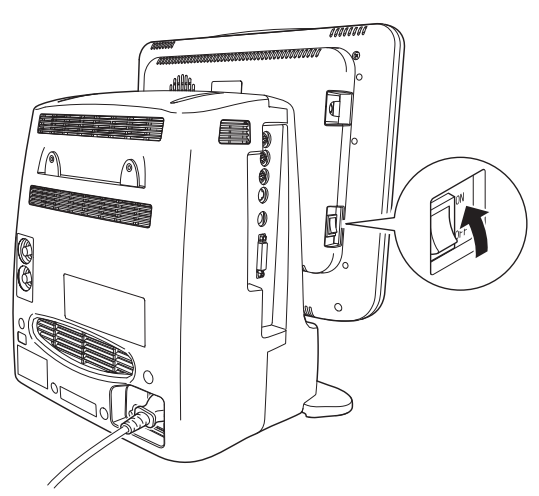

- The main power indicator on the front side of the unit will light in green.
- ▶ The display will turn ON.

| Feed Rec. Stop                                                        | 05/14 11:59 CNT-00                       |
|-----------------------------------------------------------------------|------------------------------------------|
| CH6001<br>ECG1                                                        |                                          |
|                                                                       | MMMMMM                                   |
| CH6004<br>ECG1                                                        |                                          |
|                                                                       | MMMMMM                                   |
| CH6015<br>ECG1                                                        |                                          |
|                                                                       | MANANANAN                                |
| CH6021<br>ECG1                                                        |                                          |
|                                                                       | uuuuuuu                                  |
| CH6042<br>ECG1                                                        |                                          |
|                                                                       | unnnnnn                                  |
| CH6049<br>ECG1                                                        |                                          |
|                                                                       | MMMMMM                                   |
| CH6054<br>ECG1                                                        |                                          |
|                                                                       | unnnnnn                                  |
| CH6072<br>ECG1                                                        |                                          |
|                                                                       | uuuuuuu                                  |
| Henu Admit/<br>Discharge Alarn Size/ Graphic Recall Display Config. H | 1eas Zoom Heas Qty Alarn<br>Silence Hone |

Example of Startup Display

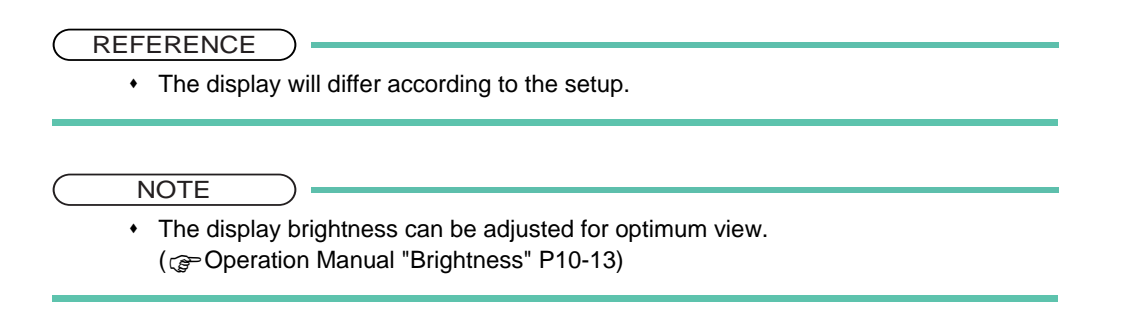

## Keyboard/Mouse Setup

Connecting the optional mouse and keyboard allows touch panel key control using a mouse, and character input using a keyboard.

Press the [Menu], [System Config.], [Pre-Set] keys, enter password, and press the [Keyboard/Mouse Setup] key.

▶ The "Keyboard/Mouse Setup" screen will be displayed.

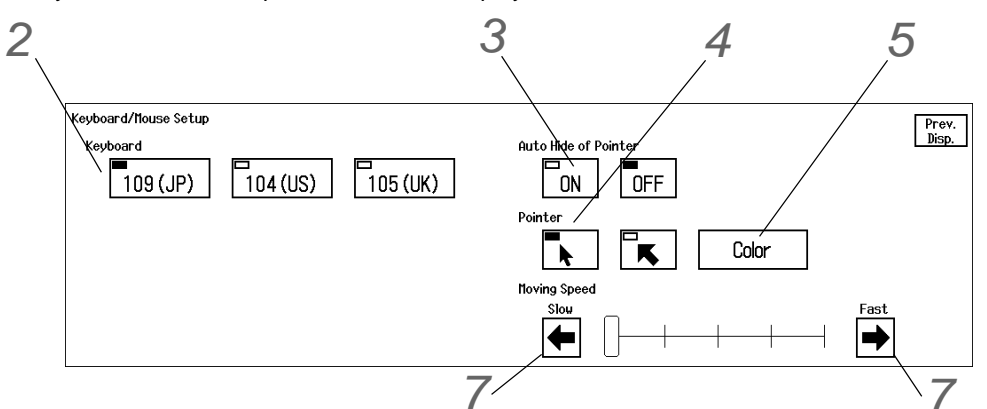

2 Select the keyboard type from [109(JP)]/[104(US)]/[105(UK)].

**3** Select ON/OFF for "Auto Hide of Pointer".

- [ON]: Automatically hides the pointer if the mouse is not used for 30 seconds. By moving or clicking the mouse, the pointer will be displayed again.
- ▶ [OFF]: Pointer will be always displayed.

**4** Use the |k| keys to set the pointer shape.

**5** Press the [Color] key.

> The color selection window will be displayed.

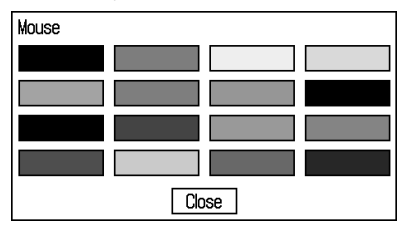

**6** Set the pointer color.

▶ The "Keyboard/Mouse Setup" screen will be displayed.

**7** Use the 4/4 keys for "Moving Speed" to set the pointer speed.

#### Connecting the Keyboard and Mouse (Optional)

By connecting the keyboard, characters can be input using the keyboard.

Also, by connecting the mouse, the touch panel keys can be controlled by clicking the mouse.

- NOTE
- Use a PS/2 compatible keyboard.
- Use a PS/2 compatible mouse.

When using both the keyboard and mouse, or keyboard only:

Connect the PS/2 Splitter Cable to the external equipment connector located at the left side of the display unit.

2 Connect the keyboard and mouse to the PS/2 Splitter Cable.

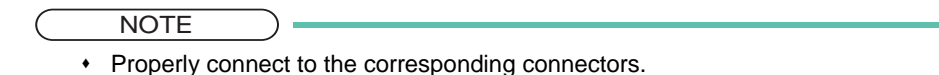

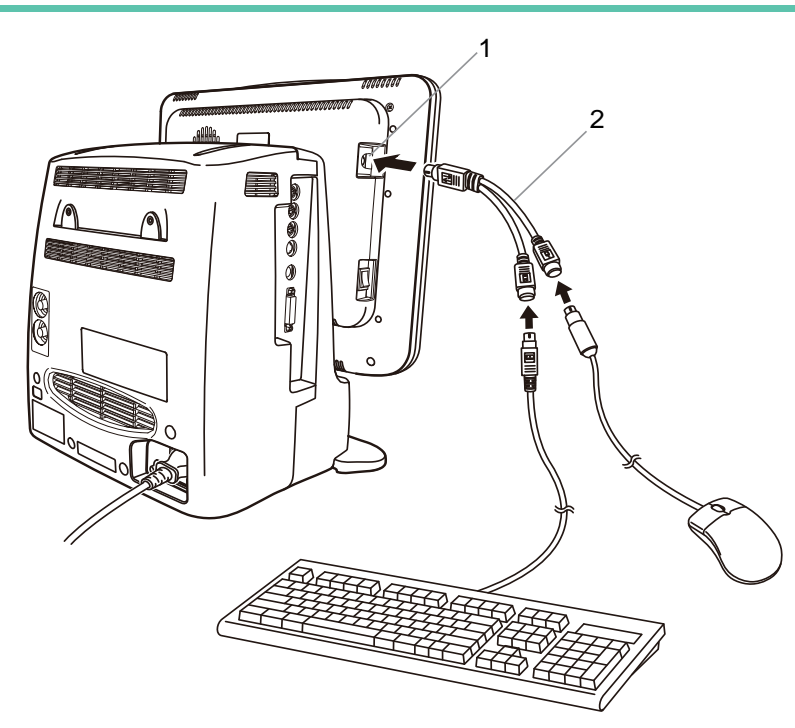

- 1 External Equipment Connector
- 2 PS/2 Splitter Cable

REFERENCE

• On the PS/2 Splitter Cable, a keyboard mark and a mouse mark is indicated.

When using the mouse only:

**1** Connect the mouse directly to the external equipment connector.

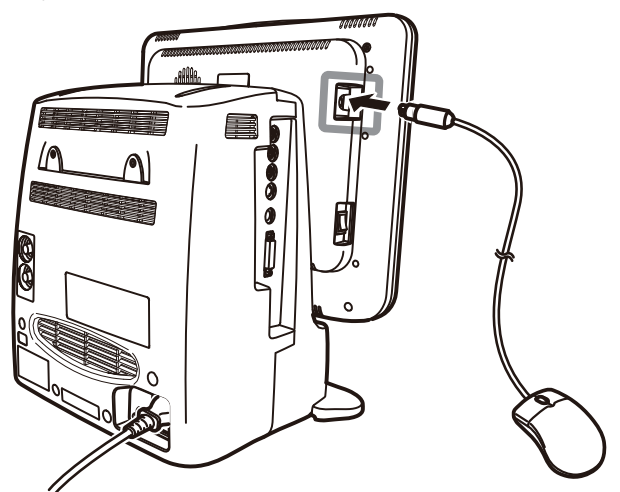

## Remote Control Setup

1 Press the [Menu], [System Config.], [Pre-Set] keys, enter password, and press the [R.C. Setup] key.

• The "R.C. Setup" screen will be displayed.

| R.C. Setup | Prev.<br>Disp. |
|------------|----------------|
| R. C. OFF  |                |
| Section    |                |
|            |                |

Screen on DS-7700 Series

| Remote Control Setup  |           | Prev. Disp. |
|-----------------------|-----------|-------------|
| Main Monitor          | R. C. OFF |             |
| s                     | Section   |             |
| Extended Display Unit | R. C. OFF |             |
| S                     | Section   |             |

Screen on DS-7700W Series

 The "Extended Display Unit (LC-7019FT)" on the DS-7700W series will be displayed only when [Multi Display] is selected for "Output Selection" on the "Extended Display Unit Setup", and LC-7019FT is used as the extended display unit.

NOTE

 $\mathbf{2}$  Set the bed ID from [1] to [8] which will respond to monitor selection dial on the remote control unit.

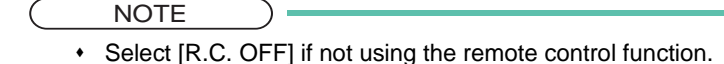

**3** Select the "Section" from [1] to [4].

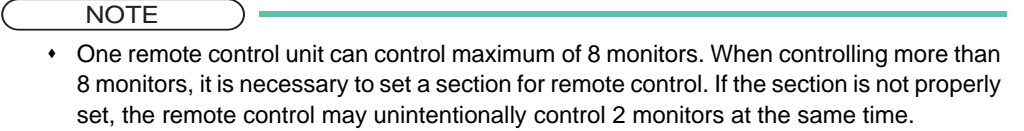

• The set section number must be the same between the remote control unit and the monitor.

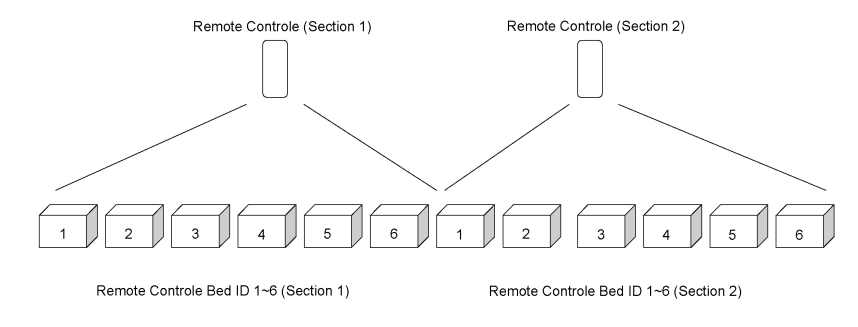

#### REFERENCE

• For procedure to set the section on the remote control unit, refer to the operation manual of the remote control unit.

## **4** Check the setting.

#### 

- Do not set the same remote control bed ID to more than one monitors on the same floor. Otherwise, it may cause to remote control more than one monitors at the same time.
- After the remote control setup, check that the remote control unit is properly operating.
- In case of DS-7700W series, if the same remote control ID is set for the main display unit and the extended display unit, the alarm generated on both unit will be silenced.
   If different remote control ID is set for the main display unit and the extended display unit, the alarm for the corresponding display unit will be silenced.

## Using the Slave Monitor

The main unit is equipped with DVI-I connector for slave monitor output which allows digital or analog RGB connection of the display unit recommended by Fukuda Denshi.

On the slave monitor, the same display as the main unit or full disclosure waveform can be displayed.

For the DS-7700W series, the same display as the main unit will be displayed on the slave monitor, and the full disclosure waveform data will be displayed on the extended display unit.

#### Connection

NOTE

· When connecting, contact our service representative.

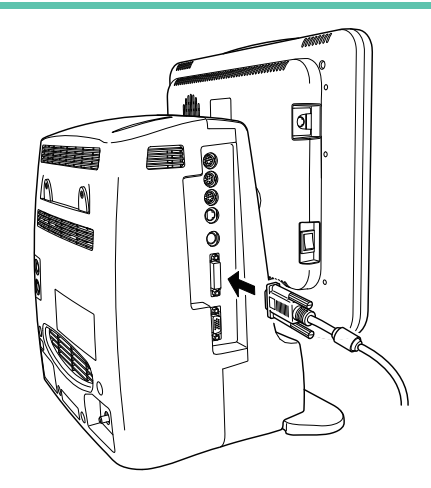

Slave Monitor Specification:

A commercially available monitor satisfying the following condition should be used.

- Resolution XGA size (1024dot x 768dot) (For DS-7700 series) SXGA size (1280dot x 1024dot) (For DS-7700W series)
   Horizontal Frequency 48.4kHz (For DS-7700 series) 64.0kHz (For DS-7700W series)
   Vertical Frequency 60Hz (For both DS-7700 series and DS-7700W series)
   Cable Length When connecting analog RGB 10m(max)<sup>\*1</sup> monitor
   when connecting digital monitor 10m(max)<sup>\*2</sup>
  - \*1: For analog RGB connection, commercial DVI-I male ←> VGA HD15 female connector changer and VGA cable are required.
    - If using a cable longer than 3m, use low-loss cable to maintain the performance.
  - \*2: For digital connection, use the CJZ-01SS digital display connection cable to maintain the performance.

| Model      | Length                                                       |
|------------|--------------------------------------------------------------|
| CJZ-01SS3  | 3m<br>Can be also used for extended display unit connection. |
| CJZ-01SS5  | 5m<br>Cannot be used for extended display unit connection.   |
| CJZ-01SS10 | 10m<br>Cannot be used for extended display unit connection.  |

CAUTION ⁄!\

Do not use any slave monitors which does not satisfy the required display resolution even if ٠ it is capable of displaying higher resolution than the actual resolution. If such monitor is used, the display screen image will not be properly shown.

#### Slave Monitor Setup (DS-7700 series only)

REFERENCE · For the DS-7700W series, slave monitor display can be performed without this setup.

Press the [Menu], [System Config.], [Pre-Set] keys, enter password, and press the [Slave Mon. Setup] key.

▶ The "Slave Mon. Setup" screen will be displayed.

| Slave Mon. Setup       |                  | Prev. |
|------------------------|------------------|-------|
| Output Selection       | Slave Full Disc. | Disp. |
| Slave Monitor Location | Left Right       |       |
|                        |                  |       |
|                        |                  |       |

 $\mathbf{2}$  Set the "Output Selection".

- ▶ [Slave]: Outputs the same display with the main unit.
- [Full Disc.]: Outputs the full disclosure waveform.

3 Select [Left]/[Right] for "Slave Monitor Location".

REFERENCE

• By viewing the main unit from the front side, select which side of main unit to locate the slave monitor.

#### Full Disclosure Waveform Display (DS-7700 Series Only)

If [Full Disc.] is selected for "Output Selection", full disclosure waveform will be displayed on the slave monitor. (@Operation Manual "Full Disclosure Waveform Recording (Optional Function)" P8-33)

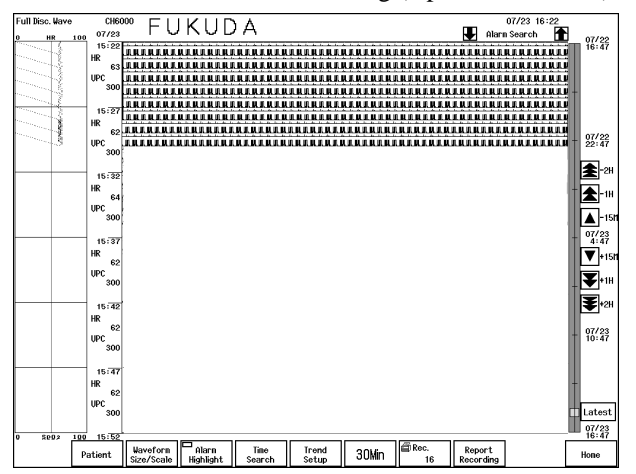

## Using the Extended Display Unit (DS-7700W series only)

The main unit is equipped with DVI-I connector for extended display unit output which allows connection of extended display unit (LC-7019 series).

On the extended display unit, the multimode display or full disclosure waveform can be displayed.

#### Connection

When connecting, contact our service representative.

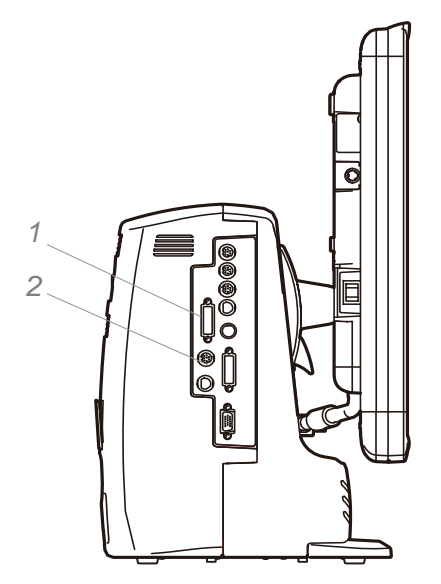

1 Connect the extended display unit via video cable. (DS-7700W series only.)

 $\mathbf{2}$  Connect the extended display unit via serial cable. (DS-7700W series only.)

#### 

 If the video cable of the extended display unit is connected to the slave output connector, multimode display, full disclosure waveform will not be displayed. Make sure to connect the cable to the extended video output connector.

 Do not use any unspecified extended display unit even if it is capable of displaying higher resolution than the actual resolution. If such monitor is used, the display screen image will not be properly shown.

#### Setup

Press the [Menu], [System Config.], [Pre-Set] keys, enter password, and press the [Extended Display Unit Setup] key

▶ The "Extended Display Unit Setup" screen will be displayed.

| Extended Display Unit Setup       |        |                          | Prev. Disp. |
|-----------------------------------|--------|--------------------------|-------------|
| Output Selection                  | OFF    | Full Disc. Multi Display |             |
| Extended Display Unit<br>Location | Left   | Right                    |             |
| Alarm Silence Key<br>Function     | Common | Individual               |             |
|                                   |        |                          |             |

2 Set the "Output Selection".

- [OFF]: Nothing will be displayed on the extended display unit.
- ▶ [Full Disc.]: Full disclosure waveform will be output.
- [Multi Display]: Multimode display will be output.

3 Set the "Extended Display Unit Location".

REFERENCE

• By viewing the main unit from the front side, select which side of main unit to locate the extended display unit.

4 Set the "Alarm Silence Key Function".(Only when [Multi Display] is selected]

- ▶ [Common]: Pressing the [Alarm Silence] key on either of the main display unit or the extended display unit will silence the alarms generated on both display units.
- [Individual]: Pressing the [Alarm Silence] key will silence only the alarm generated on the display unit which the key was pressed. The alarm for other display unit will not be silenced.

#### **Multimode Display**

By selecting [Multi Display] for "Output Setup", multimode display function can be used. Using the multimode display function allows to monitor maximum of 16 beds on the main unit and the extended display unit.

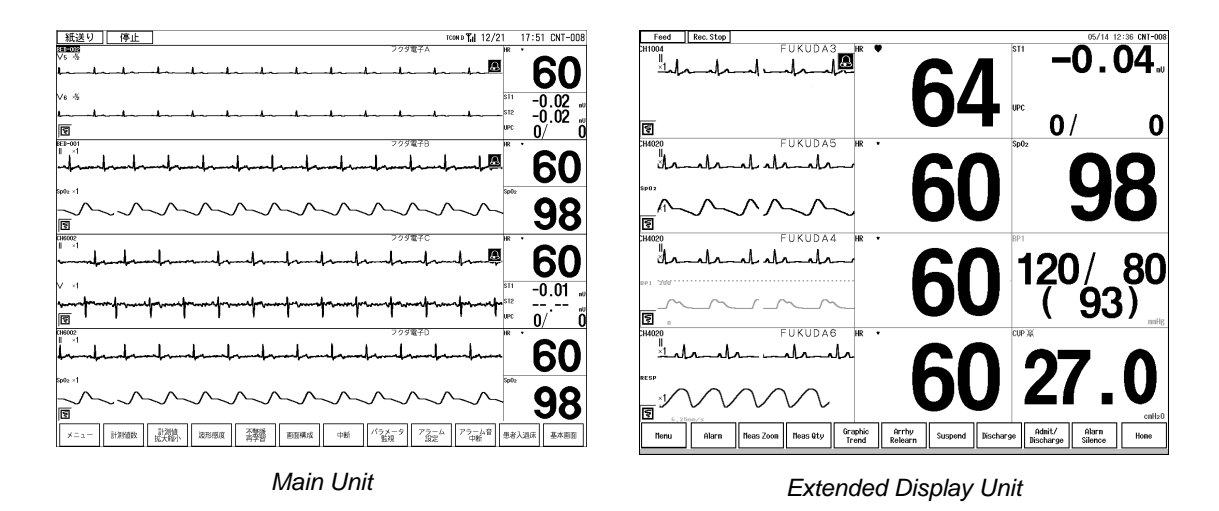

When using the multimode display function, a light blue line will be displayed at the bottom of the screen for the monitor currently in operation to indicate which monitor can be operated by touch panel, mouse, or keyboard. The keyboard operation will be effective for the monitor with this light blue line.

#### 

 Alarm sound will not generate from the extended display unit as a speaker is not incorporated. Alarm sound will be generated from the main unit. When using the multimode display function, make sure to locate the extended display unit where the alarm sound from the main unit can be heard.

#### Display and Function Available on the Extended Display Unit

The display and function available on the Extended Display Unit are as follows.

| Admit/Discharge                  |                                                                                                    |  |  |  |
|----------------------------------|----------------------------------------------------------------------------------------------------|--|--|--|
| Admit                            | Admit/discharge, monitor suspend operation for the monitored beds on the extended display unit can be performed. |  |  |  |
| Discharge                        |                                                                                                    |  |  |  |
| Monitor Suspend                  |                                                                                                    |  |  |  |
| Alarm                            |                                                                                                    |  |  |  |
| Alarm Setting for Each Parameter | Alarm setting for the monitored beds on the extended display unit can be performed.                              |  |  |  |
| Alarm Suspend                    | Alarm suspend/resume operation for the monitored beds on the extended display unit can be performed.             |  |  |  |
| Resume All Alm. Sound            | Alarm silence condition for the monitored beds on the extended display unit can be cancelled.                    |  |  |  |
| Function                         | •                                                                                                    |  |  |  |

| Graphic Trend                                                                                                    |                                                                                                    |  |  |  |
|----------------------------------------------------------------------------------------------------|----------------------------------------------------------------------------------------------------|--|--|--|
| Tabular Trend                                                                                                    |                                                                                                    |  |  |  |
| Recall                                                                                                    |                                                                                                    |  |  |  |
| NIBP List                                                                                                    | Trend, recall, full disclosure waveform for the monitored beds on the                                                                      |  |  |  |
| ST Measurement                                                                                                    | extended display unit can be displayed.                                                                                                    |  |  |  |
| Full Disclosure Waveform                                                                                                    |                                                                                                    |  |  |  |
| 12-Lead                                                                                                    |                                                                                                    |  |  |  |
| Night Mode                                                                                                    |                                                                                                    |  |  |  |
| Parameter                                                                                                    |                                                                                                    |  |  |  |
| Setting for Each Parameter                                                                                                    | Parameter setup, parameter ON/OFF selection for the monitored beds<br>on the extended display unit can be performed.                       |  |  |  |
| Parameter ON/OFF                                                                                                    |                                                                                                    |  |  |  |
| System Configuration                                                                                                    |                                                                                                    |  |  |  |
| Record                                                                                                    | Corresponding setup for the monitored beds on the extended display unit can be performed.                                                  |  |  |  |
| Color                                                                                                    |                                                                                                    |  |  |  |
| Tone/Volume                                                                                                    | Setting which will also apply to the main unit can be performed. If the setting is changed, the setting on the main unit will also change. |  |  |  |
| Sweep Speed                                                                                                    |                                                                                                    |  |  |  |
| Monitor Suspend Setup                                                                                                    |                                                                                                    |  |  |  |
| Nurse Team Setup                                                                                                    |                                                                                                    |  |  |  |
| Display Configuration                                                                                                    | Monitoring beds on the extended display unit can be selected and display configuration can be set.                                         |  |  |  |
| Brightness Setup                                                                                                    | The brightness on the extended display unit can be set. (LC-7019FT only)                                                                   |  |  |  |
| Bed Transfer                                                                                                    | Bed transfer/exchange for the monitored beds on the extended display unit can be performed.                                                |  |  |  |
| Pre-Set                                                                                                    |                                                                                                    |  |  |  |
| Channel Setup                                                                                                    | The channel number for the monitored beds on the extended display unit can be set.                                                         |  |  |  |
| Recording                                                                                                    |                                                                                                    |  |  |  |
| Manual recording for the monitored bed on the extended display unit can be performed.<br>If built-in recorder is set as the output recorder, it will be output from the recorder on the main unit. |                                                                                                    |  |  |  |
| Alarm Indicator                                                                                                    |                                                                                                    |  |  |  |
| Blinks when the monitored bed on the extended display unit generates an alarm. (LC-7019FT only)                                                                                                    |                                                                                                    |  |  |  |

## $\square$ Restrictions on the Extended Display Unit

When using the multimode display function, the following displays cannot be viewed simultaneously on the main unit and the extended display unit. To access these displays, first close the display on the other monitor.

- Admit/Discharge
- •Full Disclosure Waveform Waveform Selection
- •Full Disclosure Waveform (Zoom) Recording Setup
- ◆12-Lead Waveform
- •Tone/Volume, Alarm Related Setup 4/5
- •Channel Setup

#### Full Disclosure Waveform Display

If [Full Disc.] is selected for " Output Selection", full disclosure waveform will be displayed on the extended display unit.

(@Operation Manual "Full Disclosure Waveform Recording (Optional Function)" P8-33)

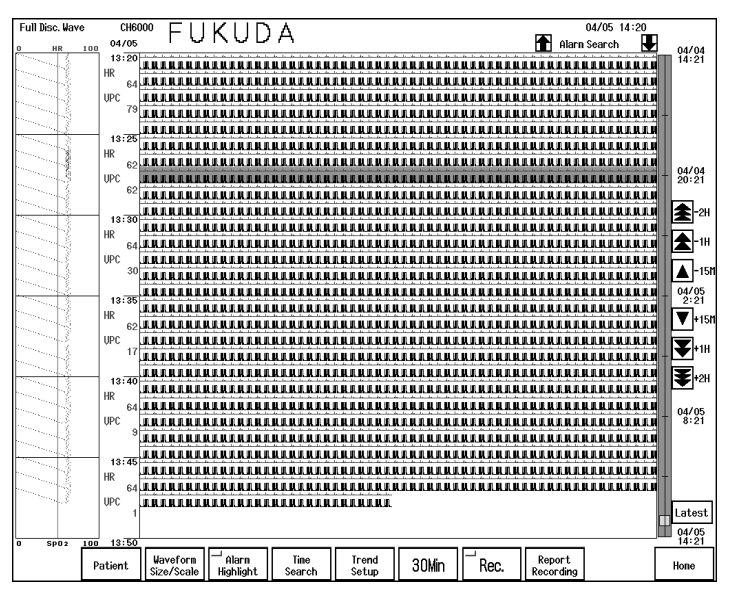

#### Connecting the L760T-C (EIZO®)

For the extended display unit, 19-inch color touch panel monitor, L760T-C (EIZO<sup>®</sup>) can be also connected. To connect the L760T-C (EIZO<sup>®</sup>) to the DS-7700W series, it is necessary to use the CJZ-01SS3 Digital Display Connection Cable for DVI and CJ-726 Relay Cable for serial communication which are provided as optional accessories for the DS-7700.

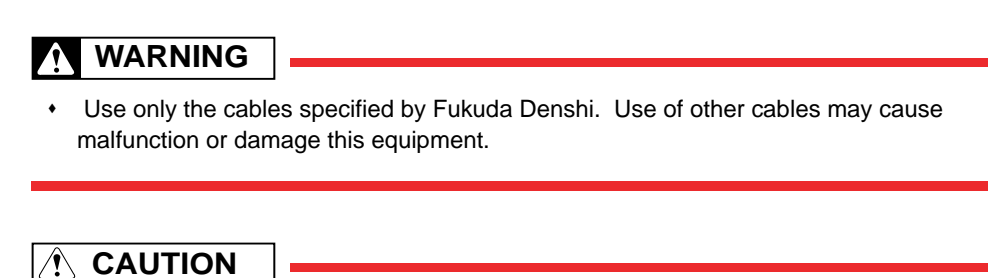

- The alarm indicator is not equipped for the L760T-C.
- Alarm sound will not generate from the extended display unit as a speaker is not incorporated. Alarm sound will be generated from the main unit. When using the multimode display function, make sure to locate the extended display unit where the alarm sound from the main unit can be heard.

NOTE

- Mouse or keyboard cannot be connected to the L760T-C.
- Remote control unit cannot be used with the L760T-C.
- Keyboard or mouse connected to the main unit can be used to control the L760T-C.
- · As the L760T-C is a capacitive touch panel, the touch panel operation is not possible when

wearing gloves.

### Connection Procedure

Refer also to the L760T-C (EIZO<sup>®</sup>) Operation Manual.

Connect the touch panel cable (accessory for the L760T-C) and CJZ-01SS3 Digital Display Connection Cable to the L760T-C.

2 Connect the CJ-726 Relay Cable to the touch panel cable.

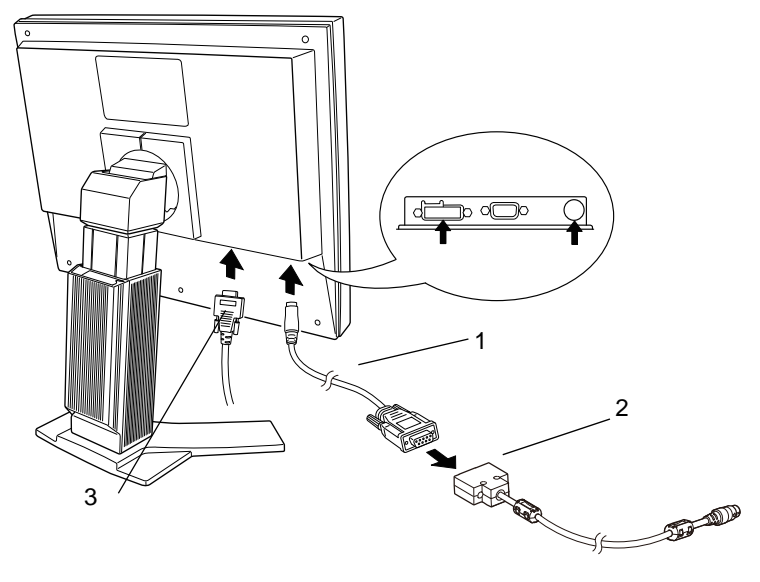

- 1 Touch Panel Cable (accessory for the L760T-C)
- 2 CJ-726
- 3 CJZ-01SS3

Connect the CJZ-01SS3 and CJ-726 to the DS-7700W series.

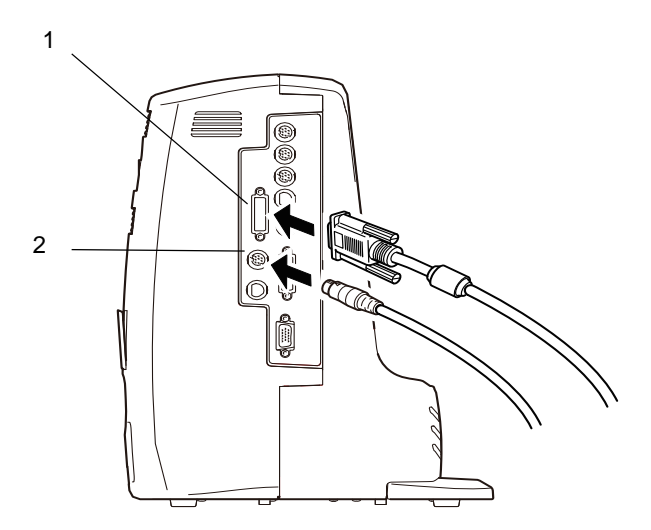

- 1 Extended Display Unit Connector
- 2 Serial Connector (COM4)

4 Set the Dip-SW6 to ON on the DS-7700W series. (For the LC-7019FT, the Dip-SW6 should be set to OFF.)

**5** Connect the power cable to the DS-7700W series and L760T-C, and turn ON the power. For the setup procedure after connection, refer to refer to

# **Chapter 3 System Construction**

| System Construction                            | 3-1  |
|------------------------------------------------|------|
| Wired Network System                           | 3-2  |
| TCON System                                    | 3-3  |
| Network Restrictions                           |      |
| Wired Network Connection                       |      |
| DS-LAN Setup (DS-LANII/III)                    |      |
| Central ID or Room ID Setup (DS-LANII/III)     | 3-13 |
| Patient ID Starting Column (DS-LANII/III/TCON) | 3-14 |
| Wireless Network Connection                    |      |
| Channel ID and Antenna Setup for the Receiver  | 3-15 |
| Connecting the TCON System                     | 3-17 |
| Serial Communication Setup (TCON)              | 3-18 |
| TCP/IP Network Connection                      |      |
| Setup for This Unit                            | 3-20 |
| To Connect this Unit to the TCP/IP Network     | 3-22 |
| Laser Printer Operation                        | 3-22 |
| Patient Data Server Setup                      | 3-24 |
| Data Server Setup                              | 3-27 |
| SNTP Server Setup                              | 3-29 |
| HL7 Server Setup                               | 3-31 |
| Central Monitor Communication                  | 3-32 |

## Chapter 3 System Construction

## System Construction

For the DS-7700 System Central Monitor, the following network system can be constructed.

 Wired Network (DS-LANII/DS-LANIII) Bedside monitors and central monitors are connected by LAN cable. The telemetry beds (LW bed) which receives the data through the telemetry receiver can be also connected to this unit by wired network. Maximum of 48 beds for DS-LANII and maximum of 100 beds for DS-LANIII can be connected for 1 network segment. A network administrating monitor (Central ID: 001) is required.
 Wireless Network System

The bedside monitor with HLX-561 or telemetry transmitter, LX-5160 transmits the monitoring data to the central monitor via wireless network.

3 TCON System

The bedside monitor with bidirectional wireless communication module (HTC-702) transmits the numeric data and alarm settings to the central monitor.

When using more than one central monitors, one of the monitors should be set as the TCON base station (TCON ID: C1).

Other than above, TCP/IP network connection is also possible for recording the review data such as graphic trend on the laser printer or storing the waveform on the data server.

By performing network setup for the central monitors, bed transfer/exchange (transfer/exchange of patient information and monitoring data) among several central monitors will become possible through the TCP/IP network. ( TCP/IP Network Connection "P3-20)

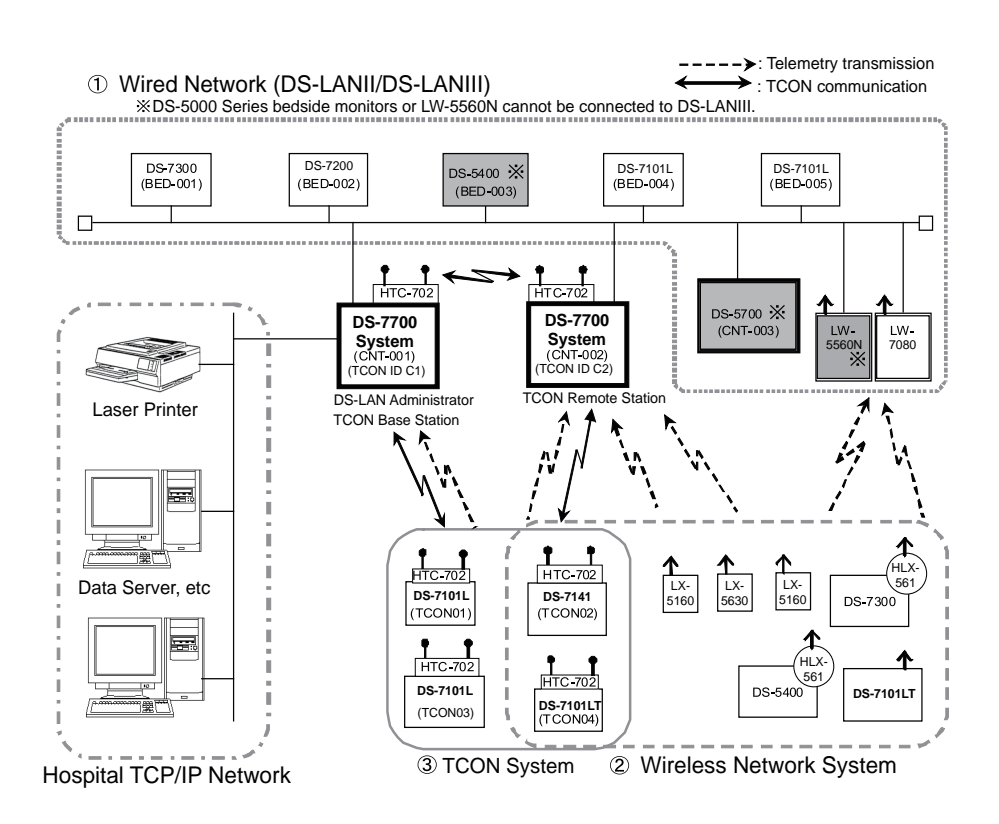

#### Wired Network System

A wired network system can be constructed by using the LAN cable. Maximum of 48 beds for the DS-LANII network, maximum of 100 beds for the DS-LANIII network can be connected.

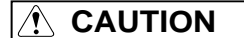

- Do not set the DS-5800N/NX/NX<sup>MB</sup> as the network administrator (Central ID: 001). The network will not function if the DS-5800N/NX/NX<sup>MB</sup> is set as the network-administrating monitor.
- For the alarm generation on the bedside monitor connected by wired network, maximum of 2.5 seconds delay will occur for the alarm generation on this unit.
- If more than three DS-5800N/NX/NX<sup>MB</sup> are connected, the DS-5800N/NX/NX<sup>MB</sup> cannot display the same patient data on all 3 monitors at the same time. Maximum of 2 monitors are able to display the same patient data. This restriction does not apply to the DS-5700, DS-7600, and DS-7700.
- For the DS-5800N/NX/NX<sup>MB</sup>, or Other Bed Display on the bedside monitor, maximum of 2 monitors can simultaneously display the same patient data.
- Maximum of 32 beds can be monitored on the DS-5800N/NX/NX<sup>MB</sup> which is connected to the same wired network with this unit.
   For example, if more than three DS-5800N/NX/NX<sup>MB</sup> are connected, and if 16 beds are monitored on each DS-5800N/NX/NX<sup>MB</sup>, maximum of 32 beds from the smallest central ID and from the prior display location will be displayed. The exceeded beds will not be displayed on the DS-5800N/NX/NX<sup>MB</sup>.

#### General Model Types that can be connected to the Wired Network

|                                                                         | DS-LANII | DS-LANIII |  |
|-------------------------------------------------------------------------|----------|-----------|--|
| DS-5000 Series Bedside Monitor<br>DS-5100, DS-5300/5300W, DS-5400       | Yes      | No        |  |
| DS-5000 Series Central Monitor<br>DS-5700, DS-5800N/NX/NX <sup>MB</sup> | Yes      | No        |  |
| Central Telemetry Receiver<br>LW-5560N                                  | Yes      | No        |  |
| 8ch Recorder<br>AU-5500N                                                | Yes      | No        |  |
| DS-7000 Series Bedside Monitor                                          |          |           |  |
| DS-7100, DS-7200, DS-7300                                               | Yes      | Yes*      |  |
| DS-7000                                                                 | Yes      | No        |  |
| DS-7000 Series Central Monitor<br>DS-7600/7600W, DS-7700/7700W          | Yes      | Yes*      |  |
| Central Telemetry Receiver<br>LW-7080                                   | Yes      | Yes*      |  |

\*; For some software version, DS-LANIII is not supported.

#### **TCON System**

By using the HTC-702 Bidirectional Wireless Communications Module(TCON), numeric data monitoring can be performed.

By using the TCON system with wired or wireless network, waveform monitoring can be also performed.

Maximum of two (2) central monitors can be used as the TCON station.

The monitor with TCON ID "C1" will be the base station, and the monitor with TCON ID "C2" will be the remote station.

The same TCON channel (group) should be set for the central monitors and bedside monitors within the same TCON group.

The channel ID of the base station will be automatically assigned as the group number.

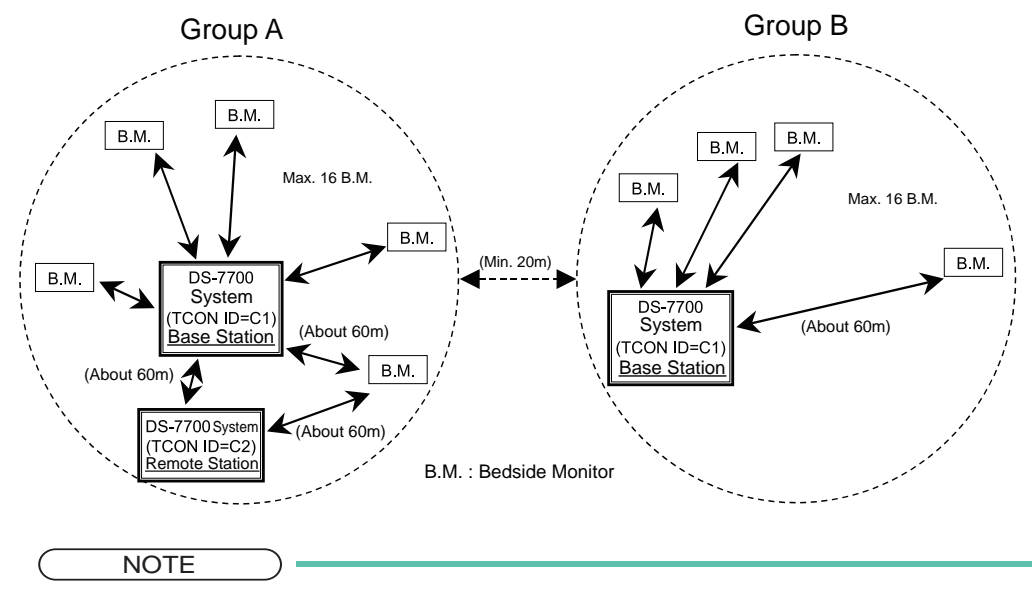

 The communication distance may largely differ depending on the structure material of the medical institution and the TCON installation condition. The indication for the maximum distance is about 60 meters. If the communication condition is unstable, check the installation condition.

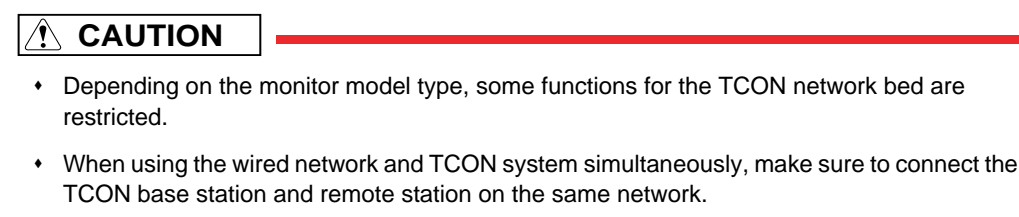

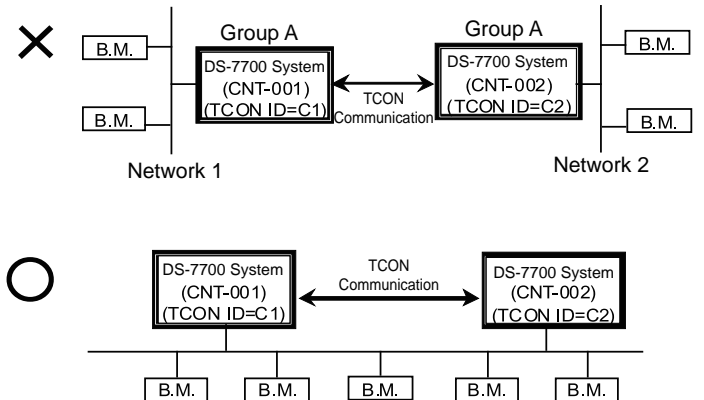

- The date/time setting of the TCON remote station synchronizes with the TCON base station. However, if the TCON remote station is connected to the wired network, the date/time setting synchronizes with the network administrating monitor (central ID: 001).
- When both wireless and TCON system are used, the numeric data from the telemeter will be displayed. Even when the telemetry condition is poor, numeric data from TCON will not be displayed.
- For the alarm generation on the bedside monitor connected to the TCON network, maximum of 5 seconds delay will occur for the alarm generation on this equipment.
- Even if this device is installed within the range of radio communication, the communication may not be possible due to noise or multi-path phasing etc.
- If the TCON is installed in a line-of-sight distance where there are no obstacles or on the upper floors, unexpected long distance transmission may occur which may cause interference with nearby medical institution. Before using the TCON system, test the reception to make sure that it does not interfere with other channels, If the channel is used by other medical institution, change the channel ID.
# **Network Restrictions**

There are some setups that can be performed only on the network administrator of the wired network system.

Also, when more than one monitor are used in a same network, there are some setups that should be the same for all monitors (both central monitors and bedside monitors).

If only one DS-7700 is used in a wireless network system, there are no restrictions for setup. The following lists show these restrictions for setup.

#### Setup Item Synchronizing to the Network Administrator

Yes: Setup item will be synchronized. No: Setup item will not be synchronized.

| Setup Item                             | Synchronize to Wired<br>Network Administrator | Synchronize to TCON<br>System Base Station |  |  |  |
|----------------------------------------|-----------------------------------------------|--------------------------------------------|--|--|--|
| System Configuration                   |                                               |                                            |  |  |  |
| Display Configuration                  |                                               |                                            |  |  |  |
| Display Layout (ex. 4Beds 2Waves)      | No                                            | No                                         |  |  |  |
| Short Trend                            | No                                            | No                                         |  |  |  |
| Name Zoom                              | No                                            | No                                         |  |  |  |
| Brightness Setup                       |                                               |                                            |  |  |  |
| Brightness                             | No                                            | No                                         |  |  |  |
| Tone/Volume Setup                      |                                               |                                            |  |  |  |
| All Setup                              | No                                            | No                                         |  |  |  |
| Sweep Speed                            | •                                             |                                            |  |  |  |
| All Setup                              | No                                            | No                                         |  |  |  |
| Pre-Set Menu                           |                                               |                                            |  |  |  |
| Recorder Setup                         |                                               |                                            |  |  |  |
| LX remote recording                    | Yes                                           | No                                         |  |  |  |
| Paper Feed to Top                      | No                                            | No                                         |  |  |  |
| Paper Feed to End                      | No                                            | No                                         |  |  |  |
| BP Scale on the recording paper        | Yes                                           | No                                         |  |  |  |
| Rec. Paper CO <sub>2</sub> Scale       | No                                            | No                                         |  |  |  |
| QRS Classification                     | No                                            | No                                         |  |  |  |
| Meas. Info. Rec.                       | Yes                                           | No                                         |  |  |  |
| Print Calibration                      | No No                                         |                                            |  |  |  |
| Bed Register                           |                                               |                                            |  |  |  |
| Registered Beds                        | No                                            | No                                         |  |  |  |
| Channel Setup                          |                                               |                                            |  |  |  |
| Channel No. for Each Bed               | No                                            | No                                         |  |  |  |
| Group ID                               | No                                            | No                                         |  |  |  |
| Stored Channel No.                     | No No                                         |                                            |  |  |  |
| Soft Switch                            |                                               |                                            |  |  |  |
| Display measurement error on NIBP list | No                                            | No                                         |  |  |  |
| Date                                   | No                                            | No                                         |  |  |  |
| Disregard Artifact Ch. at QRS Detect   | Yes                                           | No                                         |  |  |  |
| Drift Filter                           | No                                            | No                                         |  |  |  |
| AC Filter                              | Yes                                           | No                                         |  |  |  |

| Setup at DischargeNoNoHome DisplayNoNoPatient ID Starting ColumnNoNoWave LineNoNo12-LaadNoNoSync Tone Bed SelectionNoNoSync MarkNoNoMonitor Suspend's Message SelectionNoNoMonitor Suspend's Message SelectionNoNoMonitor Suspend's Message SelectionNoNoMonitor Suspend TimeNoNoMonitor Suspend TimeNoNoError BurctionNoNoScroll IntervalNoNoFull Disc. Wave BackgroundNoNoFull Disc. Wave BackgroundNoNoFull Disc. Wave Print RangeNoNoSerial Comm. SetupNoNoCOM port function assignmentNoNoTCON SetupNoNoBed Name RegistrationBedNoBed Name RegistrationNoNoBed Name RegistrationNoNoSetupYesYes <sup>2</sup> Contrat IDYesYes <sup>2</sup> All SetupNoNoAll setupNoNoAlarm Silence TimeNoNoAlarm Silence TimeNoNoAlarm Silence TimeNoNoAlarm Silence TimeNoNoAlarm Silence TimeNoNoAlarm Silence TimeNoNoAlarm Silence TimeNoNoAlarm Silence Time<                                                                                                    | Setup Item                                        | Synchronize to Wired<br>Network Administrator | Synchronize to TCON<br>System Base Station |
|----------------------------------------------------------------------------------------------------|---------------------------------------------------|-----------------------------------------------|--------------------------------------------|
| Home DisplayNoNoPatient ID Starting ColumnNoNoWave LineNoNo12-LeadNoNoSync Tone Bed SelectionNoNoSync Tone Bed SelectionNoNoMontor Suspend's Message SelectionNoNoMontor Suspend's Message SelectionNoNoMontor Suspend's Message SelectionNoNoMontor Suspend's Message SelectionNoNoMontor Suspend's Message SelectionNoNoMontor Suspend's Message SelectionNoNoMontor Suspend TimeNoNoLink Recall/Full Disc. Wave BackgroundNoNoFull Disc. Wave BackgroundNoNoFull Disc. Wave BackgroundNoNoFull Disc. Wave BackgroundNoNoFull Disc. Wave BackgroundNoNoFull Disc. Wave BackgroundNoNoSetrial Comm. SetupNoNoCOM port function assignmentNoNoMaseupNoNoBed NameNoNoUser Key SetupNoNoAll SetupNoNoColockImal DiscusNoAll SetupNoNoAll SetupNoNoAll SetupNoNoAll SetupNoNoAll SetupNoNoAll SetupNoNoAll SetupNoNoAll SetupNoNoAll Setu                                                                                                    | Setup at Discharge                                | No                                            | No                                         |
| Patient ID Starting ColumnNoNoWave LineNoNo12-LaadNoNo12-LaadNoNoSync Tone Bad SelectionNoNoSync Tone Bad SelectionNoNoMonitor Suspend's Message SelectionNoNoMonitor Suspend's Message SelectionNoNoMonitor Suspend's Message SelectionNoNoMonitor Suspend's Message SelectionNoNoMonitor Suspend's Message SelectionNoNoMonitor Suspend's Message SelectionNoNoMonitor Suspend's Message SelectionNoNoMonitor Suspend's Message SelectionNoNoMonitor Suspend's Message SelectionNoNoMonitor Suspend's Message SelectionNoNoScroll IntervalNoNoNoFull Disc. Wave BackgroundNoNoFull Disc. Wave Print RangeNoNoAutomatic Discharge from EMRNoNoScrul Dornn. SetupNoNoCOM port function assignmentNoNoMessurement UnitNoNoAll SetupNoNoBed Name RegistrationNoNoUser Key SetupNoNoAll SetupNoNoAll SetupNoNoAll SetupNoNoAll SetupNoNoAll SetupNoNoAlarm Silence TimeNoNoAlarm Silence TimeNo                                                                                                    | Home Display                                      | No                                            | No                                         |
| Wave LineNoNo12-LeadNoNoSync Tone Bed SelectionNoNoSync MarkNoNoMonitor Suspend's Message SelectionNoNoMurite Team FunctionNoNoMonitor Suspend TimeNoNoLink Recall/Full Disc. WaveNoNoScroll IntervalNoNoFull Disc. Wave BackgroundNoNoFull Disc. Wave Print RangeNoNoAutomatic Discharge from EMRNoNoSerial Comm. SetupNoNoCOM port function assignmentNoNoTCON SetupNoNoBed NameNoNoUser Key SetupNoNoClockYesYes <sup>2</sup> 2Central IDNoNoAll SetupNoNoClockYesYes <sup>2</sup> 2Central IDNoNoAll SetupNoNoNetwork ConfigurationNoNoAll SetupNoNoNetwork ConfigurationNoNoAll SetupNoNoAll SetupNoNoAll SetupNoNoAll SetupNoNoAll SetupNoNoClockYesYes <sup>2</sup> 2Central IDNoNoAll SetupNoNoAll SetupNoNoAll SetupNoNoAll SetupNoNoAll Setup <td>Patient ID Starting Column</td> <td>No</td> <td>No</td>                                                                                                    | Patient ID Starting Column                        | No                                            | No                                         |
| 12-Lead     No     No       Sync Tone Bed Selection     No     No       Sync Mark     No     No       Monitor Suspend's Message Selection     No     No       Monitor Suspend Time     No     No       Monitor Suspend Time     No     No       Monitor Suspend Time     No     No       Monitor Suspend Time     No     No       Scroll Interval     No     No       Full Disc. Wave Background     No     No       Full Disc. Wave Background     No     No       Full Disc. Wave Background     No     No       Full Disc. Wave Background     No     No       Full Disc. Wave Background     No     No       Serial Comm. Setup     No     No       COM port function assignment     No     No       TCON Setup     No     No       Bed Name     No     No       User Key Setup     No     No       All Setup     No     No       Clock     Imme/Date     Yes'2       Time/Date     Yes'2     Yes'2       Central ID     No     No       All Setup     No     No       All Setup     No     No       Allarm Sitence Time     No     No   <                                                                                                    | Wave Line                                         | No                                            | No                                         |
| Sync Tone Bed SelectionNoNoSync MarkNoNoMonitor Suspend's Message SelectionNoNoNurse Team FunctionNoNoMonitor Suspend TimeNoNoMonitor Suspend TimeNoNoLink Recall/Full Disc. WaveNoNoScroll IntervalNoNoFull Disc. Wave BackgroundNoNoFull Disc. Wave BackgroundNoNoFull Disc. Wave Brok BackgroundNoNoFull Disc. Wave Brok BackgroundNoNoFull Disc. Wave Print RangeNoNoAutomatic Discharge from EMRNoNoStrail Comm. SetupNoNoCOM port function assignmentNoNoTCON SetupNoNoMessurement UnitNoNoBed NameNoNoBed NameNoNoClockTime/DaleYesTime/DaleYesYes'2Central IDNoNoAll SetupNoNoAll SetupNoNoAll SetupNoNoAll SetupNoNoAll SetupNoNoAll SetupNoNoAll SetupNoNoAll SetupNoNoAll SetupNoNoAll SetupNoNoAll SetupNoNoAll SetupNoNoAlarm SuppontimeNoNoAlarm                                                                                                    | 12-Lead                                           | No                                            | No                                         |
| Sync MarkNoNoMonitor Suspend's Message SelectionNoNoNure Team FunctionNoNoMonitor Suspend TimeNoNoLink Recall/Full Disc. WaveNoNoScroll IntervalNoNoFull Disc. Wave BackgroundNoNoFull Disc. Wave Print RangeNoNoAutomatic Discharge from EMRNoNoSerial Comm. SetupNoNoCOM port function assignmentNoNoTCON SetupNoNoMeasurement UnitNoNoAll SetupNoNoBed NameNoNoUser Key SetupNoNoAll SetupNoNoClockTime/DateYesAll SetupNoNoAll SetupNoNoAll SetupNoNoAll SetupNoNoAll SetupNoNoAll SetupNoNoAll SetupNoNoAll SetupNoNoAll SetupNoNoAll SetupNoNoAll SetupNoNoAll SetupNoNoAll SetupNoNoAll SetupNoNoAll SetupNoNoAll SetupNoNoAll SetupNoNoAlarm Suspend TimeNoNoAlarm Suspend TimeNoNoAlarm Suspend TimeNo </td <td>Sync Tone Bed Selection</td> <td>No</td> <td>No</td>                                                                                                    | Sync Tone Bed Selection                           | No                                            | No                                         |
| Monitor Suspend's Message SelectionNoNoNurse Team FunctionNoNoMonitor Suspend TimeNoNoLink Recall/Full Disc. WaveNoNoScroll IntervalNoNoFull Disc. Wave BackgroundNoNoFull Disc. Wave BackgroundNoNoFull Disc. Wave BackgroundNoNoFull Disc. Wave Brint RangeNoNoAutomatic Discharge from EMRNoNoSerial Comm. SetupNoNoCOM port function assignmentNoNoMeasurement UnitNoNoAll SetupNo'''NoBed NameNoNoUser Key SetupNo'''NoAll SetupNoNoClockTime/DateYes'''Central IDNoNoAll SetupNoNoAll SetupNoNoAll SetupNoNoAll SetupNoNoAll SetupNoNoAll SetupNoNoAll SetupNoNoAll SetupNoNoAlarm Suspend TimeNoNoAlarm Suspend TimeNoNoAlarm Suspend TimeNoNoAlarm Suspend TimeNoNoAlarm Suspend TimeNoNoAlarm Suspend TimeNoNoAlarm Suspend TimeNoNoAlarm Suspend TimeNoNoAlared Alarm Setup(DS-                                                                                                    | Sync Mark                                         | No                                            | No                                         |
| Nurse Team FunctionNoNoMonitor Suspend TimeNoNoLink Recall/Full Disc. WaveNoNoScroll IntervalNoNoFull Disc. Wave BackgroundNoNoFull Disc. Wave Print RangeNoNoAutomatic Discharge from EMRNoNoSerial Comm. SetupNoNoCOM port function assignmentNoNoTCON SetupNoNoMeasument UnitNoNoAll SetupNoNoBed NameNoNoUser Key SetupNoNoClockTime/DateYes'2'All SetupNoNoClockTime/DateYes'2'All SetupNoNoClockTime/DateYes'2'All SetupNoNoAll SetupNoNoAll SetupNoNoAll SetupNoNoAll SetupNoNoAll SetupNoNoAll SetupNoNoAlarm Stence TimeNoNoAlarm Stence TimeNoNoAlarm Suppend TimeNoNoTor Far AlarmNoNoAlarm Suppend TimeNoNoAlarm Suppend TimeNoNoAlarm Steller/SetupYesYes'2'Oth TLM Battery Alarm Steing Noise InterferenceYesYes'2'During Lead OFFYesNoAlarm JudgementYesNo </td <td>Monitor Suspend's Message Selection</td> <td>No</td> <td>No</td>                                                                                                    | Monitor Suspend's Message Selection               | No                                            | No                                         |
| Monitor Suspend TimeNoNoLink Recall/Full Disc. WaveNoNoScroll IntervalNoNoFull Disc. Wave BackgroundNoNoFull Disc. Wave Print RangeNoNoAutomatic Discharge from EMRNoNoSerial Comm. SetupNoNoCOM port function assignmentNoNoTCON SetupNoNoMeasurement UnitNo <sup>11</sup> NoAll SetupNo <sup>11</sup> NoBed Name RegistrationBed NameNoBed Name RegistrationNoNoClockTime/DateYesTime/DateYesYes <sup>12</sup> Central IDNoNoAll SetupNoNoAll SetupNoNoAll SetupNoNoAll SetupNoNoAll SetupNoNoAll SetupNoNoAll SetupNoNoAlarm Steince TimeNoNoAlarm Steince TimeNoNoAlarm Steince TimeNoNoAlarm Suppend TimeNoNoAlarm Suppend TimeNoNoAlarm Steince VF/VT Alarm SetupYesOch Tub Battery AlarmNoNoAlarm JudgementYesYes <sup>12</sup> During Lead OFFYesNoAlarm JudgementYesNoAlarm JudgementYesNo                                                                                                    | Nurse Team Function                               | No                                            | No                                         |
| Link Recall/Full Disc. WaveNoNoScroll IntervalNoNoFull Disc. Wave BackgroundNoNoFull Disc. Wave BackgroundNoNoFull Disc. Wave Britt RangeNoNoAutomatic Discharge from EMRNoNoSerial Comm. SetupNoNoCOM port function assignmentNoNoTCON SetupNoNoMeasurement UnitNo <sup>51</sup> NoAll SetupNo <sup>51</sup> NoBed Name RegistrationNoNoUser Key SetupNoNoAll SetupNoNoClockYesYes <sup>72</sup> Central IDYesYes <sup>72</sup> All SetupNoNoNetwork ConfigurationNoNoAll SetupNoNoAll SetupNoNoAll SetupNoNoAll SetupNoNoAlarm Silence TimeNoNoAlarm Silence TimeNoNoAlarm Suspend TimeNoNoAsystole/VF/VT Alarm SetupYes<br>(DS-LANIII only)NoSuspend Arrhy. Analysis during Noise InterferenceYesYes <sup>72</sup> During Lead OFFYesNoNoAlarm SubgenentYesNoNo                                                                                                    | Monitor Suspend Time                              | No                                            | No                                         |
| Scroll IntervalNoNoFull Disc. Wave BackgroundNoNoFull Disc. Wave Print RangeNoNoAutomatic Discharge from EMRNoNoSerial Comm. SetupNoNoCOM port function assignmentNoNoTOON SetupNoNoMeasurement UnitNo <sup>*1</sup> NoAll SetupNo <sup>*1</sup> NoBed Name RegistrationBed NameNoBed NameNoNoClockTime/DateYesTime/DateYesYes <sup>*2</sup> Central IDNoNoAll SetupNoNoAll SetupNoNoAll SetupNoNoContral IDNoNoAll SetupNoNoAll SetupNoNoAll SetupNoNoAll SetupNoNoAll SetupNoNoAll SetupNoNoAll SetupNoNoAll SetupNoNoAll SetupNoNoAll SetupNoNoAll SetupNoNoAll SetupNoNoAll SetupNoNoAll SetupNoNoAll SetupNoNoAll SetupNoNoAll SetupNoNoAll SetupNoNoAll SetupNoNoAll SetupNoNoAlarm Sileence TimeNo                                                                                                    | Link Recall/Full Disc. Wave                       | No                                            | No                                         |
| Full Disc. Wave BackgroundNoNoFull Disc. Wave Print RangeNoNoAutomatic Discharge from EMRNoNoSerial Comm. SetupNoNoCOM port function assignmentNoNoTCON SetupNoNoMeasurement UnitNo************************************                                                                                                    | Scroll Interval                                   | No                                            | No                                         |
| Full Disc. Wave Print Range     No     No       Automatic Discharge from EMR     No     No       Serial Comm. Setup     COM port function assignment     No     No       COM port function assignment     No     No       TCON Setup     No     No       Measurement Unit     No <sup>o</sup> <sup>11</sup> No       All Setup     No <sup>o<sup>11</sup></sup> No       Bed Name Registration     Bed Name     No       Bed Name     No     No       Okser Key Setup     No     No       All Setup     No     No       Clock     Time/Date     Yes       Time/Date     Yes     Yes <sup>*2</sup> Central ID     No     No       All Setup     No     No       All Setup     No     No       All Setup     No     No       All Setup     No     No       All Setup     No     No       Alarm Slience Time     No     No       Alarm Slience Time     No     No       Alarm Suppend Time     No     No       Chit TLM Battery Alarm     No     No       Asystole/VF/VT Alarm Setup     Yes     Yes <sup>*2</sup> During Lead OFF     Yes     No                                                                                                    | Full Disc. Wave Background                        | No                                            | No                                         |
| Automatic Discharge from EMR         No         No           Serial Comm. Setup         No         No           COM port function assignment         No         No           TCON Setup         No         No           Measurement Unit         No <sup>*1</sup> No           All Setup         No <sup>*1</sup> No           Bed Name Registration         Bed Name         No           Bed Name         No         No           All Setup         No         No           All Setup         No         No           Clock         Time/Date         Yes         Yes <sup>*2</sup> Central ID         No         No         No           All Setup         No         No         No           All Setup         No         No         No           All Setup         No         No         No           All Setup         No         No         No           Alarm Related Setup         No         No         No           Alarm Silence Time         No         No         No           Alarm Suppend Time         No         No         No           Asystole/VF/VT Alarm Setup         Yes         Yes <sup>*2</sup> U                                                                | Full Disc. Wave Print Range                       | No                                            | No                                         |
| Serial Comm. Setup     No     No       COM port function assignment     No     No       TCON Setup     No     No       Measurement Unit     All Setup     No <sup>*1</sup> No       All Setup     No <sup>*1</sup> No       Bed Name Registration     No     No       Bed Name     No     No       User Key Setup     No     No       All Setup     No     No       Clock     Time/Date     Yes       Time/Date     Yes     Yes <sup>*2</sup> Central ID     No     No       All Setup     No     No       Network Configuration     No     No       Alarm Related Setup     No     No       Alarm Silence Time     No     No       Alarm Suppend Time     No     No       Too Far Alarm     No     No       Asystole/VF/VT Alarm Setup     Yes     No       Asystole/VF/VT Alarm Setup     Yes     Yes <sup>*2</sup> During Lead OFF     Yes     No                                                                                                    | Automatic Discharge from EMR                      | No                                            | No                                         |
| COM port function assignment         No         No           TCON Setup         No         No           Measurement Unit         No <sup>*1</sup> No           All Setup         No <sup>*1</sup> No           Bed Name Registration         No         No           Bed Name         No         No           Bed Name         No         No           Bed Name         No         No           User Key Setup         No         No           All Setup         No         No           Clock         Time/Date         Yes         Yes <sup>*2</sup> Central ID         All Setup         No         No           All Setup         No         No         No           Network Configuration         Alarm Setup         No         No           Alarm Setup         No         No         No           Alarm Setup         No         No         No           Alarm Suppend Time         No         No         No           Too Far Alarm         No         No         No           Asystole/VF/VT Alarm Setup         Yes         No         No           Suspend Arrhy. Analysis during Noise Interference         Yes <td< td=""><td>Serial Comm. Setup</td><td></td><td>l</td></td<> | Serial Comm. Setup                                |                                               | l                                          |
| TCON SetupNoNoMeasurement UnitNo''NoAll SetupNo''NoBed Name RegistrationNoNoBed NameNoNoUser Key SetupNoNoAll SetupNoNoClockYesYes''2Central IDYesYes''2All SetupNoNoAll SetupNoNoAll SetupNoNoAll SetupNoNoAll SetupNoNoAll SetupNoNoAll SetupNoNoAll SetupNoNoAll SetupNoNoAll SetupNoNoAlarm Silence TimeNoNoAlarm Suspend TimeNoNoToo Far AlarmNoNoChk TLM Battery AlarmNoNoAsystole/VF/VT Alarm SetupYes<br>(DS-LANIII only)NoSuspend Arrhy. Analysis during Noise InterferenceYesYes'2During Lead OFFYesNoAlarm JudgementYesNoAlarm JudgementYesNoAlarm SteupYesNoAlarm SteupYesNo                                                                                                    | COM port function assignment                      | No                                            | No                                         |
| Measurement Unit     No <sup>*1</sup> No       All Setup     No <sup>*1</sup> No       Bed Name     No     No       Bed Name     No     No       User Key Setup     No     No       All Setup     No     No       Clock     Yes     Yes <sup>*2</sup> Central ID     Yes     Yes <sup>*2</sup> All Setup     No     No       Network Configuration     No     No       All Setup     No     No       Alarm Related Setup     No     No       Alarm Subjence Time     No     No       Alarm Subjend Time     No     No       Too Far Alarm     No     No       Asystole/VF/VT Alarm Setup     Yes<br>(DS-LANIII only)     No       Suspend Arrhy. Analysis during Noise Interference     Yes     Yes <sup>*2</sup> During Lead OFF     Yes     No                                                                                                    | TCON Setup                                        | No                                            | No                                         |
| All Setup       No <sup>*1</sup> No         Bed Name Registration       No       No         Bed Name       No       No         User Key Setup       No       No         All Setup       No       No         All Setup       No       No         Clock       Yes       Yes <sup>*2</sup> Central ID       Yes       Yes <sup>*2</sup> All Setup       No       No         Network Configuration       No       No         All Setup       No       No         Alarm Related Setup       No       No         Alarm Suspend Time       No       No         Too Far Alarm       No       No         Asystole/VF/VT Alarm Setup       Yes<br>(DS-LANIII only)       No         Suspend Arrhy. Analysis during Noise Interference       Yes       Yes <sup>*2</sup> During Lead OFF       Yes       No                                                                                                    | Measurement Unit                                  | I                                             | 1                                          |
| Bed Name Registration     No     No       Bed Name     No     No       User Key Setup     No     No       All Setup     No     No       Clock     Yes''     Yes'''       Central ID     Yes     Yes'''       All Setup     No     No       Network Configuration     No     No       All Setup     No     No       Alarm Related Setup     No     No       Alarm Suspend Time     No     No       Too Far Alarm     No     No       Chk TLM Battery Alarm     No     No       Asystole/VF/VT Alarm Setup     Yes'     Yes''       During Lead OFF     Yes     No                                                                                                    | All Setup                                         | No <sup>*1</sup>                              | No                                         |
| Bed NameNoNoUser Key SetupNoNoAll SetupNoNoClockYesYes'2Central IDNoNoAll SetupNoNoAll SetupNoNoAll SetupNoNoAll SetupNoNoAll SetupNoNoAlarm Related SetupNoNoAlarm Suspend TimeNoNoToo Far AlarmNoNoChk TLM Battery AlarmNoNoAsystole/VF/VT Alarm SetupYes<br>(DS-LANIII only)NoSuspend Arrhy. Analysis during Noise InterferenceYesYes'2During Lead OFFYesNo                                                                                                    | Bed Name Registration                             |                                               |                                            |
| User Key Setup       No       No         All Setup       No       No         Clock       Yes       Yes <sup>*2</sup> Central ID       No       No         All Setup       No       No         All Setup       No       No         All Setup       No       No         All Setup       No       No         All Setup       No       No         Alarm Related Setup       No       No         Alarm Suspend Time       No       No         Too Far Alarm       No       No         Chk TLM Battery Alarm       No       No         Asystole/VF/VT Alarm Setup       Yes       Yes <sup>*2</sup> During Lead OFF       Yes       No         Alarm Judgement       Yes       No                                                                                                    | Bed Name                                          | No                                            | No                                         |
| All Setup     No     No       Clock     Yes     Yes'2       Time/Date     Yes     Yes'2       Central ID     No     No       All Setup     No     No       Network Configuration     No     No       All Setup     No     No       Alarm Related Setup     No     No       Alarm Silence Time     No     No       Alarm Suspend Time     No     No       Too Far Alarm     No     No       Chk TLM Battery Alarm     No     No       Suspend Arrhy. Analysis during Noise Interference     Yes     Yes'2       During Lead OFF     Yes     No                                                                                                    | User Key Setup                                    |                                               |                                            |
| Clock       Yes       Yes'2         Time/Date       Yes       Yes'2         Central ID       No       No         All Setup       No       No         All Setup       No       No         All Setup       No       No         All Setup       No       No         Alarm Related Setup       No       No         Alarm Silence Time       No       No         Alarm Suspend Time       No       No         Too Far Alarm       No       No         Asystole/VF/VT Alarm Setup       Yes<br>(DS-LANIII only)       No         Suspend Arrhy. Analysis during Noise Interference       Yes       Yes'2         During Lead OFF       Xiam Judgement       No                                                                                                    | All Setup                                         | No                                            | No                                         |
| Time/DateYesYes*2Central IDAll SetupNoNoNetwork ConfigurationAll SetupNoNoAlarm Related SetupNoNoAlarm Silence TimeNoNoAlarm Suspend TimeNoNoToo Far AlarmNoNoChk TLM Battery AlarmNoNoAsystole/VF/VT Alarm SetupYesYesSuspend Arrhy. Analysis during Noise InterferenceYesYes*2During Lead OFFYesNo                                                                                                    | Clock                                             |                                               |                                            |
| Central IDAll SetupNoNoNetwork ConfigurationNoNoAll SetupNoNoAlarm Related SetupNoNoAlarm Silence TimeNoNoAlarm Suspend TimeNoNoToo Far AlarmNoNoChk TLM Battery AlarmNoNoAsystole/VF/VT Alarm SetupYes<br>(DS-LANIII only)NoSuspend Arrhy. Analysis during Noise InterferenceYesYes*2During Lead OFFYesNo                                                                                                    | Time/Date                                         | Yes                                           | Yes <sup>*2</sup>                          |
| All SetupNoNoNetwork ConfigurationNoNoAll SetupNoNoAlarm Related SetupNoNoAlarm Silence TimeNoNoAlarm Suspend TimeNoNoToo Far AlarmNoNoChk TLM Battery AlarmNoNoAsystole/VF/VT Alarm SetupYes<br>(DS-LANIII only)NoSuspend Arrhy. Analysis during Noise InterferenceYesYes*2During Lead OFFYesNo                                                                                                    | Central ID                                        |                                               |                                            |
| Network Configuration       No         All Setup       No       No         Alarm Related Setup       No       No         Alarm Silence Time       No       No         Alarm Suspend Time       No       No         Too Far Alarm       No       No         Chk TLM Battery Alarm       No       No         Asystole/VF/VT Alarm Setup       Yes<br>(DS-LANIII only)       No         Suspend Arrhy. Analysis during Noise Interference       Yes       Yes'2         During Lead OFF       Yes       No                                                                                                    | All Setup                                         | No                                            | No                                         |
| All SetupNoNoAlarm Related SetupNoNoAlarm Silence TimeNoNoAlarm Suspend TimeNoNoToo Far AlarmNoNoChk TLM Battery AlarmNoNoAsystole/VF/VT Alarm SetupYes<br>(DS-LANIII only)NoSuspend Arrhy. Analysis during Noise InterferenceYesYes*2During Lead OFFYesNo                                                                                                    | Network Configuration                             |                                               |                                            |
| Alarm Related SetupAlarm Silence TimeNoAlarm Suspend TimeNoAlarm Suspend TimeNoToo Far AlarmNoChk TLM Battery AlarmNoAsystole/VF/VT Alarm SetupYes<br>(DS-LANIII only)Suspend Arrhy. Analysis during Noise InterferenceYesDuring Lead OFFYesAlarm JudgementYesAlarm JudgementYesNo                                                                                                    | All Setup                                         | No                                            | No                                         |
| Alarm Silence TimeNoNoAlarm Suspend TimeNoNoToo Far AlarmNoNoChk TLM Battery AlarmNoNoChk TLM Battery AlarmNoNoAsystole/VF/VT Alarm SetupYes<br>(DS-LANIII only)NoSuspend Arrhy. Analysis during Noise InterferenceYesYes*2During Lead OFFYesNo                                                                                                    | Alarm Related Setup                               |                                               |                                            |
| Alarm Suspend Time       No       No         Too Far Alarm       No       No         Chk TLM Battery Alarm       No       No         Asystole/VF/VT Alarm Setup       Yes<br>(DS-LANIII only)       No         Suspend Arrhy. Analysis during Noise Interference       Yes       Yes*2         During Lead OFF       Yes       No                                                                                                    | Alarm Silence Time                                | No                                            | No                                         |
| Too Far AlarmNoNoChk TLM Battery AlarmNoNoAsystole/VF/VT Alarm SetupYes<br>(DS-LANIII only)NoSuspend Arrhy. Analysis during Noise InterferenceYesYes*2During Lead OFFYesNoAlarm JudgementYesNo                                                                                                    | Alarm Suspend Time                                | No                                            | No                                         |
| Chk TLM Battery Alarm     No       Asystole/VF/VT Alarm Setup     Yes<br>(DS-LANIII only)       Suspend Arrhy. Analysis during Noise Interference     Yes       Puring Lead OFF       Alarm Judgement     Yes                                                                                                    | Too Far Alarm                                     | No                                            | No                                         |
| Asystole/VF/VT Alarm Setup     Yes<br>(DS-LANIII only)     No       Suspend Arrhy. Analysis during Noise Interference     Yes     Yes*2       During Lead OFF     Yes     No       Alarm Judgement     Yes     No                                                                                                    | Chk TLM Battery Alarm                             | No                                            | No                                         |
| Suspend Arrhy. Analysis during Noise Interference     Yes     Yes*2       During Lead OFF                                                                                                    | Asystole/VF/VT Alarm Setup                        | Yes<br>(DS-LANIII only)                       | No                                         |
| During Lead OFF     Yes     No       Alarm Judgement     Yes     No                                                                                                    | Suspend Arrhy. Analysis during Noise Interference | Yes                                           | Yes <sup>*2</sup>                          |
| Alarm Judgement     Yes     No                                                                                                    | During Lead OFF                                   |                                               |                                            |
| Alexa Deced                                                                                                    | Alarm Judgement                                   | Yes                                           | No                                         |
| Alarm Record Yes No                                                                                                    | Alarm Record                                      | Yes                                           | No                                         |
| Lead OFF Message No No                                                                                                    | Lead OFF Message                                  | No                                            | No                                         |

Yes: Setup item will be synchronized. No: Setup item will not be synchronized.

| Setup Item                                 | Synchronize to Wired<br>Network Administrator | Synchronize to TCON<br>System Base Station |
|--------------------------------------------|-----------------------------------------------|--------------------------------------------|
| Lead OFF Alarm Interval                    | No                                            | No                                         |
| During "Check SpO <sub>2</sub> Sensor"     |                                               |                                            |
| Alarm Judgement                            | No                                            | No                                         |
| Message                                    | No                                            | No                                         |
| Alarm Sound                                | No                                            | No                                         |
| During "NIBP measurement failed."          | No                                            | No                                         |
| Alarm Indicator                            |                                               |                                            |
| Target Alarm                               | No                                            | No                                         |
| Pulse Tone                                 | No                                            | No                                         |
| New Event                                  | No                                            | No                                         |
| Alarm Wave Background                      | No                                            | No                                         |
| Event Key                                  | No                                            | No                                         |
| Low Limit for Alarm Volume                 | No                                            | No                                         |
| Alarm System                               | No                                            | No                                         |
| Alarm Priority                             | No                                            | No                                         |
| Alarm Silence, Alarm Suspend from Central  | No                                            | No                                         |
| Synchronize the Alarm Limit of HR and PR-1 | No                                            | No                                         |
| Keyboard/Mouse Setup                       |                                               |                                            |
| All Setup                                  | No                                            | No                                         |
| Admit Setup                                |                                               |                                            |
| All Setup                                  | No                                            | No                                         |
| Slave Setup/Extended Display Unit Setup    |                                               |                                            |
| All Setup                                  | No                                            | No                                         |
| R.C. Setup                                 |                                               |                                            |
| All Setup                                  | No                                            | No                                         |

Yes: Setup item will be synchronized. No: Setup item will not be synchronized.

\*1: BP unit will be synchronized to the network administrator.

When the DS-LANIII is used, temperature unit will be synchronized to the network administrator.

\*2: The wired network, if simultaneously used, will be prioritized.

#### Setup Item Synchronizing within the Same Wired Network/TCON System

Yes: Setup item will be synchronized. No: Setup item will not be synchronized. Synchronize within the Same Network Synchronize within the TCON System\*1 Setup Item DS-LANII DS-LANIII Patient Information Patient ID Yes Yes For the DS-7100 system with (Same with DS-LANII) software version V05-01 and Yes newer, all 20 digits will be synchronized. For older version, only 10 digits will be synchronized. Yes Patient Name For the DS-7100 system with software version V04-02 and Yes Yes older, maximum of 8 characters will be synchronized. Pacemaker Use Yes Yes Yes Patient Classification Yes Yes Yes Comment No No No Height/Weight/BSA Yes Yes Yes Birth Date/Age Yes Yes Yes Sex Yes Yes Yes Alarm Alarm Suspend Yes Yes Yes Alarm Silence Yes Yes No HR Alarm Setup Yes Yes Yes Asystole Alarm Setup Yes Yes Yes VF Alarm Setup Yes Yes Yes VT Alarm Setup Yes Yes Yes Slow VT Alarm Setup Yes Yes No **RUN Alarm Setup** Yes Yes Yes Couplet Alarm Setup No Yes Yes Pause Alarm Setup No Yes Yes **Bigeminy Alarm Setup** Yes Yes Yes **Trigeminy Alarm Setup** No Yes Yes Frequent Alarm Setup Yes Yes Yes Tachy Alarm Setup Yes Yes Yes Brady Alarm Setup Yes Yes Yes HR Low Limit for VT<sup>\*2</sup> Yes Yes Yes HR Low Limit for RUN<sup>\*2</sup> Yes Yes Yes ST1 Alarm Setup Yes Yes Yes ST2 Alarm Setup Yes Yes Yes **BP1-3 Alarm Setup** Yes Yes Yes **BP4-6 Alarm Setup** Yes Yes No NIBP Alarm Setup Yes Yes Yes

|                                 | Synchronize within the Same Network |                                                                    | Synchronize within the                                                   |  |
|---------------------------------|-------------------------------------|--------------------------------------------------------------------|--------------------------------------------------------------------------|--|
| Setup Item                      | DS-LANII                            | DS-LANIII                                                          | TCON System*1                                                            |  |
| RR Alarm Setup                  | Yes                                 | Yes                                                                | Yes                                                                      |  |
| APNEA Alarm Setup               | Yes                                 | Yes                                                                | Yes                                                                      |  |
| SpO <sub>2</sub> -1 Alarm Setup | Yes                                 | Yes                                                                | Yes                                                                      |  |
| PR-1 Alarm Setup                | Yes                                 | Yes                                                                | Yes                                                                      |  |
| EtCO <sub>2</sub> Alarm Setup   | Yes                                 | Yes                                                                | Yes                                                                      |  |
| InspCO <sub>2</sub> Alarm Setup | Yes                                 | Yes                                                                | Yes                                                                      |  |
| GAS Alarm                       | No                                  | No                                                                 | No                                                                       |  |
| TEMP1 Alarm Setup               | Yes                                 | Yes                                                                | Yes                                                                      |  |
| TEMP2 Alarm Setup               | Yes                                 | Yes                                                                | Yes                                                                      |  |
| SpO <sub>2</sub> -2 Alarm Setup | No                                  | Yes                                                                | No                                                                       |  |
| PR-2 Alarm Setup                | No                                  | Yes                                                                | No                                                                       |  |
| SpCO Alarm Setup                | No                                  | Yes                                                                | No                                                                       |  |
| SpMet Alarm Setup               | No                                  | Yes                                                                | No                                                                       |  |
| MVe Alarm Setup                 | No                                  | Yes                                                                | No                                                                       |  |
| PEAK Alarm Setup                | No                                  | Yes                                                                | No                                                                       |  |
| PEEP Alarm Setup                | No                                  | Yes                                                                | No                                                                       |  |
| Parameter Setup                 |                                     |                                                                    | ·                                                                        |  |
| ECG Parameter Setup             |                                     |                                                                    |                                                                          |  |
| Arrhythmia Relearn              | Yes                                 | Yes                                                                | No                                                                       |  |
| ECG1 Lead                       | Yes <sup>*2</sup>                   | Yes <sup>*2</sup>                                                  | No                                                                       |  |
| ECG1 Size                       | Yes                                 | Yes                                                                | No                                                                       |  |
| ECG1 Baseline Position          | No                                  | No                                                                 | No                                                                       |  |
| ECG2 Lead                       | Yes <sup>*2</sup>                   | Yes <sup>*2</sup>                                                  | No                                                                       |  |
| ECG2 Size                       | Yes                                 | Yes                                                                | No                                                                       |  |
| ECG2 Baseline Position          | No                                  | No                                                                 | No                                                                       |  |
| Sync Tone                       | No                                  | No                                                                 | No                                                                       |  |
| AC Filter                       | No <sup>*3</sup>                    | No <sup>*3</sup>                                                   | No                                                                       |  |
| Drift Filter                    | No <sup>*3</sup>                    | No <sup>*3</sup>                                                   | No                                                                       |  |
| QRS Pace Mask                   | Yes                                 | Yes                                                                | No                                                                       |  |
| Pacemaker Pulse                 | Yes                                 | Yes                                                                | No                                                                       |  |
| QRS Detection                   | Yes                                 | Yes                                                                | No                                                                       |  |
| BP1 to BP6 Parameter Setup      |                                     |                                                                    |                                                                          |  |
| BP Scale                        | No                                  | No                                                                 | No                                                                       |  |
| NIBP Parameter Setup            |                                     |                                                                    |                                                                          |  |
| NIBP Auto Mode Interval         | No                                  | Yes                                                                | Yes                                                                      |  |
|                                 |                                     | The NIBP measurement interval synchronizes for the following case. | The NIBP measurement<br>interval synchronizes for the<br>following case. |  |
|                                 |                                     | DS-7100 system of V08-<br>01 and newer                             | DS-7100 system of V05-<br>01 and newer                                   |  |
|                                 |                                     | DS-7300 system of V06-<br>01 and newer                             |                                                                          |  |

Yes: Setup item will be synchronized. No: Setup item will not be synchronized.

|                                                         | Synchronize within the Same Network                     |           | Synchronize within the |  |  |  |  |
|---------------------------------------------------------|---------------------------------------------------------|-----------|------------------------|--|--|--|--|
| Setup Item                                              | DS-LANII                                                | DS-LANIII | TCON System*1          |  |  |  |  |
| SpO <sub>2</sub> -1/SpO <sub>2</sub> -2 Parameter Setup | SpO <sub>2</sub> -1/SpO <sub>2</sub> -2 Parameter Setup |           |                        |  |  |  |  |
| SpO <sub>2</sub> -1/SpO <sub>2</sub> -2 Size            | No                                                      | No        | No                     |  |  |  |  |
| Sync Tone                                               | No                                                      | No        | No                     |  |  |  |  |
| RESP Parameter Setup                                    |                                                         |           |                        |  |  |  |  |
| RESP Size                                               | Yes                                                     | Yes       | No                     |  |  |  |  |
| CVA Detect                                              | Yes                                                     | Yes       | Yes                    |  |  |  |  |
| CO <sub>2</sub> Parameter Setup                         |                                                         |           |                        |  |  |  |  |
| CO <sub>2</sub> Scale                                   | No                                                      | No        | No                     |  |  |  |  |
| CO <sub>2</sub> Measurement Unit                        | No                                                      | No        | No                     |  |  |  |  |
| GAS Parameter Setup                                     |                                                         |           |                        |  |  |  |  |
| O <sub>2</sub> Scale                                    | No                                                      | No        | No                     |  |  |  |  |
| AGT Scale                                               | No                                                      | No        | No                     |  |  |  |  |
| SPIRO Parameter Setup                                   |                                                         |           |                        |  |  |  |  |
| AWP Scale                                               | No                                                      | No        | No                     |  |  |  |  |
| AWF Scale                                               | No                                                      | No        | No                     |  |  |  |  |
| AWV Scale                                               | No                                                      | No        | No                     |  |  |  |  |
| Parameter ON/OFF                                        |                                                         |           |                        |  |  |  |  |
| All Setup                                               | No                                                      | No        | No                     |  |  |  |  |
| Function                                                |                                                         |           |                        |  |  |  |  |
| Graphic Trend/Tabular Trend                             |                                                         |           |                        |  |  |  |  |
| All Setup                                               | No                                                      | No        | No                     |  |  |  |  |
| Recall                                                  |                                                         |           |                        |  |  |  |  |
| Waveform Selection                                      | No                                                      | No        | No                     |  |  |  |  |
| Display Selection                                       | No                                                      | No        | No                     |  |  |  |  |
| Full Disclosure Waveform                                |                                                         |           |                        |  |  |  |  |
| All Setup                                               | No                                                      | No        | No                     |  |  |  |  |
| ST Display/12-Lead ST                                   |                                                         |           |                        |  |  |  |  |
| Ref. Point/Meas. Point                                  | Yes                                                     | Yes       | No                     |  |  |  |  |
| System Configuration                                    |                                                         |           |                        |  |  |  |  |
| Record                                                  |                                                         |           |                        |  |  |  |  |
| All Setup                                               | No                                                      | No        | No                     |  |  |  |  |
| Color                                                   |                                                         |           |                        |  |  |  |  |
| All Setup                                               | No                                                      | No        | No                     |  |  |  |  |
| Display Configuration                                   |                                                         |           |                        |  |  |  |  |
| Home Display<br>Configuration                           | No                                                      | No        | No                     |  |  |  |  |
| Individual Bed Display<br>Configuration                 | No                                                      | No        | No                     |  |  |  |  |

#### Yes: Setup item will be synchronized. No: Setup item will not be synchronized.

\*1: However, some items may not synchronize depending on the bedside monitor specification. For details, check the specification for each bedside monitor.

\*2: Some leads cannot be synchronized depending on the used transmitter and lead cable type.

\*3: The setting is effective for wireless bed only.

# Wired Network Connection

By connecting DS-5000 system bedside monitors or DS-7000 series bedside monitors, a wired network system can be constructed.

Maximum of 48 beds for the DS-LANII and maximum of 100 beds for the DS-LANIII network can be connected to one DS-7700 system.

**7** Connect the CJ-522 Ethernet Branch Cable to the DS-LAN connector on the left side of this unit. Or, connect the CJ-530 LAN Interface Cable.

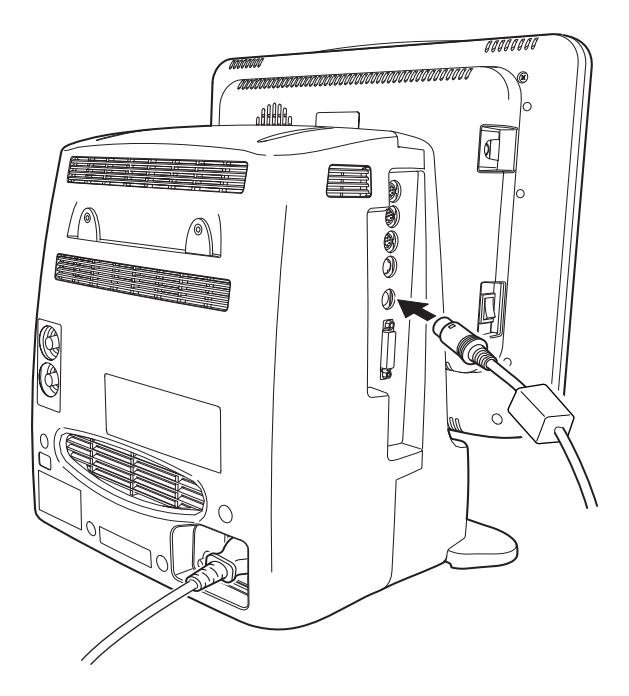

Connect the other side of the cable to the HUB. Or, connect to the LW-5560N/LW-7080.

## **WARNING**

- Be careful not to confuse the HUB for the DS-LAN network and the TCP/IP network. Fukuda Denshi is not liable of the operation caused by improper network connection.
- For the DS-LAN II network, use the specified repeater HUB, and for the DS-LANIII network, use the specified switching HUB.
   If unspecified HUB is used, communication failure will occur.

#### 

- Make sure that DS-LAN setup (DS-LANII / DS-LANIII selection) is the same for all monitors connected to the same network.
- To construct a DS-LANIII network, it is necessary that all monitors are compatible with the DS-LANIII.

# DS-LAN Setup (DS-LANII/III)

It is necessary to select the DS-LAN system (DS-LANII or DS-LANIII) for all the monitors within the same network.

| <u>/!</u>          |                                                                                                    |
|--------------------|----------------------------------------------------------------------------------------------------|
| •                  | The two different network systems (DS-LANII and DS-LANIII) cannot exist in the same<br>network.                                                                     |
| •                  | Make sure that DS-LAN setup (DS-LANII/DS-LANII selection) is the same for all monitors connected to the same network.                                               |
| ٠                  | If the DS-LAN setup is changed from DS-LANIII to DS-LANII, the registered beds from 49th to 100th will be cancelled and patient data for these beds will be erased. |
| -                  |                                                                                                    |
|                    |                                                                                                    |
| 1                  |                                                                                                    |
| Press the          | [Menu], [System Config.], [Pre-Set] keys, enter password, and press the [DS-LAN Setup] key                                                                          |
| ► The "D           | S-LAN Setup" screen will be displayed.                                                                                                    |
|                    | DS-LAN Setup Enter Prev.<br>DS-LAN                                                                                                    |
|                    |                                                                                                    |
|                    |                                                                                                    |
|                    |                                                                                                    |
|                    |                                                                                                    |
|                    |                                                                                                    |
| 2                  |                                                                                                    |
| Select the         | wired network from [DS-LANII]/[DS-LANIII].                                                                                                    |
| <b>3</b> Press the | [Enter] key.                                                                                                    |
| C                  | NOTE                                                                                                    |
|                    | It is necessary to restart the system.                                                                                                    |
| _                  | · · ·                                                                                                    |
| To Chang           | e from DS-LANII to DS-LANIII                                                                                                    |
|                    | ing message will be displayed                                                                                                    |
| r A wann           |                                                                                                    |
|                    |                                                                                                    |
|                    |                                                                                                    |

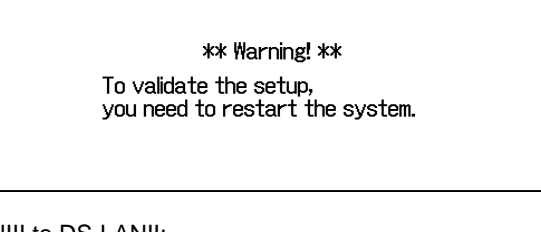

To Change from DS-LANIII to DS-LANII:

▶ The "Bed Register Confirmation" screen will be displayed.

| Bed Register Confirmati                                                     | ion                                        |                                           |                            |
|-----------------------------------------------------------------------------|--------------------------------------------|-------------------------------------------|----------------------------|
| BED-060 (DS-LAN) BED                                                        | -065 (DS-LAN)                              | BED-070 (DS-LAN)                          | BED-075 (DS-LAN)           |
| BED-080 (DS-LAN) BED                                                        | 9-085 (DS-LAN)                             | BED-090 (DS-LAN)                          |                            |
| ** Note **<br>Restart the syste<br>The beds listed ab<br>and the patient de | em.<br>ove will be rem<br>ata will be dele | ioved from register<br>sted. Are you sure | r<br>You want to do this ? |
|                                                                             | OK                                         | Cance                                     | 3                          |

1 Press the [OK] key.

A warning message will be displayed.

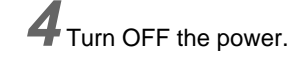

**5** Turn ON the power.

• The settings will be finalized.

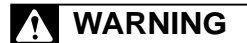

• When a warning message is displayed, all operation controls will not be possible until the system is restarted.

#### Central ID or Room ID Setup (DS-LANII/III)

A Central ID or Room ID must be set to connect to the DS-LANII/III network system.

Press the [Menu], [System Config.], [Pre-Set] keys, enter password, and press the [Central ID] key.

▶ The "Central ID" screen will be displayed.

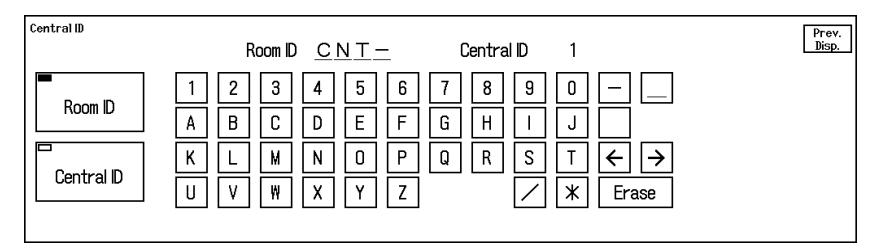

Room ID Input Screen

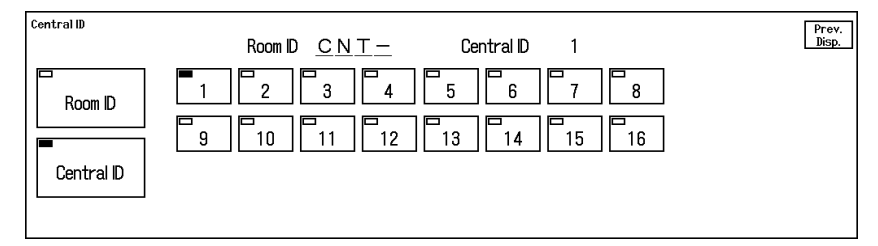

Central ID Input Screen

 $\mathbf{2}$  Press the [Room ID] key.

• The screen will change to Room ID input screen.

 ${f 3}$  Maximum of 4 letters can be input for the Room ID using the alphanumeric keys.

REFERENCE

• A letter will be input to the red underlined position.

# **4** Press the [Central ID] key.

• The screen will change to Central ID input screen.

#### For DS-LANII:

**1** Select from [1] to [8].

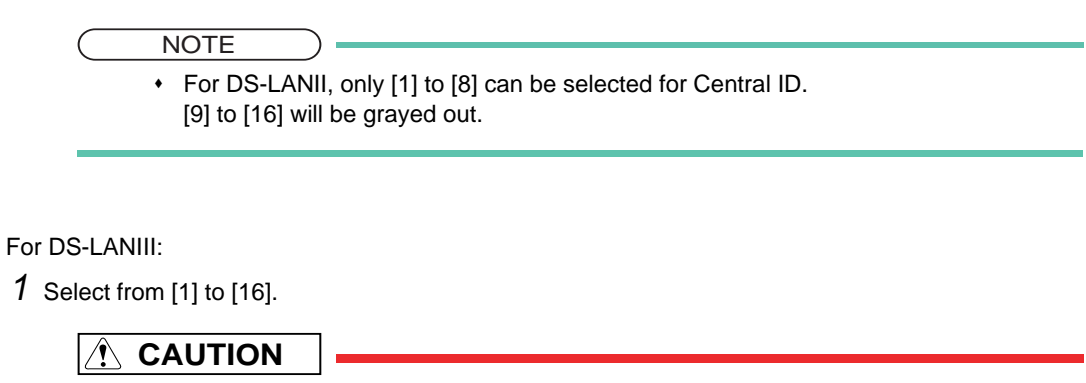

 The central monitor with the Central ID: 001 will function as a network-administrating monitor, and controls the whole LAN system. One of the central monitors must have the central ID: 001 in a network system. Also, the central ID must not be duplicated among the central monitors.

#### Patient ID Starting Column (DS-LANII/III/TCON)

This unit is capable to enter 20 letters for the patient ID on the "Admit/Discharge" screen. However, there are some bedside monitors connected to the DS-LANII network that can enter only up to 10 letters.

The "Patient ID Starting Column" sets the starting digit of 10 letters to transmit to the bedside monitor.

In case of DS-LANIII network, all 20 letters can be transmitted between the central monitor and bedside monitor. However, if central monitor is selected as the recorder on the bedside monitor, the central monitor recorder can print only up to 10 letters. In such case, the starting digit to be printed will be according to the bedside monitor setting.

| Example: | Patient ID                    | ABCDEFGHIJ0123456789 (20digits) |
|----------|-------------------------------|---------------------------------|
|          | Patient ID Starting<br>Column | If [5] is selected;             |

The patient ID will be EFGHIJ0123 which starts from the 5th digit, "E".

Press the [Menu], [System Config.], [Pre-Set] keys, enter password, and press the [Soft Switch] key.

▶ The "Soft Switch" screen will be displayed.

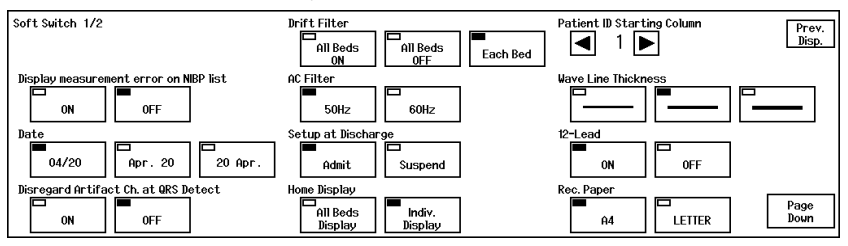

**2** Use the  $\blacksquare$  /  $\blacktriangleright$  keys to set the starting digit.

# Wireless Network Connection

The DS-7700 system incorporates a telemetry module, which receives monitoring data from a telemetry transmitter. The number of beds that can be received via wireless network depends on the model type.

| Model Type      | Wireless Beds |
|-----------------|---------------|
| DS-7780/7780W   | 8             |
| DS-7700L/7700WL | 0             |

#### Channel ID and Antenna Setup for the Receiver

When using a wireless system, it is necessary to set the Channel ID and Band. If diversity function is available, antenna can be switched.

# WARNING

- Make sure to set the correct channel ID.
- Some wireless combinations of telemetry transmitters may generate interference with other devices.
- Before selecting the channel, verify it will not interfere with other channels.
- ٠ Make sure the telemetry manager of your system is aware of any changes to the telemetry channels.
- If transmitters are used in a neighboring medical facility, your facility and the neighboring facility must make agreements on the setting of the telemetry channels to prevent telemetry interference.
- If channel ID is changed for the transmitter, make sure to replace the channel label attached to the transmitter with a new one.
- + If the channel ID is changed without notifying, it will result in monitoring an incorrect patient. To avoid incorrect diagnosis, make sure that the channel ID corresponds to the patient.

Press the [Menu], [System Config.], [Pre-Set] keys, enter password, and press the [Channel Setup] key.

The "Channel Setup" screen will be displayed.

| Channel Setup | Bed1 CH0801 | 0802              | Store Setup Prev.           |
|---------------|-------------|-------------------|-----------------------------|
|               | Bed2 — — —  |                   |                             |
|               | Bed3 CH0802 | 7 8 9 51          | tored Channels GHz MHz      |
|               | Bed4 — — —  |                   | CH2701 CH2702 CH2703 CH2704 |
|               | Bed5 CH0804 |                   | CH0801 CH0802 CH0803 CH0804 |
| GROUP ID      | Bed6 CH0805 | 1    2    3    [0 | CH0805 CH0807               |
| 0             | Bed7 — — —  |                   |                             |
|               | Bed8 CH0807 |                   | Receiver Setup              |

 $\mathbf{2}$  Press the [Store Setup] key to register maximum of 12 frequently used channel ID.

- ▶ The "Stored Channel Setup" screen will be displayed. First, select the frequency band for the channel number(s) to store.
- [GHz]: Allows to set the channel number in the GHz band.

• [MHz]: Allows to set the channel number in the MHz band.

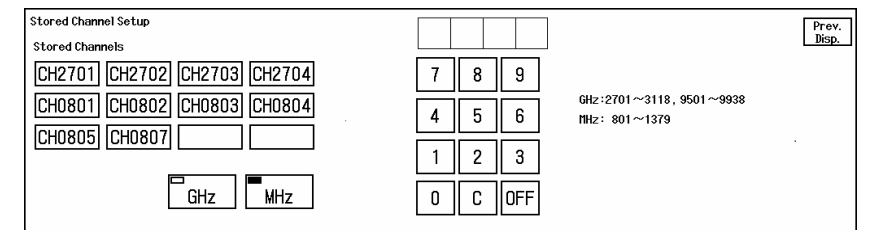

# **3** Set the channel ID.

1 Select the frequency band for the receiver.

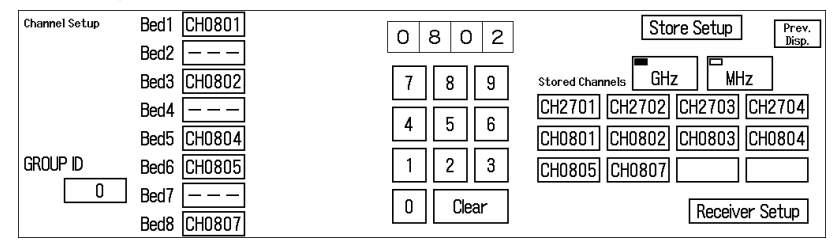

- [GHz]: Allows to select a channel number in the GHz band for the receiver.
- [MHz]: Allows to select a channel number in the MHz band for the receiver
- 2 Select the channel from the "Stored Channels" on the right side of the screen.

#### REFERENCE

- It is also possible to enter a 4-digit number (medical telemetry channel ID) using the numeric keys.
- ▶ The selected 4-digit number (medical telemetry channel ID) will be displayed above the numeric keys.

3 Press the key for the bed on the left to assign the channel ID.

> The channel ID will be assigned to that bed.

**4** Use the numeric keys to enter the group ID in the range from 0 to 63.

#### 

 When using the wireless system and TCON at the same time, the registered channel ID will be automatically assigned for the TCON bed. Therefore, if the same channel ID is registered for another bed, malfunction may occur. Make sure to set a unique channel ID for each bed.

#### NOTE

- If wired (DS-LANII/III) and wireless system are used simultaneously, the group ID must be set to "0". Do not set other group ID.
- The channel ID can be set only for the beds displayed on the current display configuration.
   (Quantity of Displayed Beds at Factory Default: 8 beds for DS-7780/7780W)
   To perform setup for all telemetry beds registered at system construction, it is recommended to set the display configuration to [16Beds 1Wave].
   (C Operation Manual "Home Display Layout" P10-3)

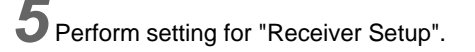

- 1 Press the [Receiver Setup] key.
  - ▶ The "Receiver Setup" screen will be displayed.

| Receiver<br>Setup Bed1 | ERF-01 ANT-1<br>CH6000  |                 | Prev. |
|------------------------|-------------------------|-----------------|-------|
| Bed2                   |                         | CH6000 RF-01    | Disp. |
| Bed3                   | LH-001 ANT-1<br>CH6002  | Switch Antenna  |       |
| Bed4                   |                         |                 |       |
| Bed5                   | RF-04 ANT-1<br>CH6004   |                 |       |
| Bed6                   | 1LH-003 ANT-1<br>CH6005 | Garbled Circuit |       |
| Bed7                   |                         |                 |       |
| Bed8                   | RF-02 ANT-1<br>CH6007   |                 |       |

- 2 Set the "Switch Antenna".
  - ▶ [ANT-1]: Receiving antenna will be fixed to antenna input 1.
  - ▶ [ANT-2]: Receiving antenna will be fixed to antenna input 2.
  - ▶ [Diversity]: "Threshold" 1 / ↓ will be displayed.
- 3 When [Diversity] is selected, set the threshold from 1 to 5 using the  $\uparrow$  /  $\downarrow$  keys.
- 4 Select [ON] or [OFF] for "Garbled Circuit".

#### Connecting the TCON System

By using the HTC-702 Bidirectional Wireless Communications Module (TCON), numeric data monitoring of maximum 16 beds can be performed.

1 Attach the HTC-702 to the back of the DS-7700 using the screws, which are included in the HTC-702 accessories.

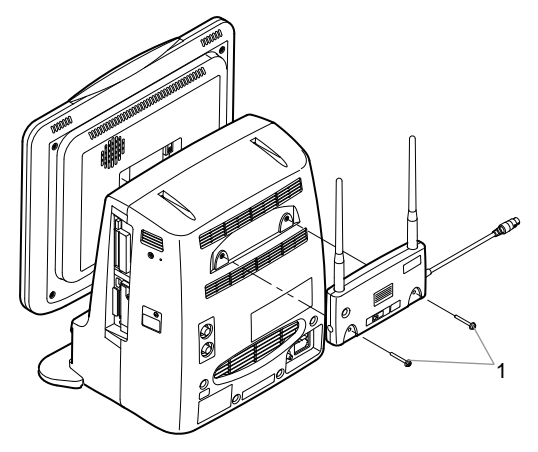

2 Connect the HTC-702 cable to the serial connector on the left side of the DS-7700.

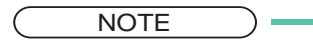

Make sure to connect the cable to the appropriate serial connector which should be set ٠ in advance on the serial communication setup (preset menu).

**3** Attach the clamp to the DS-7700.

**4** Secure the connection cable into the clamp.

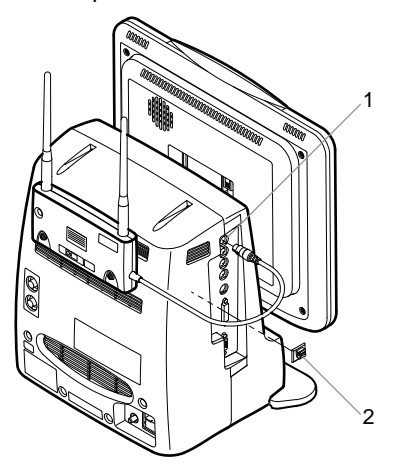

- 1 Serial Connector
- 2 Clamp

## Serial Communication Setup (TCON)

#### 

- •The TCON installation and setup should be performed by our service representative. The users should not attempt them.
- Follow the instructions of the Overall Manager for the wireless channel when setting the TCON ID or channel (group) to prevent interference within the same institution.
- The same TCON channel (group) should be set for the central monitors and bedside monitors within the same TCON group.

1 Press the [Menu], [System Config.], [Pre-Set] keys, enter password, and press the [Serial Comm Setup] key.

> The "Serial Comm Setup" screen will be displayed.

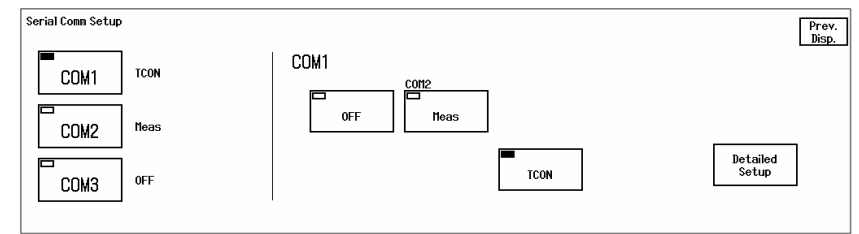

2 Select the serial communication port for TCON connection from [COM1]/[COM2]/[COM3].

**3** Press the [TCON] key.

Press the [Detail Setup] key.

▶ The "TCON Setup" screen will be displayed.

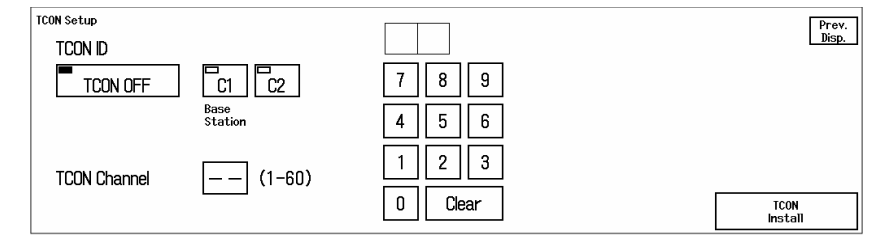

5 Select the channel ID from [1] to [60].

NOTE
 The same TCON channel (group) should be set for the central monitors and bedside monitors within the same TCON group.
 When using other TCON system with different TCON channel (group), the two (2) channel IDs should be at least 5 channels apart.

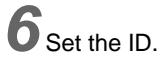

In case of TCON base station:

1 Press the [C1] key.

In case of TCON remote station:

1 Press the [C2] key.

When not using the TCON:

1 Press the [TCON OFF] key.

**WARNING** 

 During TCON connection, make sure to set the channel ID before setting the ID. Miscommunication with a wrong group may occur.

## **TCP/IP Network Connection**

By connecting the DS-7700 system to the TCP/IP network, the following function using the laser printer or server can be performed.

- Review data such as graphic trend can be output on the laser printer.
- By using the patient data server, patient data can be referred via server.
- In addition, EMR link function can be used to admit/discharge the patient.
- By using the data server, the waveform data for the patient can be stored in the server.
- By setting the SNTP server ON, the time can be synchronized to the SNTP server.
- If the HL7 server is used in the hospital, patient information and current measurement data monitored on the DS-7700 can be transmitted to the HL7 server when requested.
- By performing network setup for the central monitors, bed transfer/exchange (transfer/exchange of patient information and monitoring data) among several central monitors will become possible through the TCP/IP network.

#### **WARNING**

- We cannot assure proper operation if TCP/IP network is connected incorrectly. When changing the network setting, contact our service representative.
- When connecting to an existing network, follow the instruction of the network administrator.
- Make sure not to duplicate the IP address for the DS-7700 system, laser printer, and the server.
- As this unit is not corresponded to DHCP (Dynamic Host Configuration Protocol) IP address, set the IP address excluded at DHCP if DHCP server is in the network configuration.

NOTE

• Before using the laser printer and server, network setup for this unit, laser printer, and server should be performed.

#### Setup for This Unit

Set the IP address, sub-network mask, default gateway for this unit.

Press the [Menu], [System Config.], [Pre-Set] keys, enter password, and press the [Network Config.], [This Unit] keys.

> The "Network Configuration (This Unit)" screen will be displayed.

| etwork Configuration (This Unit)                  |                                                                           | En                                 | ter | Prev.<br>Disp. |
|---------------------------------------------------|---------------------------------------------------------------------------|------------------------------------|-----|----------------|
| IP Address<br>Sub-Network Mask<br>Default Gateway | 192). [168). [255]. [1]<br>[255]. [255]. [255]. [0]<br>[0]. [0]. [0]. [0] | 7 8 9<br>4 5 6<br>1 2 3<br>0 Clear |     |                |

 $\mathbf{2}$  Enter the IP address of the main unit.

1 Use the numeric keys to enter the numbers.

- 2 Press the corresponded key for "IP Address".
  - The entered numbers will be displayed inside the key.

**3** Using the same procedure above, enter the sub-network mask and default gateway.

Finalize the setting.

- NOTE
  - It is necessary to restart the system.
- 1 Press the [Enter] key.
  - A confirmation message will be displayed.

| IP Address:192.168.255. 1                                                                                               |
|----------------------------------------------------------------------------------------------------|
| IP address for each device must be unique.<br>Do not duplicate the IP address<br>when connecting to the TCP/IP network. |
| OK Cancel                                                                                                    |

- 2 Press the [OK] key.
  - A warning message will be displayed.

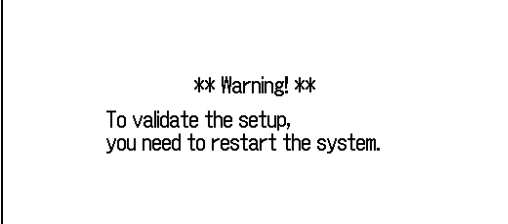

**3** Turn OFF the power.

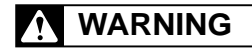

 When a warning message is displayed, all operation controls will not be possible until the system is restarted.

5 Connect the CJ-761 LAN Interface Cable (Cross) to this unit. (@ "To Connect this Unit to the TCP/IP Network" P3-22)

## To Connect this Unit to the TCP/IP Network

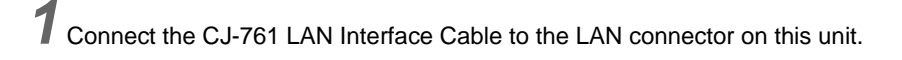

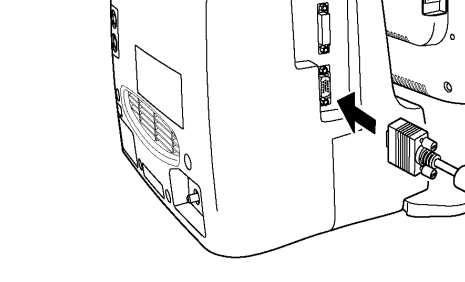

000 000

#### WARNING

• Be careful not to confuse the HUB for the DS-LAN network and the TCP/IP network. Fukuda Denshi is not liable of the operation caused by improper network connection.

 $\mathbf{2}$  Connect the other side of the cable to the network equipment such as laser printer.

**3** Turn ON the power switch located at the left side of the display unit.

#### Laser Printer Operation

Set the IP address, MAC address, and printer specification for the laser printer.

Press the [Menu], [System Config.], [Pre-Set] keys, enter password, and press the [Network Config.], [Printer] keys.

▶ The "Network Configuration (Printer)" screen will be displayed.

| Network Configuration (Printer) |                        | Enter                  | Prev.<br>Disp. |
|---------------------------------|------------------------|------------------------|----------------|
|                                 | ON OFF                 |                        |                |
| IP Address                      | 192. 168. 255. 2       |                        |                |
| MAC Address                     | 00. 01. E6. 2C. FA. 25 | 7 8 9 E F              |                |
| Printer Spec.                   | ESC/page LIPS IV PCL 5 | 4 5 6 C D<br>1 2 3 A B |                |
|                                 | Test Print             | 0 Clear                |                |

| - |  |
|---|--|
|   |  |
| _ |  |
|   |  |
|   |  |

Select [ON]/[OFF] of the printer usage.

**3** Enter the IP address of the printer.

- 1 Use the numeric keys to enter the numbers.
- 2 Press the corresponded key for "IP Address".

> The entered numbers will be displayed inside the key. **4** Enter the MAC address of the printer. REFERENCE · MAC (Media Access Control) address is an address assigned for each network equipment. Refer to the operation manual of the printer network board. 1 Use the numeric, [A] to [F] keys to enter the address. 2 Press the corresponded key for "MAC Address". > The entered numbers will be displayed inside the key. 5 Select the printer specification from [ESC/page]/[LIPS IV]/[PCL 5]. NOTE Refer to the operation manual of the printer. Depending on the printer, the display may differ. 6 Press the [Enter] key. A confirmation message will be displayed. IP Address :192. 168. 255. 2 IP address for each device must be unique. Do not duplicate the IP address when connecting to the TCP/IP network. OK Cancel 1 Press the [OK] key. The settings will be finalized. CAUTION · Always reset the power of the printer after the printer setup. **7** Press the [Test Print] key. Check that the printing is properly performed. NOTE Select the output recorder for review data recording. (@ Operation Manual "Output Recorder Setup for Review Data Recording" P9-6)

#### Patient Data Server Setup

By using the patient data server, patient information (ID, name, etc.) can be searched on the server to perform admit process on this unit.

In addition, EMR link function can be used to input patient information from the EMR.

#### To Display the Patient Data Server Setup Screen

Press the [Menu], [System Config.], [Pre-Set] keys, enter password, and press the [Network Config.], [Patient Data Server] keys.

▶ The "Network Configuration (Patient Data Server)" screen will be displayed.

| Network Configuration (Patient Data Server) |                      |           |                         |                                                       |  |  |
|---------------------------------------------|----------------------|-----------|-------------------------|-------------------------------------------------------|--|--|
| Link with EMR                               | Search D             | OFF       | Comm. Test : Pass       | Disp.                                                 |  |  |
| Diffline                                    | Time Synchronization | Server    | IP Address 168. 1. 1. 2 |                                                       |  |  |
| EMR Notice Icon                             | ON OFF               |           | Port No. 0              |                                                       |  |  |
| Display Data Before<br>Discharging          | ON OFF               | This Unit | IP Address 168. 1. 1. 1 | $\begin{bmatrix} 4 \\ 3 \\ 1 \\ 2 \\ 3 \end{bmatrix}$ |  |  |
| Time Synchronization                        | ON OFF               |           | Port No. 0              | 0 Clear                                               |  |  |

NOTE

· When not using the patient data server, select [OFF].

#### REFERENCE

- [Link with EMR] will allow to admit/discharge the patient linked to the EMR.
   (@"EMR Link Function" P5-1)
- [Search ID] will display the [Search Patient] key on the [Admit/Discharge] screen, and allows to automatically input patient information from the ID.
- [Time Synchronization] will perform only time synchronization with the patient data server. It will synchronizes the time with patient data server by communicating with the server every minute. However, if higher priority time synchronization is present (see below), this setting will be invalid.

#### NOTE

- · However, if higher priority time synchronization is present, this setting will be invalid.
- Priority of the Time Synchronization The time will be synchronized with the following priority.
  - 1 Administrating monitor, if wired network is constructed.
  - 2 TCON base station, if TCON system is used.
  - 3 SNTP server, if used.
  - 4 Patient data server, if used, and if [Time Synchronization] is selected on Patient Data Server setup, or "Time Synchronization" is set to ON for [Link with EMR] or [Search ID].

#### Search ID Function

Select [Search ID] on the "Network Configuration (Patient Data Server)" screen.

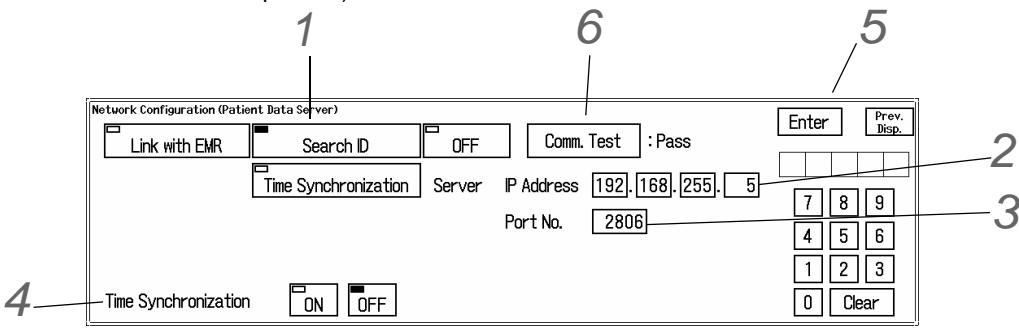

 $\mathbf{2}_{\mathsf{Enter}}$  the IP address of the patient data server.

- 1 Use the numeric keys to enter the numbers.
- 2 Press the corresponded key for "IP Address".
  - The entered numbers will be displayed inside the key.

 $\mathbf{3}$ Enter the port number using the same procedure above.

NOTE

Input the port number recommended for the used patient data server.

**4** Set the "Time Synchronization".

- [ON]: Synchronizes the time with patient data server by communicating with the server every minute.
- [OFF]: Synchronization with the patient data server will not be performed.

**5** Press the [Enter] key.

A confirmation message will be displayed.

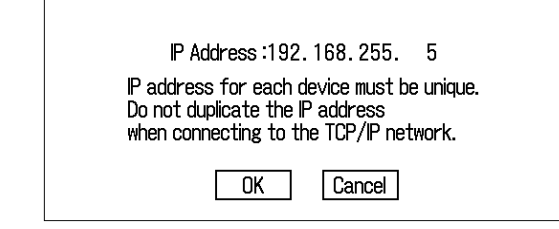

- 1 Press the [OK] key.
  - The settings will be finalized.

6 Press the [Comm. Test] key.

- ▶ If properly communicating, <Pass> will be displayed.
- ▶ If any failure occurs to the communication, <Fail> will be displayed.

NOTE

• If <Fail> is displayed, check the network setting, and perform the setup again.

#### Time Synchronization Function

**1** Select [Time Synchronization] on the "Network Configuration (Patient Data Server)" screen. (@"Patient Data Server Setup" P5-2)

| Network Configuration (Patie | ent Data Server)     |        |                          | Enter Prev. |
|------------------------------|----------------------|--------|--------------------------|-------------|
| Link with EMR                | Search ID            | OFF    | Comm. Test : Pass        | Disp.       |
|                              | Time Synchronization | Server | IP Address 192 168 255 5 |             |
|                              |                      |        |                          | 7 8 9       |
|                              |                      |        | Port No. 2806            | 4 5 6       |
|                              |                      |        |                          | 1 2 3       |
|                              |                      |        |                          | 0 Clear     |

**2** Enter the IP address of the patient data server.

- 1 Use the numeric keys to enter the numbers.
- 2 Press the corresponded key for "IP Address".
  - The entered numbers will be displayed inside the key.

**3** Enter the port number using the same procedure above.

NOTE

· Input the port number recommended for the used patient data server.

**4** Press the [Enter] key.

A confirmation message will be displayed.

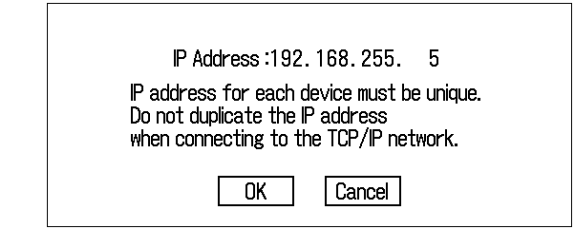

1 Press the [OK] key.

• The settings will be finalized.

**5** Press the [Comm. Test] key.

▶ If properly communicating, <Pass> will be displayed.

▶ If any failure occurs to the communication, <Fail> will be displayed.

NOTE

• If <Fail> is displayed, check the network setting, and perform the setup again.

#### Data Server Setup

By using the data server, the waveform data for the monitored patient can be stored on the server. Maximum of 32 waveforms can be stored.

#### Specifying the Data Server

Press the [Menu], [System Config.], [Pre-Set] keys, enter password, and press the [Network Config.], [Data Server] keys.

▶ The "Network Configuration (Data Server)" screen will be displayed.

| Enter Prev.<br>Disp. |
|----------------------|
|                      |
| 7 8 9                |
| 4 5 6                |
| 1 2 3<br>O Clear     |
|                      |

2 Select [ON]/[OFF] for the data server usage.

**3** Enter the IP address of the data server.

1 Use the numeric keys to enter the numbers.

- 2 Press the corresponded key for "IP Address".
  - The entered numbers will be displayed inside the keys.

4 Enter the port number using the same procedure above.

NOTE
 Input the port number recommended for the used data server.

5 Select [Ver.01]/[Ver.02] for "Protocol".

NOTE

Use the protocol recommended for the used data server.
 For details of protocol, refer to "Chapter 7 Setup Item/Default Value".

6 Select [ON] or [OFF] for "Transmit Event".

► If [ON] is selected, the [Transmit Event] key will be displayed on the full disclosure waveform enlarged display. By pressing this [Transmit Event] key, the event information will be transmitted to the data server.

**7**Press the [Enter] key.

• A confirmation message will be displayed.

| IP address for each device must be unique.<br>Do not duplicate the IP address<br>when connecting to the TCP/IP network. |
|----------------------------------------------------------------------------------------------------|
|                                                                                                    |

- 1 Press the [OK] key.
  - The settings will be finalized.

8 Press the [Comm. Test] key.

- ▶ If properly communicating, <Pass> will be displayed.
- ▶ If any failure occurs to the communication, <Fail> will be displayed.

NOTE

• If <Fail> is displayed, check the network setting, and perform the setup again.

#### Selecting the Waveform to Store

Select the waveform to output to the data server.

Maximum of 32 waveforms for each DS-7700 system can be stored.

Select the patient by pressing the bed selection area, and press the [Menu], [Admit], [Wave Select], [Data Server Output Setup] keys.

▶ The "Wave Select" screen for the selected patient will be displayed.

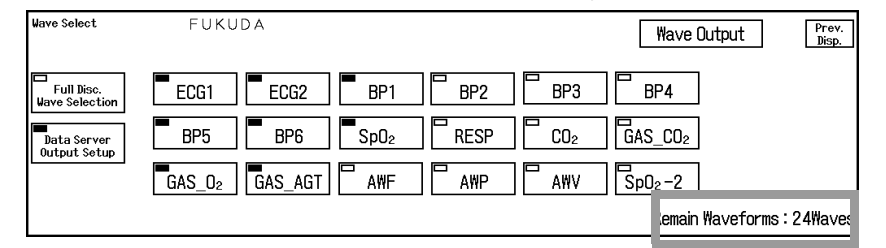

NOTE

 The [Wave Select] key on the [Admit/Discharge] screen will be displayed only if full disclosure waveform recording function or data server function is effective. If full disclosure waveform recording function or data server function is not effective, the setup screen will not be displayed.

2 Select the waveforms to store from [ECG1] to [SpO<sub>2</sub>-2].

At the lower right of the display, the remaining quantity of waveforms will be displayed. Use this as an indication of selectable number of waveforms.

**3** Press the [Wave Output] key.

▶ The "Wave Output" screen will be displayed.

| Wave Output              | 1 /2<br>Data Server                                             | (32Waves)                                   | Re   | nain Waveforns              | 6Waves                                               |                                          | Page<br>Down            | Prev.<br>Disp. |
|--------------------------|-----------------------------------------------------------------|---------------------------------------------|------|-----------------------------|------------------------------------------------------|------------------------------------------|-------------------------|----------------|
| CH6000 FL<br>Monitoring  | KUDA<br>ECG1ECG2BP1 BP2 BP3 BP4<br>C02 GAS_C02 GAS_02 GAS_AGT   | 4 BP5 BP6 Sp02<br>AWF AWP AWU Sp02-2        | RESP | CH6004 ENG<br>Monitoring EC | LISH<br>CG1ECG2BP1BP2B<br>CG3_CO2GAS_O2G             | P3 BP4 BP5 E<br>AS_AGTAWFAWP             | 3P6 Sp02<br>AWU Sp02=2  | RESP           |
| BED-002 EN<br>Monitoring | IGLISH<br>ECG1ECG2BP1 BP2 BP3 BP4<br>CO2 GAS_CO2 GAS_O2 GAS_AGT | 4 BP5 BP6 Sp02<br>AWF AWP AWV Sp02-2        | RESP | CH6005 ENG<br>Suspend EC    | LISH<br>CG1ECG2BP1BP2E<br>D2GAS_CO2GAS_O2G           | P3 BP4 BP5 E<br>AS_AGTAWFAWP             | 3P6 Sp02<br>AWU Sp02-2  | RESP           |
| CH6002 EN<br>Monitoring  | IGLISH<br>ECG1ECG2BP1BP2BP3BP<br>CO2GAS_CO2GAS_O2GAS_AG1        | 4 BP5 BP6 Sp02<br>FAWF AWP AWU Sp02-2       | RESP | ENG<br>Monitoring EC        | LISH<br>CG1ECG2BP1BP2E<br>D2GAS_CO2GAS_O2G           | 193 BP4 BP5 E<br>1 <b>AS_AGT AWF</b> AWP | 3P6 Sp02<br>PAWU Sp02-2 | RESP           |
| TCON04 EN<br>Monitoring  | IGLISH<br>ECG1ECG2BP1BP2BP3BP4<br>CO2GAS_CO2GAS_O2GAS_AGT       | 4 BP5 <b>BP6 Sp02</b><br>AWF AWP AWU Sp02-2 | RESP | CH6007 ENG<br>Monitoring EC | L I S H<br>CG1 ECG2 BP1 BP2 E<br>D2 GAS_CO2 GAS_O2 ( | 193 BP4 BP5 E<br>Bas_agtawf <b>awf</b>   | 3P6 Sp02<br>PAWU Sp02-2 | RESP           |

#### REFERENCE

- On the "Wave Output" screen, the waveform selection settings for all registered beds are displayed.
- The parameter for full disclosure waveform recording are displayed in orange, and the parameter for data server output waveform are displayed in blue.
   "Monitoring" will be displayed for the currently monitored bed.

**4** To change the setting, press the key for the corresponding patient.

> The "Data Server Output Setup" screen for the selected patient will be displayed.

#### **SNTP Server Setup**

By using the SNTP (Simple Network Time Protocol) server, the time can be synchronized to SNTP server once every minute.

However, if higher priority time synchronization is present, this setting will be invalid.

Refer following for the priority of time synchronization.

NOTE
Priority of the Time Synchronization The time will be synchronized with the following priority.
1 Administrating monitor, if wired network is constructed.
2 TCON base station, if TCON system is used.
3 SNTP server, if used.
4 Patient data server, if used, and if [Time Synchronization] is selected on Patient Data Server setup or "Time Synchronization" is set to ON for [Link with EMR] or [Search ID].
When using a wired network, the SNTP server setting should be the same for all DS-7700

 When using a wired network, the SNTP server setting should be the same for all DS-7700 system central monitors.

Press the [Menu], [System Config.], [Pre-Set] keys, enter password, and press the [Network Config.], [SNTP Server] keys.

▶ The "Network Configuration (SNTP Server)" screen will be displayed.

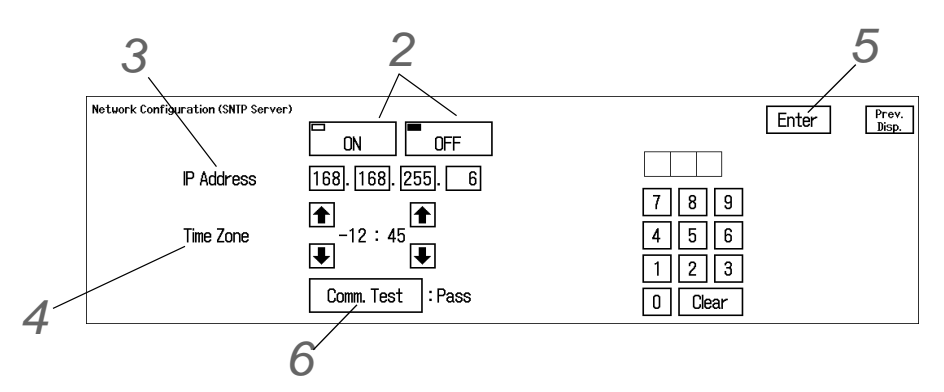

2 Select [ON]/[OFF] for SNTP server function.

**3** Enter the IP address of the SNTP server.

- 1 Use the numeric keys to enter the numbers.
- 2 Press the corresponded key for "IP Address".
  - The entered numbers will be displayed inside the key.

**4** Set the time zone for your country.

▶ Use the arrow keys to set the time zone. (Ex. Tokyo: +09:00)

# **5** Press the [Enter] key.

A confirmation message will be displayed.

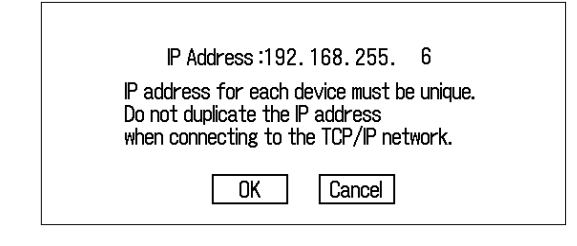

1 Press the [OK] key.

• The settings will be finalized.

6 Press the [Comm. Test] key.

▶ If properly communicating, <Pass> will be displayed.

▶ If any failure occurs to the communication, <Fail> will be displayed.

NOTE
 If <Fail> is displayed, check the network setting, and perform the setup again.

#### HL7 Server Setup

If the HL7 (Health Level Seven) server is used in the hospital, patient information and current measurement data monitored on the DS-7700 system can be transmitted to the HL7 server when requested.

NOTE

- Only one HL7 server can access to one central monitor.
- There may be some parameters without measurement data if parameter display is set to OFF on the bedside monitor, or monitoring is suspended, or telemetry condition is not good. In such case, those measurement data will not be transmitted to the HL7 server from the central monitor.
- When using the HL7 server, the time needs to be synchronized with the DS-7700 system. Perform SNTP server setup or select [ON] for "Time Synchronization" on the "Network Configuration (Patient Data Server)" screen.

Parameters that can be transmitted to the HL7 Server.

| DS-LANII   | HR, ST1, ST2, RR(Impedance/CO <sub>2</sub> /Ventilator), BP1 to 6,EtCO <sub>2</sub> , InspCO <sub>2</sub> , SpO <sub>2</sub> , PR(SpO <sub>2</sub> ), T1, T2, VPC, NIBP, SvO <sub>2</sub> , CCO, CCI, BT                                                                                                    |
|------------|----------------------------------------------------------------------------------------------------|
| DS-LANIII: | HR, ST1, ST2, RR (Impedance/CO <sub>2</sub> /Ventilator), BP1 to 6, EtCO <sub>2</sub> , InspCO <sub>2</sub> , SpO <sub>2</sub> , PR(SpO <sub>2</sub> ), T1, T2, VPC, NIBP, E-O <sub>2</sub> , I-O <sub>2</sub> , E-N <sub>2</sub> O, I-N <sub>2</sub> O, E-CO <sub>2</sub> , I-O <sub>2</sub> , E-Agent1, I-Agent2, I-Agent2, SvO <sub>2</sub> , CCO, CCI, BT, MAC |

Press the [Menu], [System Config.], [Pre-Set] keys, enter password, and press the [Network Config.], [HL7 Server] keys.

▶ The "Network Configuration (HL7 Server)" screen will be displayed.

| Network Configuration (HL 7 Sorver) | 58.255.1<br>789<br>456<br>00<br>123<br>0 Clear | En<br>RF-01-CH6000<br>RF-02-CH6001<br>RF-03-CH6002<br>BSLAN-001-CH0000<br>DSLAN-002-CH0001<br>DSLAN-003-CH0002<br>DSLAN-004-CH0003 | Prev.<br>Dist.nn-005-CH0004           Dst.nn-006-CH0005           Dst.nn-008-CH0006           Dst.nn-008-CH0007           Dst.nn-008-CH0007           Dst.nn-008-CH0007           Dst.nn-008-CH0008           Dst.nn-01-CH0009           Dst.nn-012-CH0010 |
|-------------------------------------|------------------------------------------------|----------------------------------------------------------------------------------------------------|----------------------------------------------------------------------------------------------------|
|-------------------------------------|------------------------------------------------|----------------------------------------------------------------------------------------------------|----------------------------------------------------------------------------------------------------|

For "This Unit IP Address", IP address for the DS-7700 system will be displayed. For the "Central ID", an unique ID for this unit will be displayed.

On the right side of the screen, the registered beds (max. 16) will be displayed. (@"Bed Register" P6-4)

2 Select [ON]/[OFF] of HL7 server function.

 $\mathbf{3}_{\mathsf{Enter}}$  the port number for HL7 server using the numeric keys.

NOTE )

• Input the port number recommended for the used HL7 server.

**4** Press the [Enter] key.

• The settings will be finalized.

#### **Central Monitor Communication**

By performing network setup for the central monitors, bed transfer/exchange (transfer/exchange of patient information and monitoring data) among several central monitors will become possible through the TCP/IP network.

NOTE
One central monitor should be set as the server, and other central monitors should be set as the client.

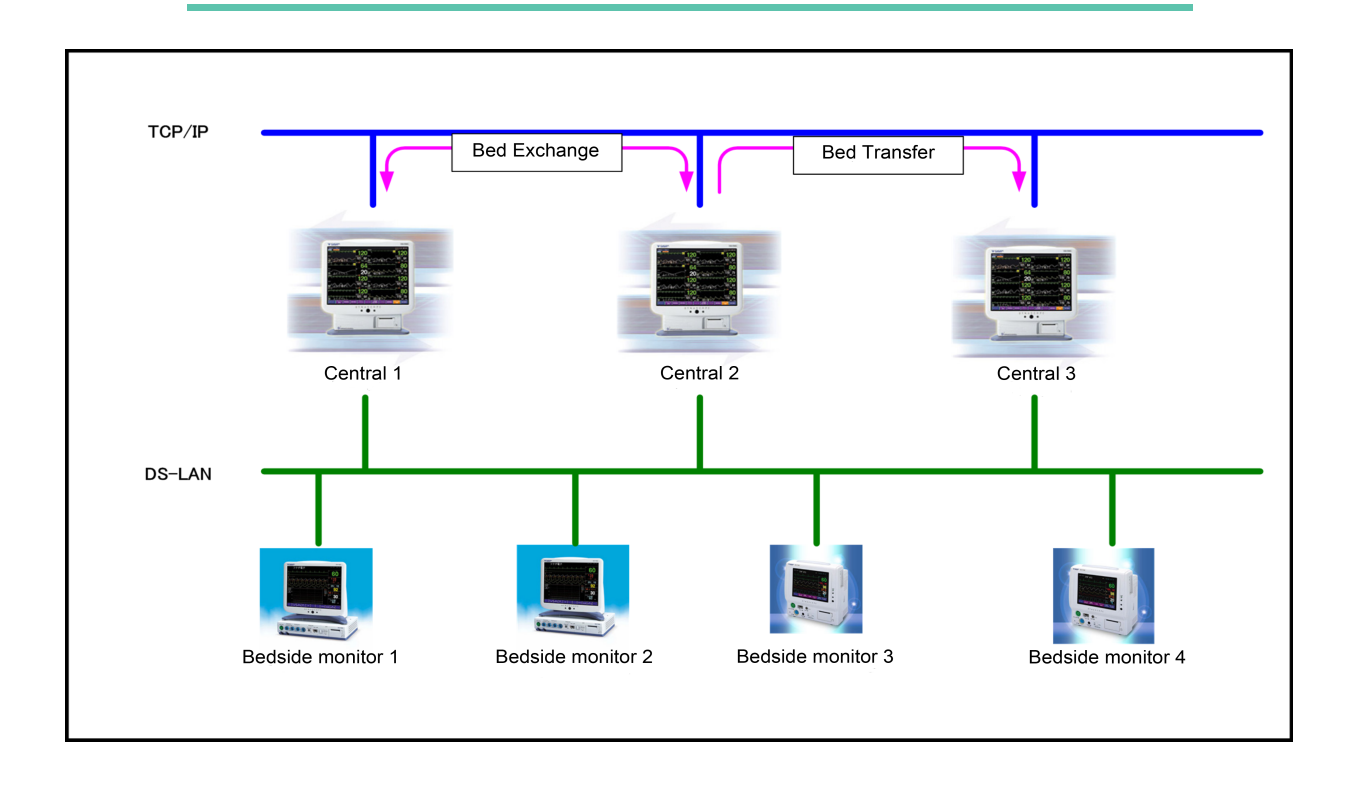

Press the [Menu], [System Config.], [Pre-Set] keys, enter password, and press the [Network Config.], [Central Monitor Comm.] keys.

> The "Network Configuration (Central Monitor Comm.)" screen will be displayed.

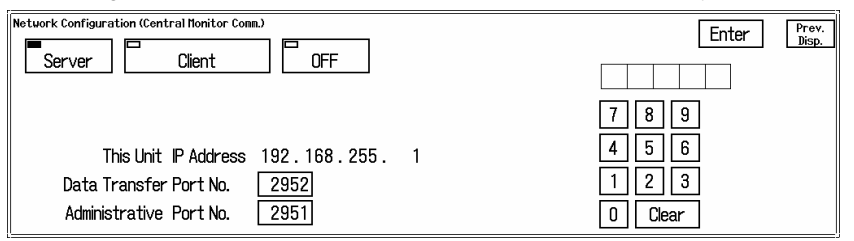

2 Select from [Server]/[Client]/[OFF].

- ▶ For "This Unit IP Address", IP address for the DS-7700 system will be displayed. When [Server] is selected:
- 1 Use the numeric keys to enter the numbers for "Data Transfer Port No.".
- 2 Press the key for "Data Transfer Port No.".
- 3 Use the numeric keys to enter the numbers for "Administrative Port No.".
- **4** Press the key for "Administrative Port No.".

When [Client] is selected:

|                                                                                                    | 4                                    | 3                                          |
|----------------------------------------------------------------------------------------------------|--------------------------------------|--------------------------------------------|
| Network Configuration (Central Honitor Conm.)<br>Server Client OFF<br>Server IP Address 123, 98, 9, 255<br>Administrative Port No. 2951<br>This Unit IP Address 192.168.255. 1<br>Data Transfer Port No. 2952 | m. Test<br>7 8<br>4 5<br>1 2<br>0 Ci | Enter Prev.<br>Disp.<br>9<br>6<br>3<br>ear |

1 Use the numeric keys to enter the numbers for "Server IP Address" .

2 Press the key for "Server IP Address".

3 Use the numeric keys to enter the numbers for "Administrative Port No.".

- 4 Press the key for "Administrative Port No.".
- 5 Use the numeric keys to enter the numbers for "Data Transfer Port No.".
- 6 Press the key for "Data Transfer Port No.".

**3** Press the [Enter] key.

• The settings will be finalized.

**4** Press the [Comm. Test] key and check if the communication is properly performed.

- ▶ If properly communicating, <Pass> will be displayed.
- ▶ If any failure occurs to the communication, <Fail> will be displayed.

NOTE

• If <Fail> is displayed, check the network setting, and perform the setup again.

# Chapter 4 Using the PC/CF Card

| Inserting the Card           | 4-1 |
|------------------------------|-----|
| Formatting the CF Card       | 4-1 |
| To Transfer the Patient Data | 4-2 |
| To Transfer the Setup Data   | 4-3 |
| To Read/Write the Card Data  | 4-4 |
|                              |     |

# Chapter 4 Using the PC/CF Card

By using the optional CF card, FCF-128, patient data and setup data can be transferred.

By using the optional CF card (FCF-1000: 1GB, FCF-16GA: 16GB), the following 4 types of full disclosure waveform data can be stored.

- 32Waves 24Hours (When FCF-1000 is used)
- 32Waves 96Hours (When FCF-16GA is used)
- 16Waves 48Hours (When FCF-1000 is used)
- 8Waves 96Hours (When FCF-1000 is used)

## Inserting the Card

 $\mathbf 1$  Insert the specified CF card into the CF card slot.

REFERENCE

• Or, use the adapter and insert to the PC card slot.

# Formatting the CF Card

#### 

- The CF card can be used only on the unit where it was formatted.
  - The CF card used for full disclosure waveform recording cannot be used for data transfer to other central monitors.
  - The CF card used for full disclosure waveform recording on other central monitors cannot be used on this unit.

Press the [Menu], [System Config.], [Pre-Set] keys, enter password, and press the [PC/CF Card], [Format] keys.

▶ The "PC/CF Card Format" screen will be displayed.

REFERENCE

• This screen can be also displayed by inserting the unformatted card.

| F Card Format                                |                 |              |               |              |
|----------------------------------------------|-----------------|--------------|---------------|--------------|
| There is no card in the slot.                | Format card for | 24Hours      | 48Hours       | 96Hours      |
|                                              | Bata Transfer   | 32Waves      | 16Waves       | 8Waves       |
|                                              | (HOLB 2 SEC)    | (HOLD 2 SEC) | (HOLD 2 SEC)  | (HOLD 2 SEC) |
| Card is formated for Full Disc. Wave (Used). | Format card for | 24Hours      | 48Hours       | 96Hours      |
|                                              | Data Transfer   | 32Waves      | 16Waves       | 8Wayes       |
|                                              | Hold D 2 SEC    | (H0 D 2 SEC) | (H01 D.2 SEC) | (HOLD 2 SEC) |

When Using the FCF-1000

| ard Format                                   |                                                                                |
|----------------------------------------------|--------------------------------------------------------------------------------|
| There is no card in the slot.                | Format card for<br>Data Transfor<br>GIOLD 2 SEC3<br>HOLD 2 SEC3<br>HOLD 2 SEC3 |
| Card is formated for Full Disc. Wave (Used). | Format card for<br>Data Transfor<br>GHOLD 2 SEC<br>GHOLD 2 SEC                 |

When Using the FCF-16GA

**2** Format the CF card.

To Format the Card for Data Transfer:

1 Press the [Format card for Data Transfer] key for more than 2 seconds.

To Format the Card for Full Disclosure Waveform Recording (When FCF-1000 is used):

1 Press one of the [24Hours 32Waves]/[48Hours 16Waves]/[96Hours 8Waves] key for more than 2 seconds.

To Format the Card for Full Disclosure Waveform Recording (When FCF-16GA is used):

- 1 Press the [96Hours 32Waves] key for more than 2 seconds.
  - When the beep tone generates and the display returns to the previous display (or home display), the format process is complete.

# To Transfer the Patient Data

When a patient is transferred to another bed, the PC/CF card can be used to transfer the patient data to another central monitor (only between the same series central monitors) and allows monitoring with the same setup. The following data can be transferred using the PC/CF card. ( $\bigcirc$  "Data Transfer by the PC/CF Card" P7-11)

Stored Data (Patient Data)

|                      | Data                  | Description                                                                                                    |  |
|----------------------|-----------------------|----------------------------------------------------------------------------------------------------|--|
| Patient Information  |                       | Stores the patient admittance data.<br>(patient name, comment, sex, height, weight, patient ID, birth date,<br>age, patient type, pacemaker use) |  |
| Database             | Trend Data            | Up to 48 hours of data for the currently monitored parameters will be stored.                                                                    |  |
|                      | Recall Data           | Maximum of 200 recall waveforms will be stored.                                                                                                  |  |
|                      | NIBP data             | Maximum of 120 data will be stored.                                                                                                    |  |
| Parameter Setup      |                       | Stores the measurement condition (scale, lead, alarm limit, etc.) of the currently monitored parameters.                                         |  |
| System Configuration | Record                | Stores the current setup.                                                                                                    |  |
|                      | Color                 |                                                                                                    |  |
|                      | Display Configuration | Stores the displayed numeric data/waveform on the home display and individual display.                                                           |  |
|                      | Alarm                 | Stores the current setup.                                                                                                    |  |

#### 

The data transfer is possible only between the same series central monitors (DS-7600, DS-7700). (However, there are some restrictions.) The data cannot be transferred to a bedside monitor.

 If the software version of the two central monitors are different, the data transfer may not be possible, or part of the data may not be transferred.
 (The data transfer from the newer version monitor to the older version monitor is not possible.) For details, refer to our service representative.

# To Transfer the Setup Data

By storing the setup data to the PC/CF card, it can be used to set the same setup for more than one central monitors. The same setup can be applied by simply reading the setup data stored on the PC/CF card. The following data can be transferred using the PC/CF card. (@"Data Transfer by the PC/CF Card" P7-11)

Stored Data (Setup Data)

|                      | Data                  | Description                                              |  |
|----------------------|-----------------------|----------------------------------------------------------|--|
| System Configuration | Tone/Volume           | Storee the current extun                                 |  |
|                      | Sweep Speed           |                                                          |  |
|                      | Display Configuration | Stores the current setup.<br>(except bed selection)      |  |
|                      | Brightness Setup      | Stores the current setup.                                |  |
| Pre-Set              | Recorder Setup        | Stores the current setup.                                |  |
|                      | Channel Setup         | Stores only stored channel.                              |  |
|                      | Soft Switch           | Stores the current setup                                 |  |
|                      | Measurement Unit      |                                                          |  |
|                      | User Key              |                                                          |  |
|                      | Alarm Related Setup   | Stores the current setup.Refer to the following caution. |  |
|                      | Admit                 |                                                          |  |
|                      | Bed Name Registration | Stores the current setup.Refer to the following caution. |  |

#### 

- The data transfer is possible only between the same series central monitors (DS-7600, DS-7700).(However, there are some restrictions.) The data cannot be transferred to a bedside monitor.
- If the software version of the two central monitors are different, the data transfer may not be possible, or part of the data may not be transferred.
- For the data transfer from DS-7700 series to DS-7700W series, or from DS-7700W series to DS-7700 series, the user key settings will not be transferred.

# To Read/Write the Card Data

1 Press the [Menu], [System Config.], [Pre-Set] keys, enter password, and press the [PC/CF Card] key.

▶ The "PC/CF Card" screen will be displayed.

| PC/CF Card<br>Data Transfer CF card slot will be used.                                |                                                                         | Prev.<br>Disp. |
|---------------------------------------------------------------------------------------|-------------------------------------------------------------------------|----------------|
| PC/CF Card → DS-7700<br>Read Patient Data Read Setup Data                             | DS-7700 $\rightarrow$ PC/CF Card<br>Write Patient Data Write Setup Data |                |
| PC Card Slot : There is no card in the slot.<br>CF Card Slot : Card for Data Transfer |                                                                         | Format         |

2 Select whether to read or write the data.

To Read the Data from the PC/CF Card:

1 Press the [Read Patient Data]/[Read Setup Data] key.

REFERENCE

- [Read Patient Data] will read the patient attribute data, trend data, etc.
- [Read Setup Data] will read the setup data for recorder, softswitch, etc.

To Write the Data on the PC/CF Card:

1 Press the [Write Patient Data]/[Write Setup Data] key.

REFERENCE

- [Write Patient Data] will write the patient attribute data, trend data, etc.
- [Write Setup Data] will write the setup data for recorder, softswitch, etc.

• The data transfer window will appear.

| :/CF Card<br>Read patient data from CF card.   |      |   |                                                                      | Prev<br>Disp |
|------------------------------------------------|------|---|----------------------------------------------------------------------|--------------|
| DS-7700<br>CH6002 Patient Data<br>ID-00000001  |      |   | CF card<br>Patient Data 1 123456789009876<br>2005/04/06 09:09 FUKUDA |              |
|                                                | 2/ 8 | + | Patient Data 2                                                       | 3/16         |
| BED-002 Patient Data<br>ID-00000002<br>FUKUDA2 |      |   | Patient Data 3                                                       | ▼            |

When [Read Patient Data] is pressed

- 1 Select a patient (or setup data) to read.
- 2 Select the Room/Bed ID (or Channel ID) to read (or write) the selected data.

NOTE

Monitoring cannot be performed during the reading/writing process.
# **Chapter 5 EMR Link Function**

| 5-1 |
|-----|
| 5-2 |
| 5-4 |
| 5-4 |
|     |

## Chapter 5 EMR Link Function

Using the EMR link function through the patient data server allows to perform the following operation.

- When a patient is admitted on EMR, the same patient will be admitted on the DS-7700 system.
- When a patient is discharged on EMR, this patient's information on the DS-7700 system will be initialized.
- When a patient information is changed on the EMR, the patient information on the DS-7700 system will also change.

## **Restrictions of EMR Link Function**

These are the following restrictions when using the EMR link function.

|                           |                               | Network Configuration (Patient Data Server) |                                             |                        |  |  |  |
|---------------------------|-------------------------------|---------------------------------------------|---------------------------------------------|------------------------|--|--|--|
| Function                  | Item                          |                                             | EMR Link Function                           |                        |  |  |  |
|                           |                               | EMR Admitted                                | EMR Discharged                              | EMR Offline            |  |  |  |
| Menu                      | [Discharge]                   | No                                          | Yes                                         | Yes                    |  |  |  |
| System Configuration      | [Bed Transfer]                | No                                          | No                                          | Yes                    |  |  |  |
| Liser Key                 | [Bed Transfer]                | No                                          | No                                          | Yes                    |  |  |  |
| User Key                  | [Discharge]                   | No                                          | Yes                                         | Yes                    |  |  |  |
| PC/CE Card                | [Read Patient Data]           | No                                          | No                                          | Yes                    |  |  |  |
|                           | [Write Patient Data]          | Yes                                         | Yes                                         | Yes                    |  |  |  |
|                           | [ID]                          | No                                          | No                                          | Yes                    |  |  |  |
|                           | [Search Patient]              | No                                          | No                                          | No                     |  |  |  |
|                           | [Name]                        | No                                          | No                                          | Yes                    |  |  |  |
|                           | [Discharge]                   | No                                          | Yes                                         | Yes                    |  |  |  |
| Admit/Discharge           | [Suspend]                     | Yes                                         | Yes                                         | Yes                    |  |  |  |
|                           | [Admit Date]                  | No                                          | No                                          | Yes                    |  |  |  |
|                           | [Bed Name]                    | Yes                                         | Yes                                         | Yes                    |  |  |  |
|                           | Other patient information     | Yes                                         | Yes                                         | Yes                    |  |  |  |
|                           | EMR Link Message              | <admitted emr="" on=""></admitted>          | <discharged from<br="">EMR&gt;</discharged> | <emr offline=""></emr> |  |  |  |
| Patient Information,      | [ID]                          | No                                          | No                                          | Yes                    |  |  |  |
| Comment Input             | [Name]                        | No                                          | No                                          | Yes                    |  |  |  |
|                           | Change of patient ID          | No                                          | No                                          | Yes                    |  |  |  |
| DS-LAN Network            | Change of patient name        | No                                          | No                                          | Yes                    |  |  |  |
| (Operation on the bedside | Change of admit date          | No                                          | No                                          | Yes                    |  |  |  |
| monitor)                  | Change of patient information | Yes                                         | Yes                                         | Yes                    |  |  |  |
|                           | Discharge process             | No                                          | Yes                                         | Yes                    |  |  |  |

"Yes": Can display, edit, and change settings.

"No": Cannot display, edit, and change settings.

## Patient Data Server Setup

Press the [Menu], [System Config.], [Pre-Set] keys, enter password, and press the [Network Config.], [Patient Data Server] keys.

> The "Network Configuration (Patient Data Server)" screen will be displayed.

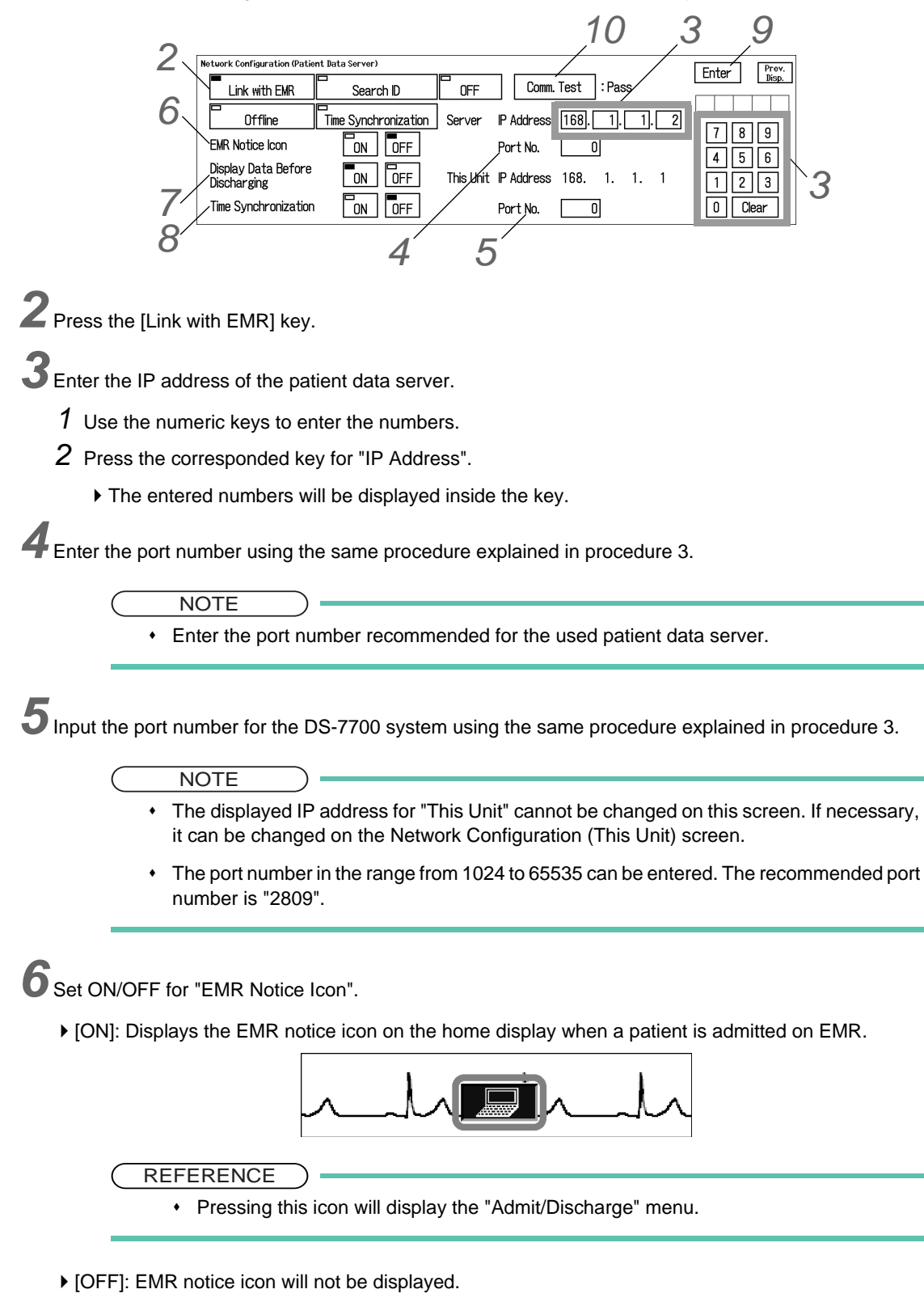

Zset ON/OFF for "Display Data Before Discharging".

- [ON]: Displays the review data for the patient discharged from the EMR.
- [OFF]: Review data for the patient discharged from the EMR will not be displayed.

NOTE

 This function is effective only when [No] is selected for "Automatic Discharge from EMR" under the Soft Switch menu (page 3/3).
 ( P6-8)

#### REFERENCE

- When a patient is discharged from EMR, the patient will be also discharged on the DS-7700 system.
- If EMR link function is not used, the discharge operation will erase the review data for that
  patient. But if EMR link function is used, the review data for the discharged patient will
  remain for later reference.
- The review data that can be displayed are as follows.
  - Graphic Trend
  - Tabular Trend
  - Recall (List Display, Enlarged Display)
  - NIBP List
  - ST Waveform
  - 12-Lead ST
  - Full Disclosure Waveform (Compressed Display, Enlarged Display)
  - Full Disclosure Waveform (Slave/Compressed, Slave/Enlarged)

8 Set ON/OFF for "Time Synchronization".

 [ON]: Synchronizes the time of the DS-7700 system with patient data server by communicating with the server every minute.

#### NOTE

- However, if higher priority time synchronization is present, this setting will be invalid.
- Priority of the Time Synchronization
   The time will be synchronized with the following priority.
- 1 Administrating monitor, if wired network is constructed.
- 2 TCON base station, if TCON system is used.
- 3 SNTP server, if used.
- 4 Patient data server, if used, and if [Time Synchronization] is selected on Patient Data Server setup, or "Time Synchronization" is set to [ON] for [Link with EMR] or [Search ID].
- [OFF]: Synchronization with the patient data server will not be performed.

**9**Press the [Enter] key.

A confirmation message will be displayed.

| IP Address:192.168.255. 5                                                                                              |
|----------------------------------------------------------------------------------------------------|
| IP address for each device must be unique<br>Do not duplicate the IP address<br>when connecting to the TCP/IP network. |
| OK Cancel                                                                                                    |

1 Press the [OK] key.

• The settings will be finalized.

**10** Press the [Comm. Test] key.

- ▶ If properly communicating, <Pass> will be displayed.
- ▶ If any failure occurs to the communication, <Fail> will be displayed.
  - NOTE
    - If <Fail> is displayed, check the network setting, and perform the setup again.

### Admit/Discharge on the EMR

The patient admit/discharge process linked to the electronic medical record (EMR) can be performed. ( Poperation Manual "EMR Link Function" P5-20)

### To Suspend the EMR Link Function

When there is a communication failure between the DS-7700 system and the patient data server, <Check EMR comm.> message will be displayed.

| [ | Feed | Rec. Stop |    |    | Chec | k EMR con | nm. |    | 🗐 Can | cel |  |   |         | 05/24 | 14:58 | CNT-0 | 01 |   |
|---|------|-----------|----|----|------|-----------|-----|----|-------|-----|--|---|---------|-------|-------|-------|----|---|
|   | 1    |           | 1. | .1 | 1 0  |           | •11 | 11 | c     | а   |  | 1 | •. ( 1• | 1     |       |       | _  | 1 |

In such case, suspending the EMR link function will allow to perform the patient admit/discharge operation (admit/discharge, edit patient ID, bed transfer/exchange) on the DS-7700 system.

During this offline condition, admit/discharge on the EMR will not be linked to the DS-7700 system.

Press the [Menu], [System Config.], [Pre-Set] keys, enter password, and press the [Network Config.], [Patient Data Server] keys.

> The "Network Configuration (Patient Data Server)" screen will be displayed.

| Network Configuration (Patie       | nt Data Server)      |           |                           | Enter Prev. |
|------------------------------------|----------------------|-----------|---------------------------|-------------|
| Link with EMR                      | Search ID            | OFF       | Comm. Test : Pass         | Disp.       |
| Offline                            | Time Synchronization | Server    | IP Address 192.168.255.5  |             |
| EMR Notice Icon                    | ON OFF               |           | Port No. 2806             |             |
| Display Data Before<br>Discharging | ON OFF               | This Unit | IP Address 192.168.255. 1 | 1 2 3       |
| Time Synchronization               | ON OFF               |           | Port No. 2809             | 0 Clear     |

**2** Press the [Offline] key.

• During the offline condition, <EMR Offline> message will be displayed on the "Admit/Discharge" screen and

#### system status message area.

| Adnit/Discharge | CH6007    | Nurse Team<br>Monitor Suspend | ROOM-108 | Admit Date                                     | EMR Offline   | Prev<br>Disp   |
|-----------------|-----------|-------------------------------|----------|------------------------------------------------|---------------|----------------|
| D               | ] ID-000  | 00007                         |          | Sex: Nale Age: 60Yrs<br>Birth Date: 1950/04/01 | 0.01-         | Wave<br>Select |
| Name            | ] FUK     | UDA                           |          | BSA: 1.63 m <sup>2</sup>                       | 8.UK <u>9</u> | Suspend        |
| Pacema          | ker 🛛 Use | d Not Used                    |          | Comment                                        |               | [              |
| Ty              | ype 🗖 Adu | lt Child                      | Neonate  |                                                |               | Discharge      |

| Feed | Rec. Stop | EMR Offline | 🗐 Cancel | 05/24 15:03 CNT-001 |
|------|-----------|-------------|----------|---------------------|
|      |           |             |          |                     |

 $\mathbf{3}$  To resume the EMR link function, press the [Offline] key again.

▶ The key LED will turn OFF.

# Chapter 6 Pre-Set Menu

| Password Setup       6-2         Date/Time Setup       6-3         Bed Register       6-4         Recorder Setup       6-6         Soft Switch       6-8         ST, BP, TEMP, Height/Weight Unit and CO2 Atmospheric Pressure       6-13         User Key       6-14         Alarm Related Setup       6-16         Initial Settings at Admittance       6-26         Bed Name Registration       6-27 | Setups before Starting Monitoring                           | 6-1      |
|----------------------------------------------------------------------------------------------------|-------------------------------------------------------------|----------|
| Date/Time Setup       6-3         Bed Register       6-4         Recorder Setup       6-6         Soft Switch       6-8         ST, BP, TEMP, Height/Weight Unit and CO2 Atmospheric Pressure       6-13         User Key       6-14         Alarm Related Setup       6-16         Initial Settings at Admittance       6-26         Bed Name Registration       6-27                                  | Password Setup                                              | 6-2      |
| Bed Register       6-4         Recorder Setup       6-6         Soft Switch       6-8         ST, BP, TEMP, Height/Weight Unit and CO2 Atmospheric Pressure       6-13         User Key       6-14         Alarm Related Setup       6-16         Initial Settings at Admittance       6-26         Bed Name Registration       6-27                                                                    | Date/Time Setup                                             | 6-3      |
| Recorder Setup                                                                                                    | Bed Register                                                | 6-4      |
| Soft Switch       6-8         ST, BP, TEMP, Height/Weight Unit and CO2 Atmospheric Pressure       6-13         User Key       6-14         Alarm Related Setup       6-16         Initial Settings at Admittance       6-26         Bed Name Registration       6-27                                                                                                    | Recorder Setup                                              | 6-6      |
| ST, BP, TEMP, Height/Weight Unit and CO2 Atmospheric Pressure 6-13<br>User Key                                                                                                    | Soft Switch                                                 | 6-8      |
| User Key                                                                                                    | ST, BP, TEMP, Height/Weight Unit and CO2 Atmospheric Pressu | ire 6-13 |
| Alarm Related Setup       6-16         Initial Settings at Admittance       6-26         Bed Name Registration       6-27                                                                                                    | User Key                                                    | 6-14     |
| Initial Settings at Admittance                                                                                                    | Alarm Related Setup                                         | 6-16     |
| Bed Name Registration 6-27                                                                                                    | Initial Settings at Admittance                              | 6-26     |
|                                                                                                    | Bed Name Registration                                       | 6-27     |

## Chapter 6 Pre-Set Menu

### Setups before Starting Monitoring

The setup procedure for each pre-set item is explained below.

#### 

- The pre-set menu includes important setup items for the whole system. Only the system administrator should perform this setup.
- Some pre-set items are restricted to network-administrating monitor (central ID: 001) when connected to wired network system. Such pre-set items will not be displayed on other monitors.
- If constructing a network with more than one central monitors, the same pre-set setting should be applied to all central monitors.
- ( P3-5)

If using more than one DS-7700 system central monitor, using the PC/CF card will enable same setups for all monitors.

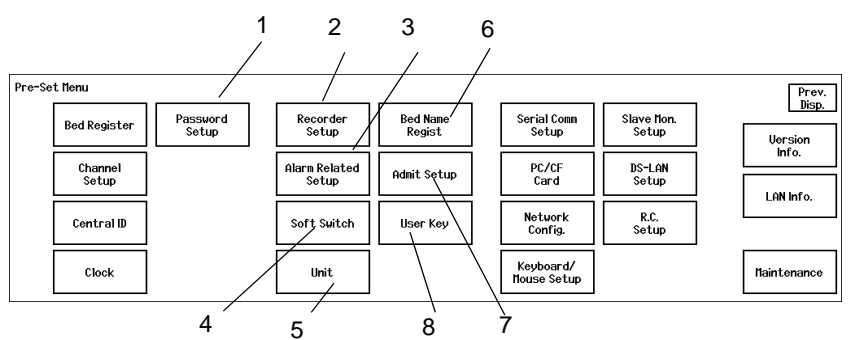

- 1 Password Setup: 2 types of password numbers, and whether or not to require password for discharge operation and alarm setting can be set.
- 2 Recorder Setup: ON/OFF of paper feed, QRS classification, etc. can be set.
- 3 Alarm Related Setup: Alarm suspend duration, alarm silence duration, etc. can be set.
- 4 Soft Switch: AC frequency, setup at discharge, etc., can be set.
- 5 Unit: Unit for ST level, BP, TEMP and CO<sub>2</sub> atmospheric pressure can be set.
- 6 Bed Name Regist: Bed name can be registered.
- 7 Admit Setup: Initial settings at patient admittance can be set.
- 8 User Key: Frequently used keys can be assigned at the bottom of the display.

| ( REFERENCE )                               |                                                                    |
|---------------------------------------------|--------------------------------------------------------------------|
| • For the following items, refer to the cor | responded section.                                                 |
| Bed Register:                               | ເௐ≕"Bed Register" P6-4                                             |
| Channel Setup                               | P"Channel ID and Antenna Setup for the Receiver" P3-15             |
| Central ID                                  | ☞ "Central ID or Room ID Setup (DS-LANII/III)" P3-13               |
| Clock                                       | ເௐ─ "Date/Time Setup" P6-3                                         |
| Serial Comm. Setup                          | P3-18 (TCON)" P3-18                                                |
| Remote Control Setup                        | ເௐ= "Remote Control Setup" P2-6                                    |
| PC/CF Card                                  | G "Using the PC/CF Card" P4-1                                      |
| Network Configuration                       | "TCP/IP Network Connection" P3-20                                  |
| Keyboard/Mouse Setup                        | ເௐ≕"Keyboard/Mouse Setup" P2-4                                     |
| Slave Monitor Setup                         | ເௐ∽ "Using the Slave Monitor" P2-8                                 |
| Extended Display Unit Setup                 | "Using the Extended Display Unit (DS-7700W series only)" P2-<br>10 |
| DS-LAN Setup                                | ເௐு "DS-LAN Setup (DS-LANII/III)" P3-12                            |
| Version Information                         | P10-2                                                              |
| LAN Information                             | ເௐ─ "LAN Information" P10-2                                        |
| Maintenance                                 | ເኇ─ "Maintenance" P10-2                                            |

### Password Setup

Password numbers, whether or not to require password for discharge operation, alarm setting, etc., and password security level (if necessary) can be set.

Press the [Menu], [System Config.], [Pre-Set] keys, enter password, and press the [Password Setup] key.

▶ The "Password Setup" screen will be displayed.

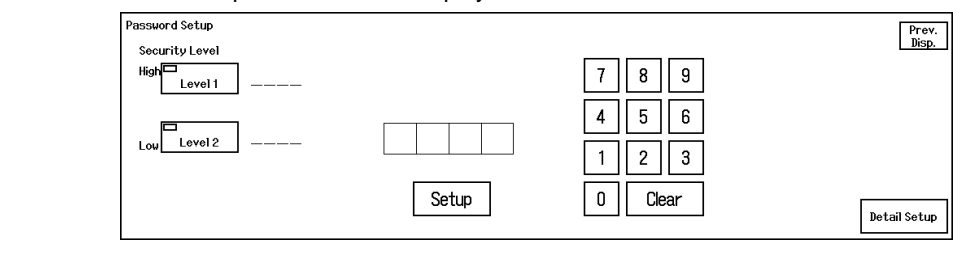

 $\mathbf{2}$  Set the password for security level 1 and 2.

#### REFERENCE

- Different password numbers can be set for level 1 and level 2. The security level is higher for level 1 password and can deactivate level 2 password.
- 1 Select the security level from [Level 1]/[Level 2].
- 2 Use the numeric keys to enter the 4-digit password.
- 3 Press the [Setup] key.

| Press the [Detail Setup] key | tail Setup] key. |
|------------------------------|------------------|
|------------------------------|------------------|

> The "Password Detail Setup" screen will be displayed.

| Preset        | Alarn Tone                            | L |
|---------------|---------------------------------------|---|
| Discharge     | None                                  |   |
| Alarm         | • • • • • • • • • • • • • • • • • • • |   |
| Level1 Level2 | None                                  |   |

4 Set the security level for "Discharge", "Alarm", "Alarm Tone".

| $\subset$ |   | NOTE                                                       |
|-----------|---|------------------------------------------------------------|
|           | ٠ | The security level for "Pre-Set Menu" is fixed as level 1. |

- If IEC mode is set as the alarm system, the security level for "Alarm Tone" is set as Level 1.
- [None]: Password will not be required for corresponding operation.

## Date/Time Setup

Follow the procedure below to adjust the current date/time.

#### 

• The time/date must be set before monitoring. If the time/date is changed during monitoring, error may be caused to the NIBP list data.

The time synchronization will be performed with the following priority.

- Administrating monitor, if wired network is constructed. (The time/date can be set only on the administrating monitor.)
- 2 TCON base station monitor, if TCON system is used. (The time/date can be set only on the TCON base station.)
- 3 SNTP server, if used.
- 4 Patient data server, if used, and if "Time Synchronization" on Patient Data Server setup is set to ON.

Press the [Menu], [System Config.], [Pre-Set] keys, enter password, and press the [Clock] key.

> The "Clock" setup screen will be displayed.

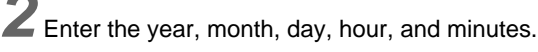

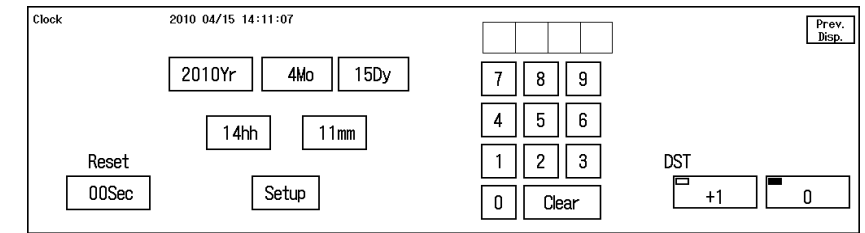

- 1 Enter the year using the numeric keys.
- 2 Press the [Yr] key.

Example:

3 Enter the month, day, hour, minute using the numeric keys, and press the [Mo], [Dy], [hh], [mm] keys respectively.

[2][0][1][0][Yr][1][Mo][2][2][Dy][1][5][hh][4][6][mm]

- 4 Press the [Setup] key.
  - The entered numbers will be finalized.

**3** Press the "Reset" [00Sec] keys.

• The seconds will be reset to 0 sec.

NOTE

- The "Reset" [00Sec] key will not become effective by pressing the [Setup] key.
- The "Reset" [00Sec] key can be pressed only once per minute.

**4** Set the daylight saving time (DST).

- ▶ [+1]: The daylight saving time will be set.
- [0]: The daylight saving time will not be set.

### **Bed Register**

The beds to monitor on this unit can be registered. Maximum of 16 beds can be registered. The registered beds can be selected on the "Display Configuration" screen. (© Operation Manual "Bed Selection" P10-5)

### 

• Canceling the bed registration will clear all data for that bed.

NOTE

- Depending on the monitor model type, some functions for the TCON network bed are restricted.
- For the beds connected to the wired network system (BED, LW), some functions (ex. arrhythmia alarm such as Slow VT, Couplet) are restricted.

Press the [Menu], [System Config.], [Pre-Set] keys, enter password, and press the [Bed Register] key.

> The "Bed Register" screen will be displayed.

> The beds which can be monitored on this unit will be displayed in green.

| Bed Kegister  |                                                                                 | Prev.<br>Disp.   |
|---------------|---------------------------------------------------------------------------------|------------------|
| Built-in RCUR |                                                                                 |                  |
|               | CH6000 CH6001 CH6002 CH6003 CH6004 CH6005 CH6006 CH6007                         |                  |
| DS-LAN        |                                                                                 |                  |
|               | BED-000 BED-001 BED-002 BED-003 BED-004 BED-005 BED-006 BED-007 BED-008 BED-009 |                  |
|               | BED-010 BED-011 BED-012 BED-013 BED-014 BED-015 BED-016 BED-017 BED-018 BED-018 |                  |
|               | BED-020 BED-021 BED-022 BED-023 BED-024 BED-025 BED-026 BED-027 BED-028 BED-029 |                  |
|               |                                                                                 |                  |
|               |                                                                                 |                  |
|               | BED-040 BED-041 BED-042 BED-043 BED-044 BED-045 BED-046 BED-047                 |                  |
|               |                                                                                 |                  |
|               |                                                                                 |                  |
|               |                                                                                 |                  |
|               |                                                                                 |                  |
|               |                                                                                 |                  |
| TCON          |                                                                                 |                  |
|               | TCONOO TCONO1 TCONO2 TCONO3 TCONO4 TCONO5 TCONO6 TCONO7                         | Remain Beds<br>0 |
|               |                                                                                 | Fritze           |
|               |                                                                                 | ENTOF            |
|               |                                                                                 |                  |

1 Built-in RCVR (RF)

[CHxxxx] indicates telemetry beds which construct the wireless network system.

2 DS-LAN

[CHxxxx] indicates telemetry beds which construct the wired network system. (LW) [BED-xxx] indicates wired beds which construct the wired network system. (BED)

3 TCON

When [CHxxxx] is displayed in gray, the bed with the same channel ID in "Built-in RCVR (RF)" and "DS-LAN" is also set as the TCON bed. (LW+T, RF+T)

When this [CHxxxx] bed in "Built-in RCVR (RF)" or "DS-LAN" is selected, the bed will be automatically set as the TCON telemetry bed.

[TCONxx] displayed in green is the TCON bed. If this bed is selected, telemetry will not be used. Waveforms will not be displayed. To set the bed as the TCON telemetry bed, set the same channel ID for the bed displayed in "Built-in RCVR (RF)" or "DS-LAN" and the bed displayed in "TCON". By setting the same channel ID, the bed will function as the TCON telemetry bed.

NOTE

• When using only the TCON, do not set the same channel ID with the bed for "Built-in RCVR (RF)" or "DS-LAN".

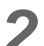

 $\mathbf{2}$  Select the monitoring beds.

▶ "Remain Beds" will be displayed at the lower right.

REFERENCE

· Use this as an indication of selectable number of beds.

**3** Press the [Enter] key.

• The "Bed Register Confirmation" screen will be displayed.

|        | Bed Register Confirmation                                                                                                    |
|--------|----------------------------------------------------------------------------------------------------|
|        | BED-060 (DS-LAN) BED-065 (DS-LAN) BED-070 (DS-LAN) BED-075 (DS-LAN)                                                                                                  |
|        | BED-080 (DS-LAN) BED-085 (DS-LAN) BED-090 (DS-LAN)                                                                                                    |
|        | ** Note **<br>Restart the system.<br>The beds listed above will be removed from register<br>and the patient data will be deleted. Are you sure you want to do this ? |
|        | OK Cancel                                                                                                    |
|        |                                                                                                    |
| The se | tup will not be validated unless the [Enter] key is pressed. Make sure to press t                                                                                    |

4 Press the [OK] key.

### **Recorder Setup**

#### ( NOTE

- The following items will be set according to the network-administrating monitor (Central ID: 001) when more than one central monitors are connected to the wired network (DS-LANII/ III).
  - · LX remote recording
  - · BP Scale on the recording paper
  - Measurement Information Recording

Press the [Menu], [System Config.], [Pre-Set] keys, enter password, and press the [Recorder Setup] key.

> The "Recorder Setup" screen will be displayed.

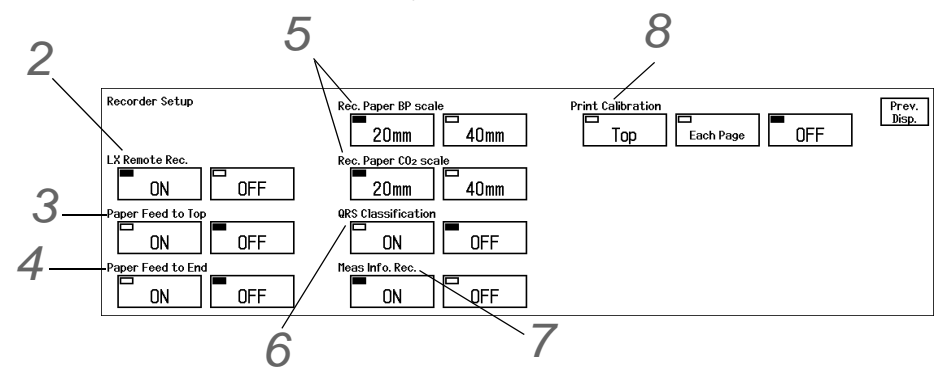

2 Select ON/OFF of "LX Remote Rec.".

- ▶ [ON]: Remote recording from the telemetry transmitter (LX-5160, LX-5630, LX-7120, LX-7230) will be performed.
- ▶ [OFF]: Remote recording from the telemetry transmitter (LX-5160, LX-5630, LX-7120, LX-7230) will not be performed.

NOTE

 This selection can be made when the telemetry transmitter, LX-5160, LX-5630, LX-7120, LX-7230.

**3** Select ON/OFF of "Paper Feed to Top".

- [ON]:Recording will start from the next perforation on the recording paper.
- ▶ [OFF]:Recording will start from the end position of the last recording.

4 Select ON/OFF of "Paper Feed to End".

- [ON]: Recording paper will be fed to perforation after recording is completed.
- ▶ [OFF]: Recording paper will not be fed after recording is completed.

**5** Select the recording scale for BP and  $CO_2$  waveform.

▶ [40mm]: The waveform will be recorded in 40mm scale.

REFERENCE

- The recording accuracy will be higher.
- [20mm]: The waveform will be recorded in 20mm scale.

#### REFERENCE

 The recording accuracy is lower but overlapping onto other waveforms can be avoided.

6 Select ON/OFF of "QRS Classification".

- [ON]: The QRS classification symbol indicated below will be printed.
- [OFF]: QRS classification symbol will not be printed.

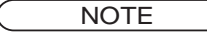

 The QRS symbol cannot be printed for manual recording if "None" is selected for delay time and for periodic recording. To print the QRS symbol, set the delay time to [8 sec.] on the "Manual Record" screen.

(@Operation Manual "Manual Recording Setup" P9-2)

| Symbol                | Description                                |
|-----------------------|--------------------------------------------|
| N (Normal)            | Normal QRS beat                            |
| V (VPC)               | Ventricular Extrasystole                   |
| P (Pacing Beat)       | Pacing beat                                |
| F (Fusion Beat)       | Fusion beat of pacing and spontaneous beat |
| ? (Undetermined Beat) | Learning arrhythmia, or unmatched beat     |

Select ON/OFF for "Meas Info. Rec.".

- [ON]:The status information will be printed.
- [OFF]: The status information will not be printed.

NOTE

• This function is for maintenance only. For details, refer to out service representative.

Select [Top]/[Each Page]/[OFF] for "Print Calibration".

- [Top]: Calibration waveform will be printed only at the beginning of the waveform.
- ▶ [Each Page]: Calibration waveform will be printed on each page of the recording paper.
- ▶ [OFF]: Calibration waveform will not be recorded.

REFERENCE

• The calibration will be printed along with the waveform.

### Soft Switch

Press the [Menu], [System Config.], [Pre-Set] keys, enter password, and press the [Soft Switch] key.

▶ The "Soft Switch" screen will be displayed.

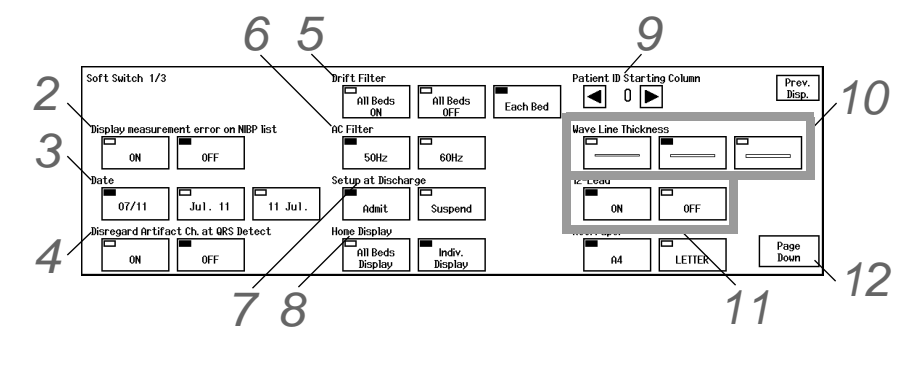

NOTE

For the wired network system, the setup of "Disregard Artifact Ch. at QRS Detect" and ٠ "AC Filter" can be performed only on the network-administrating monitor (Central ID: 001) The same setup will be applied to other central monitors.

 $\mathbf{2}_{\mathsf{Select}\,\mathsf{ON}/\mathsf{OFF}}$  for "Display measurement error on NIBP list".

- [ON]: Error data will be displayed on the NIBP list.
- ▶ [OFF]: Error data will not be displayed.

REFERENCE

The error data is the incorrect NIBP measurement data.

**3** Select [01/11]/ [Jan. 11]/ [11 Jan.] for "Display Format".

> The selected format will be applied to display and printing.

4 Select ON/OFF for "Disregard Artifact Ch. at QRS Detect".

> [ON]: QRS is detected by merging ECG1 and ECG2. However, if artifact is present on one of the waveforms, detection is made using the stable ECG waveform only.

▶ [OFF]: QRS is detected by always merging ECG1 and ECG2.

NOTE

- When [ON] is selected, and both ECG1 and ECG2 contain artifact, the QRS detection will be performed by merging ECG1 and ECG2. If the QRS amplitude is low for the ECG waveform without artifact, QRS may not be detected and may generate HR alarm or asystole alarm. Make sure that both ECG1 and ECG2 waveforms are displayed in appropriate size.
- This setting is effective only when monitoring 2 channels of ECG waveform (ECG1 and ECG2).
- Merging the ECG1 and ECG2 waveform will allow QRS detection if one of the ECG waveform has stable QRS amplitude. However, if either of the ECG waveforms is in leadoff condition or contains artifact, QRS may be erroneously detected causing inaccurate heart rate measurement.

"Disregard Artifact Ch. at QRS Detect" allows selection of QRS detection procedure in such case.

5 Set the "Drift Filter".

- > [All Beds ON]: Drift filter will be set to ON for all beds. ON/OFF selection on the "ECG Setup" screen will become ineffective.
- [All Beds OFF]: Drift filter will be set to OFF for all beds. ON/OFF selection on the "ECG Setup" screen will become ineffective.
- [Each Bed]: Drift filter can be set to ON or OFF for each bed on the "ECG Setup" screen.

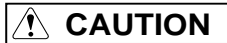

· The drift filter setup should be the same for all central monitors. Proper operation will not be performed if the setting is different among the central monitors.

REFERENCE

The drift filter setting can be performed only for the telemetry beds (RF, LW).

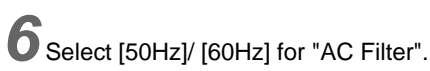

CAUTION

Unless the correct power frequency is set, the AC filter will not properly function.

#### REFERENCE

- If AC noise is present on the ECG, the AC frequency factor (50 or 60Hz) can be removed. Select 50Hz or 60Hz according to the used AC power source.
- The AC filter setup can be performed only for the telemetry beds (RF, LW).

Set the "Setup at Discharge".

- [Admit]: Monitoring will continue even after the discharge operation has been performed.
- [Suspend]: Monitoring will be suspended after the discharge operation has been performed. The numeric data display will be cleared, and alarm generation, NIBP periodic measurement, periodic recording will not

be performed.

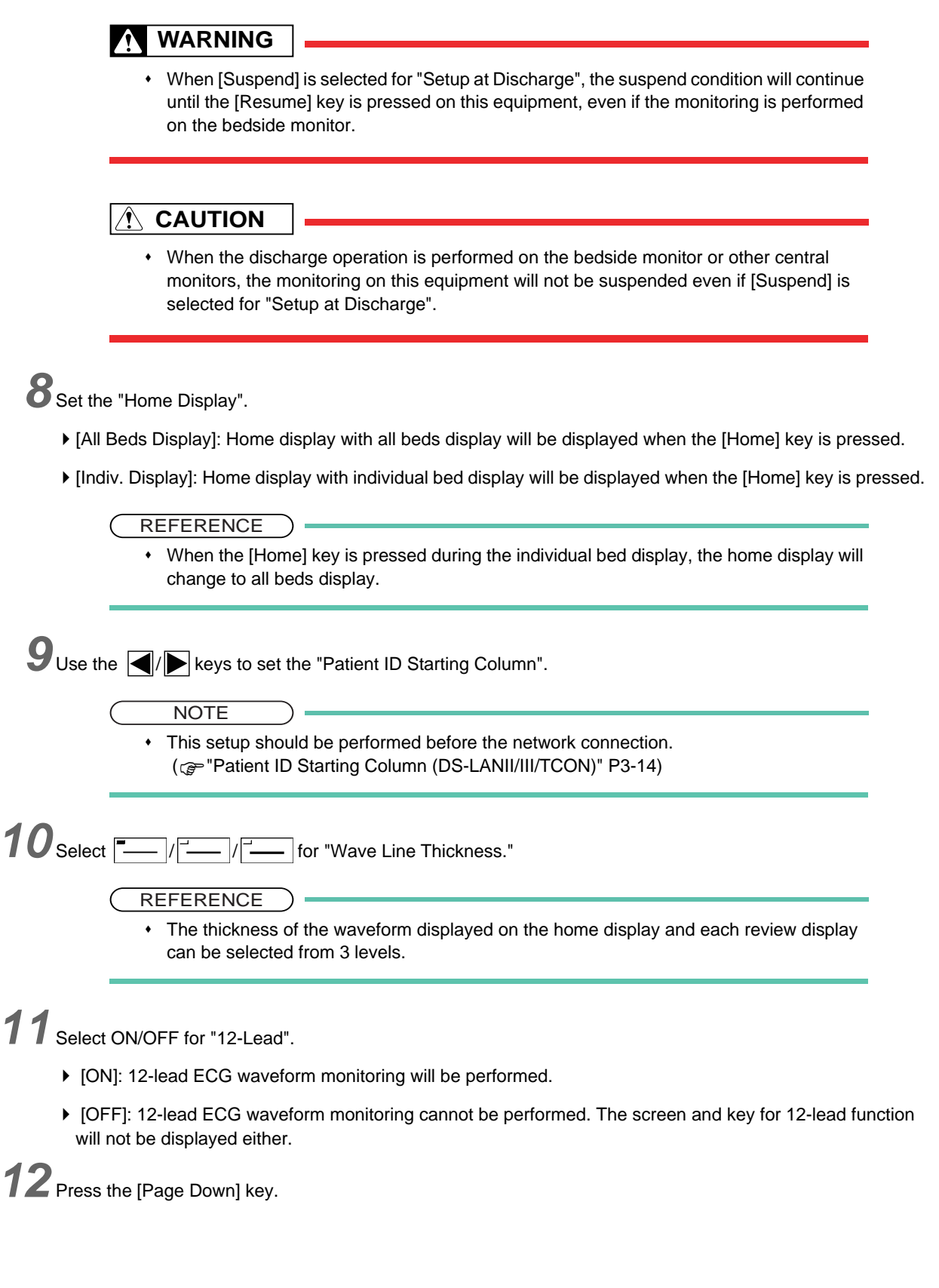

▶ The second page of "Soft Switch" screen will be displayed.

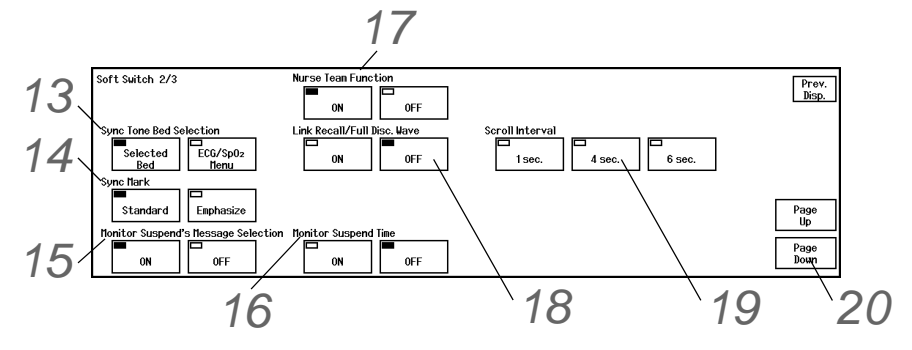

**13** Set the "Sync Tone Bed Selection" to select the bed to generate the HR/PR synchronized tone.

- [Selected Bed]: The synchronized tone for the currently selected bed will be generated. (The displayed individual bed, or bed with the waveform area outlined in light blue on the home display.)
- ► [ECG/SpO<sub>2</sub> Menu]: The synchronized tone for the bed which "Synchronized Mark/Tone" selection is made on the ECG or SpO<sub>2</sub> menu will be generated. This selection will also allow to display an individual bed by pressing the waveform area on the home display.

## 14 Set the "Sync Mark".

NOTE

- If [ECG/SpO<sub>2</sub> Menu] is selected for "Sync Tone Bed Selection", [Emphasize] will be automatically selected.
- [Standard]: The synchronized mark for all beds will be displayed in red.
- [Emphasize]: The synchronized mark for the bed generating the synchronized tone will be emphasized by displaying it in red. The marks for other beds will be displayed in a color set for that parameter.

15 Set the "Monitor Suspend's Message Selection".

- [ON]: [Mon. Suspend Setup] key will be displayed on the "System Configuration" screen to allow setup of the monitor suspend's message.
- [OFF]: Monitor suspend's message function will be ineffective.

REFERENCE

• By setting the monitor suspend's message, a different message and color can be set according to the monitor suspend reason of each patient.

## 16 Set the "Monitor Suspend Time".

- [ON]: Monitor suspend timer function can be used.
- [OFF]: Monitor suspend timer function will be ineffective.

#### NOTE

- If "Monitor Suspend's Message Selection" is set to [OFF], "Monitor Suspend Time" function cannot be used.
- If "Monitor Suspend's Message Selection" is set to [OFF], "Monitor Suspend Time" function will also automatically set to [OFF].
   (Poperation Manual "Monitor Suspend" P5-12)

REFERENCE

 When the "Monitor Suspend's Message Selection" is set to [ON], setting this "Monitor Suspend Time" function to [ON] will allow to set the monitor suspend duration (15Min./ 30Min./1Hr./1.5Hr./2Hr.). When the preprogrammed duration completes, it will be notified by an alarm sound.

17 Set the "Nurse Team Function".

- [ON]: Nurse team function will be effective. Also, [Nurse Team] will be displayed on the "Admit/Discharge" screen to allow selection of the nurse team.
- [OFF]: Nurse team function will be ineffective.

18 Set the "Link Recall/Full Disc. Wave".

- ► [ON]: Enables to display the full disclosure waveform from the recall zoom screen. The waveform for the whole recorded duration can be verified by scrolling the display. If there is no full disclosure waveform data, 12 seconds of recall waveform will be displayed.
- ▶ [OFF]: Full disclosure waveform will not be linked and 12 seconds of recall waveform will be displayed.

19 Set the "Scroll Interval".

▶ On the recall zoom and full disclosure waveform zoom screen, the waveform scroll interval when

20 Press the [Page Down] key.

• The third page of "Soft Switch" screen will be displayed.

| 21 | Soft Switch 3/3              | Prev. Disp. |
|----|------------------------------|-------------|
|    | Puil Use. Trave Background   |             |
| 22 | U Disc. Wave Print Range     |             |
| 22 | Fixed Specify                | Page Up     |
| 23 | Automatic Discharge from EMR |             |
|    | Yes No                       |             |

**21** Set the "Full Disc. Wave Background".

- On the compressed full disclosure waveform screen, the duration to highlight the background of the zoom waveform which was previously displayed can be selected.
- ▶ [2sec.] / [10sec.]: The background will be highlighted for 2 seconds / 10 seconds respectively.
- [Key Control]: The background highlight will be maintained until the next key operation.

22 Set the "Full Disc. Wave Print Range". (DS-7700W only)

- For the compressed full disclosure waveform displayed on the extended display unit, the printing range can be specified.
- Fixed]: The currently displayed compressed full disclosure waveform will be output on the built-in recorder.
- [Specify]: The specified range of zoom waveform will be output on the built-in recorder or laser printer.

23 Set the "Automatic Discharge from EMR".

- > The discharge operation when a patient is discharged from EMR can be set.
- [Yes]: The patient will be automatically discharged on the central monitor when discharged from EMR.
- [No]: Only the patient information will be initialized, and monitoring data/alarm settings will not be initialized

when a patient is discharged from EMR.

## ST, BP, TEMP, Height/Weight Unit and CO<sub>2</sub> Atmospheric Pressure

Press the [Menu], [System Config.], [Pre-Set] keys, enter password, and press the [Unit] key.

▶ The "Unit" screen will be displayed.

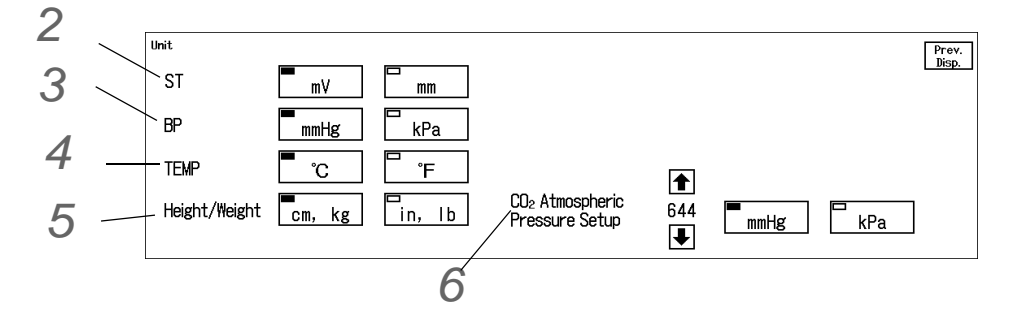

- 1 Set the CO<sub>2</sub> atmospheric pressure and measurement unit. Entering the atmospheric pressure will adjust the measurement data to a correct value.
- 2 Select [mV]/[mm] for "ST".
- **3** Select [mmHg]/[kPa] for "BP".
- 4 Select [°C]/[°F] for "TEMP".
- 5 Select [cm, kg]/[in, lb] for "Height/Weight".

 $\mathbf{6}$  Set the CO<sub>2</sub> atmospheric pressure.

- 1 Use the ||| keys to set the atmospheric pressure.
  - Entering the atmospheric pressure will adjust the measurement data to a correct value.
- 2 Select [mmHg]/[kPa] for "CO<sub>2</sub> Atmospheric Pressure".

#### 

- In case of DS-LANIII network, the measurement unit setting for BP and temperature on the central monitor will synchronize to the network-administrating monitor.
- If the measurement unit for BP and temperature is different between the bedside monitor and the central monitor, monitoring will not be performed for that parameter. Waveforms and numeric data will not be displayed.
- In case of DS-LANII network, temperature unit cannot be selected.

### User Key

The frequently used keys can be assigned as user key at the bottom of the display. Setting the user key allows to directly access the frequently used menu. 7 or 9 user keys can be set for the DS-7700 series, and 10 user keys can be set for the DS-7700W series.

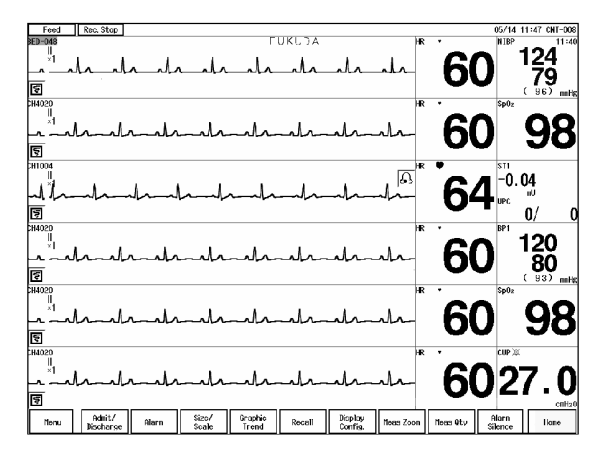

There are user keys which function for all beds, and user keys which function only for individual bed. If the user key which functions for individual bed is pressed, it will function only for the selected bed.

- Example of "key functioning for individual bed"
   [Admit/Discharge]: Displays the "Admit/Discharge" screen for the selected bed. (For the above display, "FUKUDA").
- 2 Example of "key functioning for all beds" [Alarm Silence]: Silences the alarm for all beds.

The list below shows the items that can be set as user keys.

|                 |                                                          | Key Control |                   |  |
|-----------------|----------------------------------------------------------|-------------|-------------------|--|
| User Keys       | Description                                              | All Beds    | Individual<br>Bed |  |
| Admit/Discharge |                                                          |             |                   |  |
| Admit/Discharge | Displays "Admit/Discharge" screen.                       |             | Yes               |  |
| Discharge       | Displays "Discharge" screen.                             |             | Yes               |  |
| Suspend         | Suspends patient monitoring.                             |             | Yes               |  |
| Alarm           | •                                                        |             |                   |  |
| Each Parameter  | Displays alarm setup screen for each parameter.          |             | Yes               |  |
| Alarm           | Displays the alarm setup screen.                         |             | Yes               |  |
| Alarm Silence   | Silences the alarm for preprogrammed time (1 to 5 min.). | Yes         |                   |  |
| Function        |                                                          |             |                   |  |
| Graphic Trend   | Displays the graphic trend.                              |             | Yes               |  |
| Tabular Trend   | Displays the tabular trend.                              |             | Yes               |  |
| Recall          | Displays the recall list.                                |             | Yes               |  |
| NIBP List       | Displays the NIBP list.                                  |             | Yes               |  |
| ST Display      | Displays the ST measurement display.                     |             | Yes               |  |
| Full Disc. Wave | Displays the full disclosure waveform.                   |             | Yes               |  |
| Night Mode      | Allows to set the Night Mode for DS-LANIII BED.          | Yes         |                   |  |

|                       |                                                                                                    | Key Control |                   |  |
|-----------------------|----------------------------------------------------------------------------------------------------|-------------|-------------------|--|
| User Keys             | Description                                                                                                    | All Beds    | Individual<br>Bed |  |
| Rec. All Beds         | Records the data of all beds displayed on the home display.                                                                                                    | Yes         |                   |  |
| 12-Lead Wave          | Displays the 12-lead waveform.                                                                                                    |             | Yes               |  |
| 12-Lead ST            | Displays the 12-lead ST waveform.                                                                                                    |             | Yes               |  |
| Rec.                  | Outputs the review data (graphic trend, tabular trend, recall, etc.) to the laser printer.                                                                                                    |             | Yes               |  |
| Display Setup         |                                                                                                    |             |                   |  |
| Size/Scale            | Displays the keys to set the waveform size/scale and position.                                                                                                    | Yes         |                   |  |
| Meas. Qty             | Sequentially changes the number of numeric data.                                                                                                    | Yes         |                   |  |
| Meas. Zoom            | Sequentially changes the size of numeric data.                                                                                                    | Yes         |                   |  |
| Review                | Displays the full disclosure waveform on the extended display<br>unit when multimode display function is used. At this time, the<br>bed which was displayed on the extended display unit will move<br>to the main display unit at the last row of displayed beds.<br>Pressing the key again will return the screen to multimode<br>display. (DS-7700W series only) | Yes         |                   |  |
| Parameter Setup       |                                                                                                    |             |                   |  |
| Parameter Setup       | Displays the "Parameter Setup" screen.                                                                                                    |             | Yes               |  |
| Each Parameter        | Displays the setup screen for each parameter.                                                                                                    |             | Yes               |  |
| Arrhy. Relearn        | Displays the "Arrhy. Relearn" key.                                                                                                    | Yes         |                   |  |
| Parameter ON/OFF      | Displays the "Parameter ON/OFF" screen.                                                                                                    |             | Yes               |  |
| System Config.        |                                                                                                    |             | •                 |  |
| System Config.        | Displays the "System Configuration" screen.                                                                                                    | Yes         |                   |  |
| Record                | The recorder operation setup menu will be displayed.                                                                                                    |             | Yes               |  |
| Color                 | Displays the "Color" setup screen.                                                                                                    |             | Yes               |  |
| Display Configuration | Displays the "Display Configuration" screen.                                                                                                    | Yes         | Yes               |  |
| Bright. Setup         | Displays the "Brightness Setup" screen.                                                                                                    | Yes         |                   |  |
| Sweep Speed           | Displays the "Sweep Speed" screen.                                                                                                    | Yes         |                   |  |
| Tone/Volume           | Displays the "Tone/Volume" screen.                                                                                                    | Yes         |                   |  |
| Bed Transfer          | Displays the "Bed Transfer" screen.                                                                                                    | Yes         |                   |  |
| Monitor Suspend Setup | Displays the "Mon. Suspend Setup" screen.                                                                                                    | Yes         |                   |  |
| Nurse Team Setup      | Displays the "Nurse Team Setup" screen.                                                                                                    | Yes         |                   |  |

**1** Press the [Menu], [System Config.], [Pre-Set] keys, enter password, and press the [User Key] key.

• The "User Key" screen will be displayed.

#### For the DS-7700 Series:

| User Key  | Patient             | Alarm             |                  |                      |                    |                     |                    | Prev.      |
|-----------|---------------------|-------------------|------------------|----------------------|--------------------|---------------------|--------------------|------------|
| Bationt   | Admit/<br>Discharge | Alarm             | Arrhy<br>Alarn   | BP4<br>Alarm         | SpO2<br>Alarn      | Sp02-2<br>Alarm     | SpMet<br>Alarm     | Disp.      |
|           | Discharge           | Alarm<br>Silence  | BP1<br>Alarn     | BP5<br>Alarm         | RESP<br>Alarn      | 12L ST<br>Alarm     | SpCO<br>Alarm      | User Key # |
| Function  | Suspend             | HR<br>Alarm       | BP2<br>Alarn     | BP6<br>Alarm         | CO2<br>Alarn       | GAS<br>Alarm        |                    | [ / [ 9 ]  |
| Parameter |                     | ST<br>Alarm       | BP3<br>Alarn     | NIBP<br>Alarm        | TEMP<br>Alarn      | SPIRO<br>Alarm      |                    | OFF        |
| Config.   |                     |                   |                  | Ŧ                    |                    |                     |                    |            |
|           | Meas Qty Meas Zo    | om Size/<br>Scale | Arrhy<br>Relearn | Display S<br>Config. | uspend Para<br>ON/ | meter Åları<br>/OFF | n Alarm<br>Silence |            |

1 Select the quantity of user keys from [7]/[9].

2 Select [Patient]/[Function]/[Parameter]/[Config.] to display the user key selection.

NOTE
 The displayed user keys will differ depending on the selected function.

- **3** Select the assigning position from the lower part of the screen.
- 4 Select the user key from the displayed selection.

REFERENCE

• If not assigning a user key, select [OFF].

For the DS-7700W Series:

| User Key  | Patient             | Alarm            |                  |                    |              |                     |                  |                  |                     | Prev. Disp. |
|-----------|---------------------|------------------|------------------|--------------------|--------------|---------------------|------------------|------------------|---------------------|-------------|
| Patient   | Adnit/<br>Discharge | Alarn            | HR<br>Alarn      | BP1<br>Alarn       | BP4<br>Alarm | NIBP<br>Alarn       | CO2<br>Alarm     | 12L ST<br>Alarm  | SPIRO<br>Aların     |             |
|           |                     |                  |                  |                    |              |                     |                  |                  |                     |             |
| Function  | Discharge           | Alarn<br>Silence | ST<br>Alarn      | BP2<br>Alarn       | BP5<br>Alarn | Sp02<br>Alarm       | TEMP<br>Alarm    | GAS<br>Alarm     |                     |             |
| Parameter |                     |                  |                  |                    |              |                     |                  |                  |                     |             |
|           | Suspend             |                  | Arrhy<br>Alarn   | BP3<br>Alarn       | BP6<br>Alarn | RESP<br>Alarm       | Sp02=2<br>Aların | Spflet<br>Aların | SpC0<br>Alarn       | OFF         |
| Config.   |                     |                  |                  | +                  |              |                     |                  |                  |                     |             |
| □<br>Neas | Qty Meas Zoon       | Size/<br>Scale   | Arrhy<br>Relearn | Display<br>Config. | Suspend      | Parameter<br>ON/OFF | Alarn            | Alarn<br>Silence | Adnit/<br>Discharge |             |

1 Select [Patient]/[Function]/[Parameter]/[Config.] to display the user key selection.

NOTE

- The displayed user keys will differ depending on the selected function.
- 2 Select the assigning position from the lower part of the screen.
- 3 Select the user key from the displayed selection.

REFERENCE

• If not assigning a user key, select [OFF].

### Alarm Related Setup

Press the [Menu], [System Config.], [Pre-Set] keys, enter password, and press the [Alarm Related Setup] key.

▶ "Alarm Related Setup" screen will be displayed.

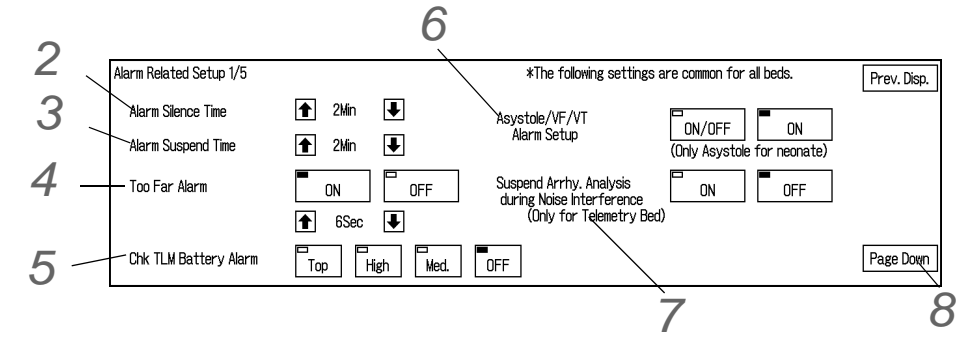

**2** Use the f/ $\mathbf{I}$  keys to set the "Alarm Silence Time" to set the alarm silence duration.

## REFERENCE When an alarm generates, pressing the [Alarm Silence] key assigned as user key will silence the alarm for the preprogrammed duration. The alarm silence duration can be selected from 1 to 5min. **3** Use the $|\uparrow|$ keys to set the "Alarm Suspend Time" to set the alarm suspend duration. REFERENCE · The alarm suspend duration when the [Alarm Suspend] key is pressed can be selected from 1 to 5min. 4 Select [ON]/[OFF] of "Too Far Alarm" and the duration until the alarm generates using the 1/ keys. REFERENCE Whether or not to generate an alarm when a telemetry transmitter is out of receiving range can be selected. The duration until the alarm generate can be selected from 5 to 60 sec. ▶ [ON]: Alarm will generate. ▶ [OFF]: Alarm will not generate. Set the "Chk TLM Battery Alarm". ▶ [Top] / [High] / [Med.]: When the remaining battery of the telemetry transmitter becomes low, it will be notified by alarm sound, message, and low battery mark of the specified alarm level. • [OFF]: When the remaining battery of the telemetry transmitter becomes low, it will be notified by alarm message and low battery mark. Alarm sound will not be generated. 6 Set the "Asystole/VF/VT Alarm Setup". REFERENCE To not miss any life-threatening alarm, asystole, VF, VT, and slow VT alarm can be set so that they cannot be turned OFF.

- ▶ [ON/OFF]: Asystole, VF, VT, Slow VT alarm can be set to ON or OFF.
- ▶ [ON]: Asystole, VF, VT, Slow VT alarm cannot be set to OFF.

### 

 The same setup should be applied for all central monitors in the same network (DS-LANII, TCON).

Otherwise, proper function cannot be achieved. For the DS-LANIII network, this setting will synchronize with the network-administrator.

#### NOTE

• If the patient type is neonate, this setting will only apply for asystole alarm. The ON/OFF selection of VF, VT, Slow VT alarm can be made on the "Arrhythmia Alarm" screen.

Set the "Suspend Arrhy. Analysis during Noise Interference".

REFERENCE

- · When a noise is interfering on the ECG signal, arrhythmia analysis can be suspended.
- ▶ [ON]: Arrhythmia analysis will be suspended for fixed duration (5sec.) when a noise is continuously interfering.
- [OFF]: Arrhythmia analysis will not be suspended even when a noise is continuously interfering.

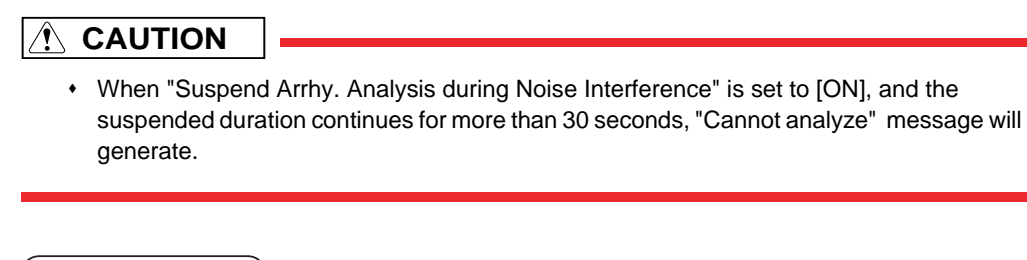

NOTE

 This setup can be performed only for the telemetry bed. (RF, RF+T, LW, LW+T) Even when a wired network or TCON system is constructed, the setting will not be synchronized with the bedside monitor.

8 Press the [Page Down] key.

> The second page of the "Alarm Related Setup" screen will be displayed.

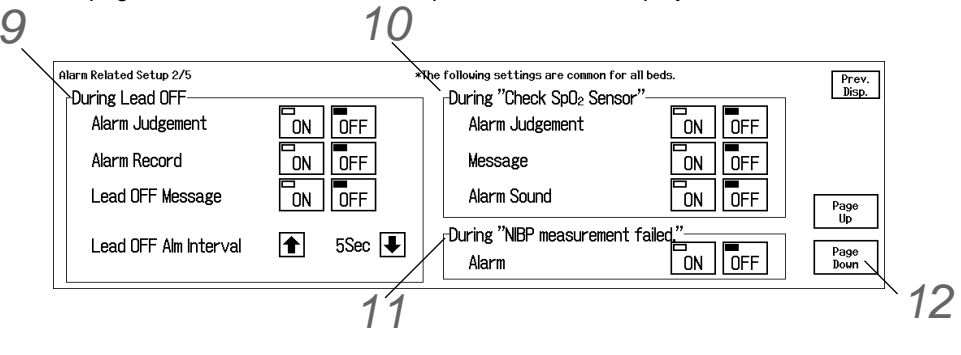

**9** Set the "During Lead OFF".

REFERENCE

- When an ECG electrode is detached, some waveforms may become immeasurable depending on the detached electrode.
- In such case, ECG waveform or respiration waveform will be displayed as baseline, and ECG related alarm will generate.
   ECG related alarms are as follows.
  - + HR Alarm
  - Arrhythmia Alarm
  - ST Alarm
  - RR Alarm of Impedance Respiration
  - Apnea Alarm of Impedance Respiration
- If the alarm generated during lead-off condition is considered not reliable, selecting [OFF] for "Alarm Judgement" will not generate the ECG related alarm during lead-off condition.

(@Operation Manual "ECG Alarm at Lead-Off Condition" P6-26)

- 1 Set the "Alarm Judgement".
  - [ON]: Alarm will be generated even during lead-off condition. HR and other ECG related alarms will generate.
  - ▶ [OFF]: Alarm will not generate during lead-off condition.

### **WARNING**

 If the "Alarm Judgement" is set OFF, HR alarm and arrhythmia alarm will not be generated at lead-off condition. If this condition is left unresolved, a sudden change of the patient may not be noticed. Take prompt action when the lead-off condition is detected.

#### REFERENCE

 When the "Alarm Judgement" is set OFF, a continuous tone different from standard lead-off alarm tone (low priority) will be generated if other alarm of medium priority or higher is not generating. Selecting [OFF] for "Alarm Judgement" will automatically set "Alarm Record" to [OFF], and "Lead-Off Message" to [ON]. <Lead OFF> message will be displayed inside the numeric data box.

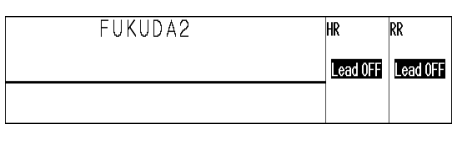

- 2 Set the "Alarm Record".
  - NOTE
    - Alarm recording will be performed if parameter other than ECG (BP, SpO<sub>2</sub>, etc.) generates alarm during lead-off condition.
  - [ON]: Alarm recording will be performed for ECG related alarm even during lead-off condition.
  - ▶ [OFF]: Alarm recording will not be performed for ECG related alarm during lead-off condition.
- 3 Set the "Lead OFF Message".
  - [ON]: <Lead OFF> message will be displayed.
  - ▶ [OFF]: <Lead OFF> message will not be displayed.
- 4 Set the "Lead OFF Alm Interval" using the  $|\uparrow|$  keys.

REFERENCE

- The lead-off alarm interval can be selected from 5 sec./30 sec./60 sec.
- An alarm sound will generate with the set interval.

**10** Set the "During Check  $SpO_2$  Sensor".

#### REFERENCE

- When the pulse wave cannot be detected due to low amplitude or inappropriate probe attachment, whether to generate the alarm message/sound or not can be selected.
- If the SpO2 measurement is disabled for the wireless network bed due to the sensor been

disconnected, etc., <Check SpO<sub>2</sub> Sensor> alarm will generate with medium priority regardless of this setting.

- 1 Set the "Alarm Judgement".
  - ► [ON]: High priority SpO<sub>2</sub> alarm will generate when the SpO<sub>2</sub> value exceeds the alarm limit during <Check SpO<sub>2</sub> Sensor> condition.
  - [OFF]: Medium priority SpO<sub>2</sub> alarm will generate when the SpO<sub>2</sub> value becomes 0% during <Check SpO<sub>2</sub> Sensor> condition.
- 2 Set the "Message".
  - ▶ [ON]: <SpO<sub>2</sub> Sensor Check> message will be displayed.
  - ▶ [OFF]: <SpO<sub>2</sub> Sensor Check> message will not be displayed.
- 3 Set the "Alarm Sound".
  - [ON]: Alarm sound will generate to notify the sensor check condition.
  - ▶ [OFF]: Alarm sound will not generate.

**11** Set the "During NIBP measurement failed."

- ▶ [ON]: Medium priority alarm <NIBP meas. failed.> will generate at NIBP measurement failure.
- [OFF]: Alarm will not generate even at NIBP measurement failure.

#### 

• This setup is effective only when connected to the DS-LANIII network.

## **12** Press the [Page Down] key.

• The third page of the "Alarm Related Setup" screen will be displayed.

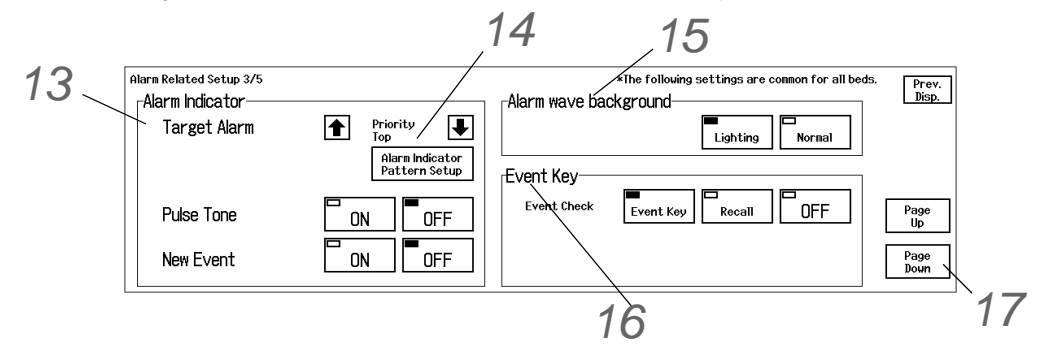

## 13 Set the "Alarm Indicator".

1 Set the "Target Alarm".

- ▶ 1 : Alarm level to flash the alarm indicator will sequentially change in the order of [Top-Low], [Top-Med.], [Top-High], [Top].
- ▶ Alarm level will sequentially change in the opposite order of

CAUTION

- If the alarm system is IEC mode, the alarm level is fixed as [High] to [Low].
- 2 Set the "Pulse Tone".

- [ON] : Green LED at the center of alarm indicator will flash synchronizing to the pulse tone.
- ▶ [OFF]: Alarm indicator will not flash.
- 3 Set the "New Event".
  - [ON] : Alarm indicator will flash to notify that the event key is displayed.
  - [OFF] : Alarm indicator will not flash even if the event key is displayed.

**14** Set the "Alarm Indicator Pattern Setup".

▶ The "Alarm Indicator Pattern Setup" screen will be displayed.

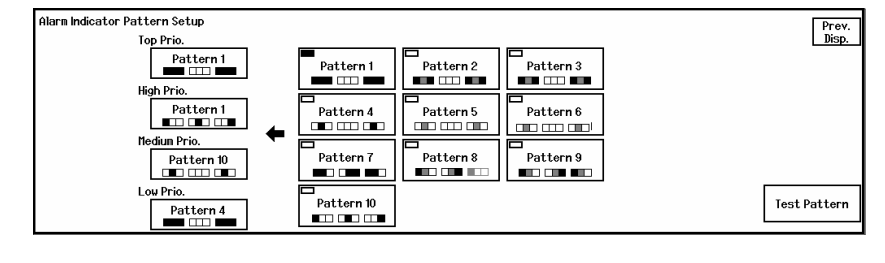

NOTE

- If the alarm system is IEC mode, the pattern is fixed and cannot be changed.
- 1 Select the flash pattern from [Pattern 1] to [Pattern 10].
- 2 Assign the selected pattern to "Top Prio.", "High Prio.", "Medium Prio.", "Low Prio.".
- 3 Press the [Test Pattern] key.
  - ▶ The flash pattern test will start.

Alarm Indicator Flash Pattern ("x" indicates the light is OFF.) When the alarm system is FUKUDA DENSHI:

| Pattern No. | Flash Pattern                                                                    |
|-------------|----------------------------------------------------------------------------------|
| Pattern 1   | (Red, Red, Red), (x, x, x), (Red, Red, Red), (x, x, x), (Red, Red, Red)          |
| Pattern 2   | (Red, Yellow, Red), (x, x, x), (Red, Yellow, Red), (x, x, x), (Red, Yellow, Red) |
| Pattern 3   | (Red, Green, Red), (x, x, x), (Red, Green, Red), (x, x, x), (Red, Green, Red)    |
| Pattern 4   | (x, Red, x), (x, x, x), (x, Red, x), (x, x, x), (x, Red, x)                      |
| Pattern 5   | (x, Yellow, x), (x, x, x), (x, Yellow, x), (x, x, x), (x, Yellow, x)             |
| Pattern 6   | (x, Green, x), (x, x, x), (x, Green, x), (x, x, x), (x, Green, x)                |
| Pattern 7   | (Red, Red, x), (x, x, x), (x, Red, Red), (x, x, x), (Red, Red, x)                |
| Pattern 8   | (Red, Yellow, x), (x, x, x), (x, Yellow, Red), (x, x, x), (Red, Yellow, x)       |
| Pattern 9   | (Red, Green, x), (x, x, x), (x, Green, Red), (x, x, x), (Red, Green, x)          |
| Pattern 10  | (Red, x, x), (x, x, x), (x, Red, x), (x, x, x), (x, x, Red)                      |

The interval is as follows.

- ▶ Pattern 1 to 9: 480ms, 480ms, 480ms, 480ms, 480ms
- ▶ Pattern 10: 480ms, 240ms, 480ms, 240ms, 480ms

When the alarm system is IEC:

| Alarm Priority  | Flash Pattern                                                                                                  |
|-----------------|----------------------------------------------------------------------------------------------------|
| High Priority   | (Red, Red, Red), (x, x, x), (Red, Red, Red), (x, x, x), (Red, Red, Red)<br>320ms 320ms 320ms 320ms 320ms 320ms |
| Medium Priority | (x, Yellow, x), (x, x, x), (x, Yellow, x), (x, x, x), (x, Yellow, x)<br>800ms 800ms 800ms 800ms 800ms          |
| Low Priority    | (x, Yellow, x)<br>constantly lights                                                                            |
| New Event       | (x, Yellow, x)<br>constantly lights                                                                            |

## 15 Set the "Alarm wave background".

- [Lighting]: The background of the alarm-generated waveform will light in red.
- ▶ [Normal]: The background of the alarm-generated waveform will not light in red.

## 16 Set the "Event Key".

- [Event Key]: Pressing the event key when the alarm generates will be considered as the alarm has been checked and erases the event key.
- [Recall]: Displaying the recall screen when the alarm generates will be considered as the alarm has been checked and erases the event key.

**17** Press the [Page Down] key.

• The fourth page will be displayed.

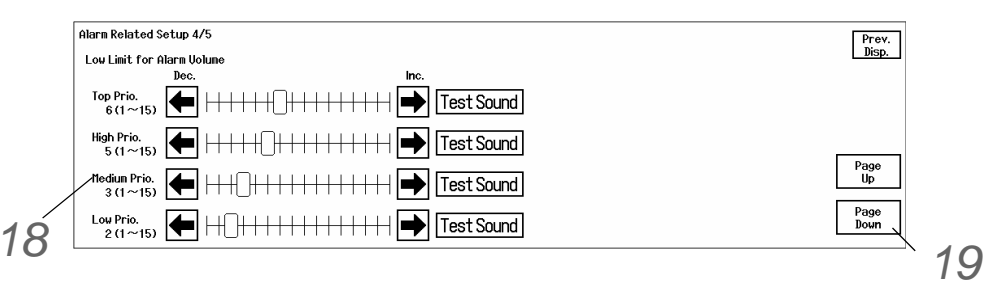

## **18** Use the **keys** to set the "Low Limit for Alarm Volume" for each alarm priority.

#### REFERENCE

- The low limit for the alarm volume to be set on the [Tone/Volume] screen can be set.
- The adjustable alarm volume will be indicated by yellow underline on the [Tone/Volume] screen.

**19** Press the [Page Down] key.

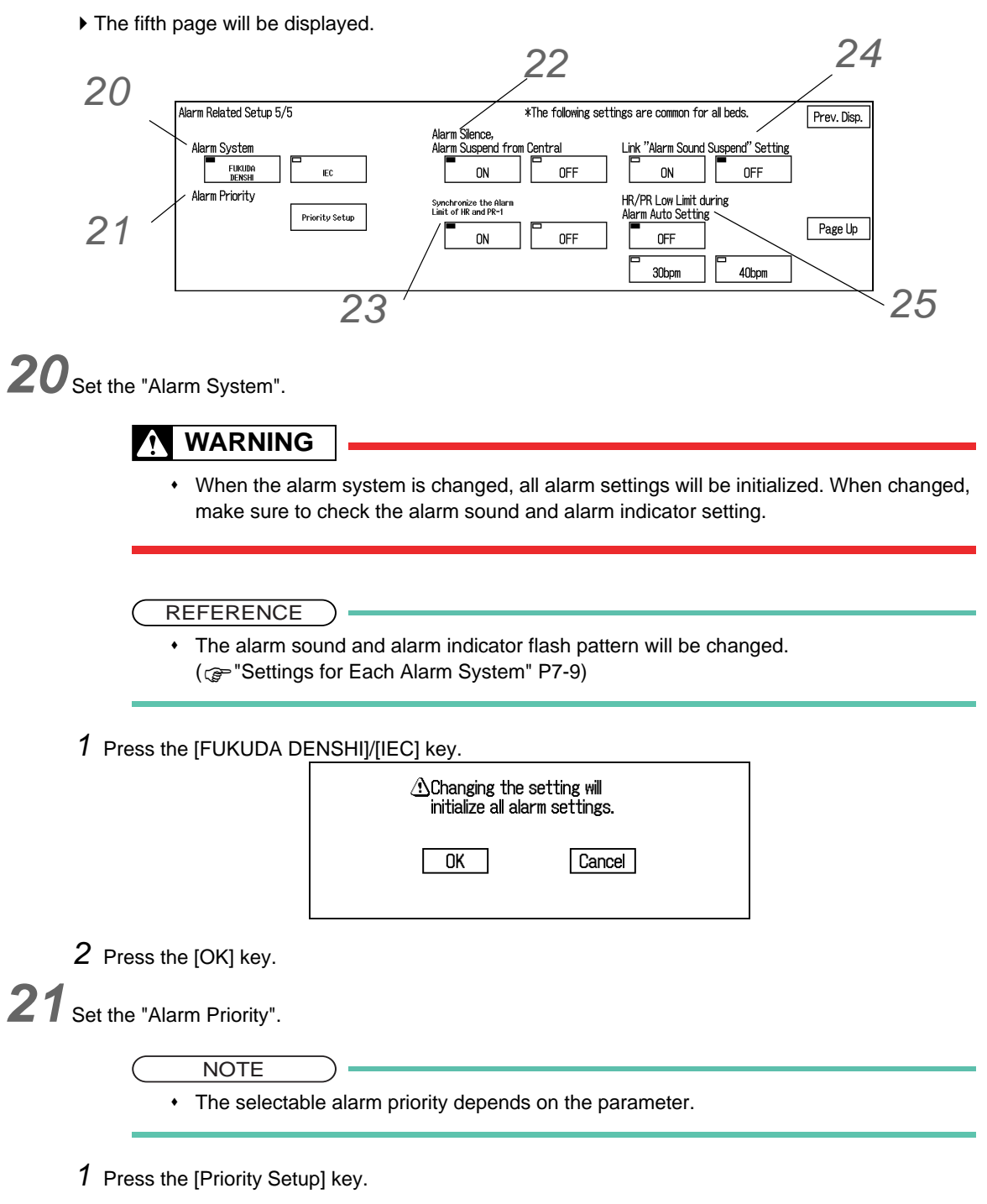

> The "Alarm Priority Setup" screen will be displayed.

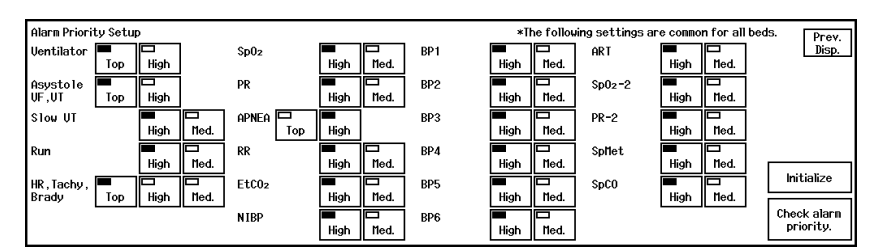

FUKUDA DENSHI Mode

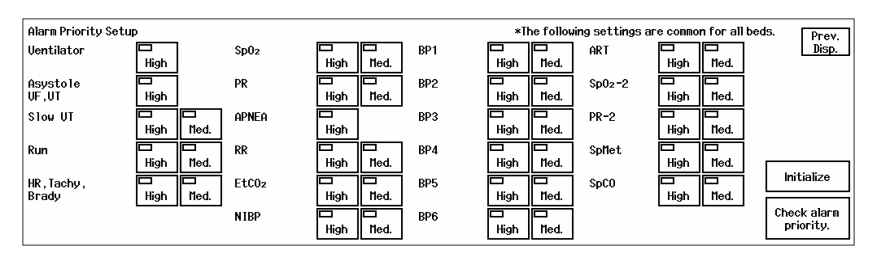

IEC Mode

| Alarm Parameter     | FUKUDA DENSHI | IEC       |
|---------------------|---------------|-----------|
| Ventilator          | Top/High      | High      |
| Asystole, VF, VT    | Top/High      | High      |
| Slow VT             | High/Med.     | High/Med. |
| RUN                 | High/Med.     | High/Med. |
| HR, Tachy, Brady    | Top/High/Med. | High/Med. |
| SpO <sub>2</sub> -1 | High/Med.     | High/Med. |
| PR-1                | High/Med.     | High/Med. |
| NIBP                | High/Med.     | High/Med. |
| RR                  | High/Med.     | High/Med. |
| APNEA               | Top/High      | High      |
| EtCO <sub>2</sub>   | High/Med.     | High/Med. |
| BP1 to 6            | High/Med.     | High/Med. |
| ART                 | High/Med.     | High/Med. |
| SpO <sub>2</sub> -2 | High/Med.     | High/Med. |
| PR-2                | High/Med.     | High/Med. |
| SpCO                | High/Med.     | High/Med. |
| SpMet               | High/Med.     | High/Med. |

#### Selectable Alarm Priority

- 2 Set the alarm priority for each parameter.
- $3\,$  Press the [Check alarm priority] key to check the alarm priority.
  - A confirmation message will be displayed.

| Check alarn priority | ν. Pr<br>Bis                                                                                                    | ev.<br>sp. |
|----------------------|----------------------------------------------------------------------------------------------------|------------|
| High Prio.           | <pre>Uentilator,HR,BP1,BP2,8P3,BP4,BP5,BP6,ART,NIBP,Sp0z,PR,RR,APNEA,EtC0z,<br/>Asystole,UF,UT,Slow UT,Run,Tachy,Brady</pre>                                |            |
| Mediun Prio.         | HR,ST1,ST2,12LST ,<br>BP1,BP2,BP3,BP4,BP5,BP6,ART,NIBP,Sp02,PR,RR,EtC02,InspC02,T1,T2,<br>Slow UT,Run,Pause,Couplet,Bigeniny,Trigeniny,Frequent,Tachy,Brady |            |
|                      | ОК                                                                                                    |            |

- 4 Press the [OK] key.
- 5 Press the [Prev. Disp.] key.
  - The fifth page of the "Alarm Related Setup" screen will be displayed.

To Initialize the Alarm Priority:

- 1 Press the [Initialize] key.
  - A confirmation message will be displayed.

| Alarm setting will | be initialized. |  |
|--------------------|-----------------|--|
| OK                 | Cancel          |  |

- 2 Press the [OK] key.
  - The setting will be initialized to factory default setting.

22 Set the "Alarm Silence, Alarm Suspend from Central".

- [ON]: The alarm generated on the bedside monitor can be silenced or suspended from the central monitor.
- [OFF] : The alarm generated on the bedside monitor cannot be silenced or suspended from the central monitor.

23 Set the "Synchronize the Alarm Limit of HR and PR-1"

- [ON] : Alarm limit setting for HR and PR-1 will synchronize. Changing the HR alarm limit will also change the PR-1 alarm limit to the same value.
- ▶ [OFF] : Alarm limit setting for HR and PR-1 will not synchronize. Changing the HR alarm limit will not change the PR-1 alarm limit.

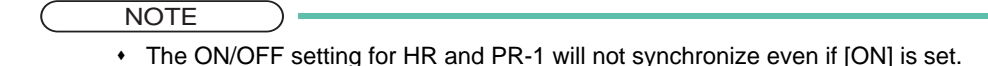

24 Set the "Link 'Alarm Sound Suspend' Setting".

When the alarm sound is suspended on the bedside monitor, whether or not to suspend the alarm sound on this central monitor can be selected.

- > [ON]: If the alarm sound is suspended on the bedside monitor, the alarm sound on this central monitor will be also suspended.
- > [OFF]: Even if the alarm sound is suspended on the bedside monitor, the alarm sound on this central monitor will not be suspended and normal monitoring will be performed.

## 25 Set the "HR/PR Low Limit during Alarm Auto Setting".

When auto alarm is set for HR/PR alarm, the lower alarm limit can be fixed to 30bpm or 40bpm.

- ▶ [30bpm]: The lower alarm limit will be fixed to 30bpm.
- ▶ [40bpm]: The lower alarm limit will be fixed to 40bpm.
- ▶ [OFF]: The lower alarm limit will be fixed to 20bpm.

### Initial Settings at Admittance

Set the initial settings at admittance.

ON/OFF of parameter monitoring, alarm limit, etc. can be set. When a new patient is admitted, the settings of previous patient will be cleared and will be reset to these initial settings.

**1** Press the [Menu], [System Config.], [Pre-Set] keys, enter password, and press the [Admit Setup] key.

▶ The "Admit Setup" screen will be displayed.

| Admit Setu | up 1/3 | Parameter ON/OFF |                  |    | All Beds Each Bed Page Down Pre | ev. Disp. |
|------------|--------|------------------|------------------|----|---------------------------------|-----------|
| ECG        | ON     | OFF              | BP6              | ON |                                 |           |
| BP1        | ON     | OFF              | NIBP             | ON |                                 |           |
| BP2        | ON     | OFF              | SpO <sub>2</sub> | ON | OFF                             |           |
| BP3        | οn Γ΄  | OFF              | RESP             | ON | OFF                             |           |
| BP4        | ON     | OFF              | CO2              | ON | OFF                             |           |
| BP5        | ON     | OFF              | TEMP             | ON | OFF                             |           |

2 Select [All Beds] or [Each Bed].

- [All Beds]: The default setting will be the same for all monitoring beds.
- [Each Bed]: The default setting will be set for each bed. To select a patient, press the numeric data box for the corresponding patient.

3 Select [ON]/[OFF] of monitoring of each parameter.

**4** Press the [Page Down] key.

▶ The second page of "Admit Setup" screen will be displayed.

| Admit Setup 2/3  | Alarm Setup 1/                 | <sup>′</sup> 2                        | All Beds Each Bed           | Page Up | Page Down | Prev. Disp. |
|------------------|--------------------------------|---------------------------------------|-----------------------------|---------|-----------|-------------|
| Asystole Pau     | lse HR                         | BP4 5<br>nnHg <sup>M</sup>            | rr<br>Apnea                 |         |           |             |
| VF Big<br>VT Tri | geminy<br>Igeminy<br>ST2 nU    | BP5 <sup>5</sup><br>nnHg <sup>M</sup> | CO <sub>2</sub> E<br>mmHg I |         |           |             |
| Slow UT Fre      | equent BP1 5 mmHg M            | BP6 <sup>S</sup><br>nnHg <sup>M</sup> | Τ1<br>Τ2 τ                  |         |           |             |
| Run Tao          | shy BP2 5<br>mmHg <sup>M</sup> | NIBP B<br>nnHg M                      |                             |         |           |             |
| Couplet Bra      | BP3 5<br>mmHg <sup>M</sup>     | Sp0z<br>PR                            |                             |         |           | Initialize  |
|                  |                                |                                       |                             |         |           |             |

• The third page of "Admit Setup" screen will be displayed.

| Admit Setup 3/3 | Alarm Setup 2/2 |                   | All Beds | Each Bed | Page Up | Prev. Disp. |
|-----------------|-----------------|-------------------|----------|----------|---------|-------------|
| GAS             | Sp02-2<br>PR-2  | SP IRO<br>MUe (A) |          |          |         |             |
|                 | Spliet          | PEAK              |          |          |         |             |
|                 | SpC0            | PEEP              |          |          |         |             |
|                 |                 |                   |          |          |         |             |
|                 |                 |                   |          |          |         | Initialize  |
|                 |                 |                   |          |          |         |             |

**5** Set the alarm setting at admittance.

1 Press the key for the parameter such as [HR] to set the alarm.

► The alarm setup screen will be displayed.

- 2 Select [ON]/[OFF] for the alarm.
- 3 Use the  $(\clubsuit)$  keys to set the alarm limit.
- **4** Press the [Prev. Disp.] key.
## **Bed Name Registration**

In this section, the procedure for the bed name registration is explained.

By registering a bed name, the bed name for the patient can be displayed on the home display. Maximum of 480 bed names can be registered.

REFERENCE

• The registered bed name can be assigned to the patient during the admit process. ( Operation Manual "Admit" P5-2)

Press the [Menu], [System Config.], [Pre-Set] keys, enter password, and press the [Bed Name Regist] key.

| Bed Name Reg | ist |          |    | Bed Name | ]                |            | Prev.<br>Disp. |
|--------------|-----|----------|----|----------|------------------|------------|----------------|
|              | No  | Bed Nane | No | Bed Nane | 1                |            |                |
|              | 1   | ROOM-101 | 11 | ROOM-111 |                  | -Regist    |                |
|              | 2   | ROOM-102 | 12 | ROOM-112 |                  |            |                |
|              | 3   | ROOM-103 | 13 | ROOM-113 |                  | Add        | Change         |
|              | 4   | ROOM-104 | 14 | ROOM-114 |                  |            |                |
| Bed Nane     | 5   | ROOM-105 | 15 | ROOM-115 | Page             |            | Delete         |
| select       | 6   | ROOM-106 | 16 | ROOM-116 | 1/24             |            | Delete         |
|              | 7   | ROOM-107 | 17 | ROOM-117 |                  | DC/CE Cond |                |
|              | 8   | ROOM-108 | 18 | ROOM-118 | <b>│   ▼</b>   _ |            |                |
|              | 9   | ROOM-109 | 19 | ROOM-119 |                  | Read       | Write          |
| ▼            | 10  | ROOM-110 | 20 | ROOM-120 | ן⊻ן ו            | Red Name   | sed Name       |

▶ The "Bed Name Regist" screen will be displayed.

 $\mathbf{2}$  The bed name can be read from the PC/CF card and can add/change/delete the data.

a: To read the bed name data from the PC/CF card:

1 Insert the CF card with the bed name data to the CF card slot.

REFERENCE

• Or, insert the card to the PC card slot using the adapter.

2 Press the [Read Bed Name] key.

A confirmation message will be displayed.

| Write the Bed N | ame to PC/CF card. |
|-----------------|--------------------|
| OK              | Cancel             |

#### 3 Press the [OK] key.

NOTE • All bed name data will be replaced with the data read from the PC/CF card. · Reading the bed name data from the card will erase all bed name data on this unit.

> When a beep tone generates, the reading process is complete.

• The bed name read from the card will be displayed.

| Bed Name Reg | ist |          |    | Bed Name | ]    | Prev.<br>Disp.    |
|--------------|-----|----------|----|----------|------|-------------------|
|              | No  | Bed Nane | No | Bed Name | 1    |                   |
|              | 1   | ROOM-101 | 11 | ROOM-111 |      | Regist            |
|              | 2   | R00M-102 | 12 | ROOM-112 |      |                   |
|              | 3   | ROOM-103 | 13 | ROOM-113 |      | Add Change        |
|              | 4   | ROOM-104 | 14 | ROOM-114 |      |                   |
| Bed Name     | 5   | ROOM-105 | 15 | ROOM-115 | Page | Belete            |
| select       | 6   | ROOM-106 | 16 | ROOM-116 | 1/24 | Dente             |
|              | 7   | ROOM-107 | 17 | ROOM-117 |      | DC/CE Card        |
|              | 8   | R00M-108 | 18 | ROOM-118 | ♥    |                   |
|              | 9   | ROOM-109 | 19 | ROOM-119 |      | Read Write        |
|              | 10  | ROOM-110 | 20 | ROOM-120 | I    | Red Name Red Name |

b: To add/change/delete the data:

REFERENCE

• The bed name can be added/changed/deleted by selecting a bed name from the list and pressing the respective [Add]/[Change]/[Delete] key.

 $\mathbf{3}$  Save the current bed name data to the PC/CF card.

1 Insert the CF card formatted for data transfer to the CF card slot. (@"Formatting the CF Card" P4-1)

REFERENCE

• Or, insert the card to the PC card slot using the adapter.

2 Press the [Write Bed Name] key.

A confirmation message will be displayed.

| Write the Bed Na | ame to PC/CF card. |
|------------------|--------------------|
| ОК               | Cancel             |

#### 3 Press the [OK] key.

• When a beep tone generates, the writing process is complete.

# Chapter 7 Setup Item/Default Value

| Default and Backup                   | 7-1  |
|--------------------------------------|------|
| Pre-Set Menu                         | 7-1  |
| Settings for Each Alarm System       | 7-9  |
| Data Transfer by the PC/CF Card      | 7-11 |
| Data Transmission to the Data Server | 7-17 |

# Chapter 7 Setup Item/Default Value

## Default and Backup

This section lists selection, default setting, and backup status for each setup item.

The following indicates the selection, default setting and backup status for each setup item.

NOTE

 Depending on the setting on this unit, the setup item and range may not be the same as the following table.
(Ex.) ON/OFF of "12-Lead" under Soft Switch.

#### Pre-Set Menu

#### Bed Register

| Item         | Details | Default                                                                                |
|--------------|---------|----------------------------------------------------------------------------------------|
| Bed Register | -       | DS-7780: only RF1 to 8<br>DS-7780W: only RF1 to 8<br>DS-7700L: None<br>DS-7700WL: None |

#### Channel Setup

| Item                          |                     | Details                 | Default |
|-------------------------------|---------------------|-------------------------|---------|
| Stored Channel No.            |                     | -                       | none    |
| Receiver Setup Switch Antenna |                     | ANT-1, ANT-2, Diversity | ANT-1   |
|                               | Diversity Threshold | 1 to 5                  | 3       |
|                               | Garbled Circuit     | ON, OFF                 | OFF     |

#### Central ID

| Item       | Details                                  | Default |
|------------|------------------------------------------|---------|
| Room ID    | Numeric, Alphabet, Symbol (4 characters) | CNT-    |
| Central ID | 1 to 16                                  | 1       |

### Recorder Setup

| Item                             | Details             | Default |
|----------------------------------|---------------------|---------|
| LX Remote Rec.                   | ON, OFF             | OFF     |
| Paper Feed to Top                | ON, OFF             | OFF     |
| Paper Feed to End                | ON, OFF             | ON      |
| Rec. Paper BP Scaler             | 20mm, 40mm          | 40mm    |
| Rec. Paper CO <sub>2</sub> Scale | 20mm, 40mm          | 40mm    |
| QRS Classification               | ON, OFF             | OFF     |
| Meas. Info. Rec.                 | ON, OFF             | OFF     |
| Print Calibration                | Top, Each Page, OFF | OFF     |

## Password Setup

| Item       | Details                | Default |
|------------|------------------------|---------|
| Pre-Set    | -                      | Level 1 |
| Discharge  | Level 1, Level 2, none | none    |
| Alarm      | Level 1, Level 2, none | none    |
| Alarm Tone | Level 1, Level 2, none | none    |

## Alarm Related Setup

| Item                                  |                            | Details                                                                              | Default                                                    |
|---------------------------------------|----------------------------|--------------------------------------------------------------------------------------|------------------------------------------------------------|
| Alarm Silence Time                    |                            | 1 to 5 Min.                                                                          | 3 Min.                                                     |
| Alarm Suspend Time                    |                            | 1 to 5 Min.                                                                          | 3 Min.                                                     |
| Too Far Alarm                         | Setup                      | ON, OFF                                                                              | OFF                                                        |
|                                       | Time                       | 5 to 60 sec.                                                                         | 7 sec.                                                     |
| Chk TLM Battery Alarm                 | 1                          | Top, High, Med., OFF                                                                 | Med.                                                       |
| Asystole/VF/VT Alarm                  | Setup                      | ON/OFF, ON                                                                           | ON                                                         |
| Suspend Arrhy. Analys<br>Interference | is during Noise            | ON, OFF                                                                              | OFF                                                        |
| During "Check SpO <sub>2</sub>        | Alarm Judgement            | ON, OFF                                                                              | ON                                                         |
| Sensor"                               | Message                    | ON, OFF                                                                              | ON                                                         |
|                                       | Alarm Sound                | ON, OFF                                                                              | ON                                                         |
| During Lead OFF                       | Alarm Judgement            | ON, OFF                                                                              | ON                                                         |
|                                       | Alarm Record               | ON, OFF                                                                              | ON                                                         |
|                                       | Lead OFF<br>Message        | ON, OFF                                                                              | ON                                                         |
|                                       | Lead OFF Alarm<br>Interval | 5, 30, 60 sec.                                                                       | 5 sec.                                                     |
| During "NIBP measure                  | ment failed."              | ON, OFF                                                                              | ON                                                         |
| Alarm Indicator                       | Target Alarm               | (FUKUDA DENSHI mode)<br>Top-Low, Top-Medium, Top-High, Top<br>(IEC mode)<br>High-Low | (FUKUDA DENSHI mode)<br>Top-High<br>(IEC mode)<br>High-Low |
|                                       | Pulse Tone                 | ON, OFF                                                                              | OFF                                                        |
|                                       | New Event                  | ON, OFF                                                                              | OFF                                                        |
| Alarm Indicator                       | Top Priority               | Pattern 1 to 10                                                                      | Pattern 1                                                  |
| Pattern Setup                         | High Priority              | 1                                                                                    | Pattern 1                                                  |
| mode only)                            | Medium Priority            |                                                                                      | Pattern 10                                                 |
|                                       | Low Priority               |                                                                                      | Pattern 4                                                  |
| Alarm Wave Backgrour                  | nd                         | Lighting, Normal                                                                     | Lighting                                                   |
| Event Key                             |                            | Event Key, Recall, OFF                                                               | Event Key                                                  |
| Low Limit for Alarm                   | Top Priority               | 16 levels                                                                            | Level 10                                                   |
| Volume                                | High Priority              | 1                                                                                    | Level 7                                                    |
|                                       | Medium Priority            | 1                                                                                    | Level 7                                                    |
|                                       | Low Priority               | 1                                                                                    | Level 7                                                    |
| Alarm System                          | •                          | FUKUDA DENSHI, IEC                                                                   | IEC                                                        |
| Synchronize the Alarm                 | Limit of HR and PR-1       | ON, OFF                                                                              | ON                                                         |
| HR/PR Low Limit during                | g Alarm Auto Setting       | 30bpm, 40bpm, OFF                                                                    | 30bpm                                                      |

| Item                    |                     | Details         | Default |
|-------------------------|---------------------|-----------------|---------|
| Link "Alarm Sound Sus   | pend" Setting       | ON, OFF         | OFF     |
| Alarm Priority          | Ventilator          | Top, High       | Тор     |
| (FUKUDA DENSHI<br>mode) | Asystole, VF, VT    | Top, High       | High    |
|                         | Slow_VT             | High, Med.      | High    |
|                         | RUN                 | High, Med.      | High    |
|                         | HR, Tachy, Brady    | Top, High, Med. | High    |
|                         | SpO <sub>2</sub> -1 | High, Med.      | High    |
|                         | PR-1                | High, Med.      | High    |
|                         | APNEA               | Top, High       | High    |
|                         | RR                  | High, Med.      | High    |
|                         | EtCO <sub>2</sub>   | High, Med.      | High    |
|                         | NIBP                | High, Med.      | High    |
|                         | BP1                 | High, Med.      | High    |
|                         | BP2                 | High, Med.      | Medium  |
|                         | BP3                 | High, Med.      | Medium  |
|                         | BP4                 | High, Med.      | Medium  |
|                         | BP5                 | High, Med.      | Medium  |
|                         | BP6                 | High, Med.      | Medium  |
|                         | ART                 | High, Med.      | High    |
|                         | SpO <sub>2</sub> -2 | High, Med.      | High    |
|                         | PR-2                | High, Med.      | High    |
|                         | SpCO                | High, Med.      | Medium  |
|                         | SpMet               | High, Med.      | Medium  |
| Alarm Priority (IEC     | Ventilator          | High            | High    |
| mode)                   | Asystole, VF, VT    | High            | High    |
|                         | Slow_VT             | High, Med.      | High    |
|                         | RUN                 | High, Med.      | High    |
|                         | HR, Tachy, Brady    | High, Med.      | High    |
|                         | SpO <sub>2</sub> -1 | High, Med.      | High    |
|                         | PR-1                | High, Med.      | High    |
|                         | APNEA               | High            | High    |
|                         | RR                  | High, Med.      | High    |
|                         | EtCO <sub>2</sub>   | High, Med.      | High    |
|                         | NIBP                | High, Med.      | High    |
|                         | BP1                 | High, Med.      | High    |
|                         | BP2                 | High, Med.      | Medium  |
|                         | BP3                 | High, Med.      | Medium  |
|                         | BP4                 | High, Med.      | Medium  |
|                         | BP5                 | High, Med.      | Medium  |
|                         | BP6                 | High, Med.      | Medium  |
|                         | ART                 | High, Med.      | High    |
|                         | SpO <sub>2</sub> -2 | High, Med.      | High    |
|                         | PR-2                | High, Med.      | High    |

| Item                                      |       | Details    | Default |
|-------------------------------------------|-------|------------|---------|
|                                           | SpCO  | High, Med. | Medium  |
|                                           | SpMet | High, Med. | Medium  |
| Alarm Silence, Alarm Suspend from Central |       | ON, OFF    | ON      |

## Soft Switch

| Item                                                  | Details                                 | Default            |
|-------------------------------------------------------|-----------------------------------------|--------------------|
| Display measurement error on NIBP list                | ON, OFF                                 | ON                 |
| Date                                                  | 4/17, Apr. 17, 17 Apr.                  | Apr.17             |
| Disregard Artifact Ch. at QRS Detect                  | ON, OFF                                 | ON                 |
| Drift Filter                                          | All Beds ON, All Beds OFF, Each Bed     | All Beds ON        |
| AC Filter                                             | 50Hz, 60Hz                              | 60Hz               |
| Setup at Discharge                                    | Admit, Suspend                          | Admit              |
| Home Display                                          | All Beds Display, Indiv. Display        | Indiv. Display     |
| Patient ID Starting Column                            | 1 to 10                                 | 1                  |
| Wave Line                                             | 3 levels (Thin, Medium, Thick)          | 2nd Level (Medium) |
| 12-Lead                                               | ON, OFF                                 | OFF                |
| Rec. Paper                                            | A4, Letter                              | Letter             |
| Sync Tone Bed Selection                               | Selected Bed, ECG/SpO <sub>2</sub> Menu | Selected Bed       |
| Sync Mark                                             | Standard, Emphasize                     | Standard           |
| Monitor Suspend's Message Selection                   | ON, OFF                                 | OFF                |
| Monitor Suspend Timer                                 | ON, OFF                                 | OFF                |
| Nurse Team Function                                   | ON, OFF                                 | OFF                |
| Link Recall/Full Disc. Wave                           | ON, OFF                                 | OFF                |
| Scroll Interval                                       | 1sec., 4sec., 6sec.                     | 4sec.              |
| Full Disc. Wave Background                            | 2sec., 10sec., Key Control              | Key Control        |
| Full Disc. Wave Print Range<br>(DS-7700W series only) | Fixed, Specify                          | Fixed              |
| Automatic Discharge from EMR                          | Yes, No                                 | No                 |

## Measurement Unit

| Item                                          |          | Details      | Default |
|-----------------------------------------------|----------|--------------|---------|
| ST                                            |          | mm, mV       | mV      |
| BP                                            |          | mmHg, kPa    | mmHg    |
| ТЕМР                                          |          | °C, °F       | °C      |
| Height/Weight                                 |          | cm/kg, in/lb | cm/kg   |
| CO <sub>2</sub> Atmospheric<br>Pressure Setup | Pressure | -            | 760mmHg |
|                                               | Unit     | mmHg, kPa    | mmHg    |

## Bed Name Registration

| Item                  | Details                                   | Default        |
|-----------------------|-------------------------------------------|----------------|
| Bed Name Registration | Numeric, Alphabet, Symbol (16 characters) | Not registered |

## User Key Setup

| Item                                      | Details                                                                                                    | De                         | fault                       |
|-------------------------------------------|----------------------------------------------------------------------------------------------------|----------------------------|-----------------------------|
| No. of User Keys<br>(DS-7700 series only) | 7, 9                                                                                                    | 9                          |                             |
| (From left)<br>User Key 1                 | Admit/Discharge:<br>Admit/Discharge, Discharge, Suspend<br>Alarm:                                                                                                    | DS-7700<br>Admit/Discharge | DS-7700W<br>Admit/Discharge |
| User Key 2                                | Alarm Setup, Alarm Silence, HR Alarm, ST Alarm,                                                                                                    | Alarm Setup                | Alarm Setup                 |
| User Key 3                                | 1 Alarm, SpO <sub>2</sub> -2Alarm, RESP Alarm, CO <sub>2</sub> Alarm,                                                                                                    | Size/Scale                 | Size/Scale                  |
| User Key 4                                | TEMP Alarm, 12L ST Alarm, GAS Alarm, SPIRO<br>Alarm, SpCO Alarm, SpMet Alarm                                                                                                    | Graphic Trend              | Arrhy. Relearn              |
| User Key 5                                | Function:<br>Graphic Trend, Tabular Trend, Recall<br>NIBP List, ST Display, Full Disc. Wave, Night Mode,<br>Rec. All Beds, 12-Lead Wave, 12-Lead ST,                                                                | Recall                     | Graphic Trend               |
| User Key 6                                |                                                                                                    | Display<br>Configuration   | Recall                      |
| User Key 7                                |                                                                                                    | Meas. Zoom                 | Display<br>Configuration    |
| User Key 8                                | Parameter Setup:                                                                                                    | Meas. Qty                  | Meas. Zoom                  |
| User Key 9                                | Parameter Setup, ECG, BP1 (to BP6), NIBP, SpO <sub>2</sub> -1,<br>SpO <sub>2</sub> -2, RESP, CO <sub>2</sub> , SPIRO                                                                                                | Alarm Silence Key          | Meas. Qty                   |
| User Key 10<br>(DS-7700W series only)     | GAS, Arrhy. Relearn, Parameter ON/OFF<br>System Configuration:<br>System Config., Record, Color, Display Config.,<br>Bright. Setup, Sweep Speed, Tone/Volume, Bed<br>Transfer, Mon. Suspend Setup, Nurse Team Setup | -                          | Alarm Silence Key           |

## Serial Communication Setup

| Item | Details          | Default |
|------|------------------|---------|
| COM1 | OFF, Meas., TCON | OFF     |
| COM2 |                  | OFF     |
| СОМЗ |                  | OFF     |

## TCON Setup

| Item         | Details          | Default  |
|--------------|------------------|----------|
| TCON ID      | TCON OFF, C1, C2 | TCON OFF |
| TCON Channel | 1 to 60          | 60       |

## □Network Configuration

| Item                             |                                    | Details                                                | Default                     |
|----------------------------------|------------------------------------|--------------------------------------------------------|-----------------------------|
| This Unit                        | IP Address                         | Numeric (0 to 9)                                       | 0. 0. 0. 0                  |
|                                  | Sub-Network Mask                   |                                                        | 0. 0. 0. 0                  |
|                                  | Default Gateway                    |                                                        | 0. 0. 0. 0                  |
| Printer                          | Function                           | ON, OFF                                                | OFF                         |
|                                  | IP Address                         | Numeric (0 to 9)                                       | 0. 0. 0. 0                  |
|                                  | MAC Address                        | Alphanumeric (0 to 9, A to F)                          | 00. 00. 00. 00. 00. 00      |
|                                  | Printer Spec.                      | ESC/page, LIPS IV, PCL 5                               | PCL 5                       |
| Data Server                      | Function                           | ON, OFF                                                | OFF                         |
|                                  | IP Address                         | Numeric (0 to 9)                                       | 0. 0. 0. 0                  |
|                                  | Port No.                           |                                                        | 2000                        |
|                                  | Protocol                           | Ver. 01, Ver.02                                        | Ver.02                      |
|                                  | Transmit Event                     | ON, OFF                                                | ON                          |
| Patient Server                   | Function                           | Link with EMR, Search ID, Time<br>Synchronization, OFF | Not used                    |
|                                  | Client IP Address                  | Numeric (0 to 9)                                       | 0. 0. 0. 0                  |
|                                  | Server Port No.                    |                                                        | 2806                        |
| Link with EMR                    | EMR Notice Icon                    | ON, OFF                                                | ON                          |
|                                  | Display Data Before<br>Discharging | ON, OFF                                                | OFF                         |
|                                  | This Unit Port No.                 | Numeric (0 to 9)                                       | 2809                        |
|                                  | Time Synchronization               | ON, OFF                                                | OFF                         |
| Search ID                        | Time Synchronization               | ON, OFF                                                | OFF                         |
| SNTP Server                      | Function                           | ON, OFF                                                | OFF                         |
|                                  | IP Address                         | Numeric (0 to 9)                                       | 0. 0. 0. 0                  |
|                                  | Time Zone                          | -12:45 to + 13:45                                      | 00:00 (Greenwich Mean Time) |
| HL7 Server                       | Function                           | ON, OFF                                                | OFF                         |
|                                  | Port No.                           | Numeric (0 to 9)                                       | 2900                        |
| Central Monitor<br>Communication | Function                           | Server, Client, OFF                                    | OFF                         |
|                                  | Client IP Address                  | Numeric (0 to 9)                                       | 0. 0. 0. 0                  |
|                                  | Administrative Port No.            | Numeric (0 to 9)                                       | 2950                        |
|                                  | Data Transfer Port No.             | Numeric (0 to 9)                                       | 2951                        |

## General Keyboard/Mouse Setup

| Item                 | Details                   | Default               |
|----------------------|---------------------------|-----------------------|
| Auto Hide of Pointer | ON, OFF                   | ON                    |
| Pointer              | <b>k</b> , <b>K</b>       | k                     |
| Moving Speed         | 5 levels                  | 2nd level from "Slow" |
| Color                | 16 colors                 | White                 |
| Keyboard             | 109(JP), 104(US), 105(UK) | 104 (US)              |

#### Slave Monitor Setup (DS-7700 series only)

| Item                   | Details           | Default |
|------------------------|-------------------|---------|
| Output Selection       | Slave, Full Disc. | Slave   |
| Slave Monitor Location | Left, Right       | Right   |

### Extended Display Unit Setup (DS-7700W series only)

| Item             | Details                        | Default |
|------------------|--------------------------------|---------|
| Output Selection | OFF, Full Disc., Multi Display | OFF     |

#### DS-LAN

| Item   | Details              | Default  |
|--------|----------------------|----------|
| DS-LAN | DS-LAN II/DS-LAN III | DS-LANII |

#### Remote Control Setup (DS-7700 series)

| Item    | Details          | Default      |
|---------|------------------|--------------|
| ID      | R.C. OFF, 1 to 8 | R.C. OFF (1) |
| Section | 1 to 4           | 1            |

#### Remote Control Setup (DS-7700W series)

| lte                   | em      | Details          | Default      |
|-----------------------|---------|------------------|--------------|
| This Unit             | ID      | R.C. OFF, 1 to 8 | R.C. OFF (1) |
|                       | Section | 1 to 4           | 1            |
| Extended Display Unit | ID      | R.C. OFF, 1 to 8 | R.C. OFF (1) |
|                       | Section | 1 to 4           | 1            |

### Admit Setup

| Item                       | Details                    | Default            |
|----------------------------|----------------------------|--------------------|
| Beds to apply the settings | All Beds, Each Bed         | All Beds           |
| Parameter ON/OFF           | Parameter ON/OFF           | All parameter ON   |
| HR                         | ON, OFF 20 to 300bpm       | ON 40-120          |
| Asystole                   | ON, OFF 3 to10 sec.        | ON 5 sec.          |
| VF                         | ON, OFF                    | ON                 |
| VT                         | ON, OFF                    | ON                 |
| Slow_VT                    | ON, OFF                    | ON                 |
| Run                        | ON, OFF 2 to 8 beats       | ON 3 beats         |
| Couplet                    | ON, OFF                    | OFF                |
| Pause                      | ON, OFF 1.5 to 5 sec.      | OFF 3 sec.         |
| Bigeminy                   | ON, OFF                    | OFF                |
| Trigeminy                  | ON, OFF                    | OFF                |
| Frequent                   | ON, OFF 1 to 50 beats/min. | OFF, 10 beats/min. |
| Tachy                      | ON, OFF                    | ON                 |
| Brady                      | ON, OFF                    | ON                 |
| HR Low Limit for VT        | 120bpm, 140bpm             | 120bpm             |
| HR Low Limit for RUN       | 0, 30 to 100 bpm           | 40 bpm             |

| Item                                     |               | Details                                        | Default                                                |  |
|------------------------------------------|---------------|------------------------------------------------|--------------------------------------------------------|--|
| ST                                       |               | ON, OFF<br>ST1 ±2.0mV/±20mm<br>ST2 ±2.0mV±20mm | OFF<br>±1.0mV/±10mm                                    |  |
| BP1 (mmHg)                               |               | ON, OFF 0 to 300mmHg                           | ON<br>SYS:80-180mmHg<br>DIA:OFF-OFF<br>MEAN:OFF-OFF    |  |
| BP1 (kPa)                                |               | ON, OFF 0 to 40.0kPa                           | ON<br>SYS:10.0-24.0kPa<br>DIA:OFF-OFF<br>MEAN:OFF-OFF  |  |
| BP2 to 6(mmHg)                           |               | ON, OFF 0 to 300mmHg                           | OFF<br>SYS:80-180mmHg<br>DIA:OFF-OFF<br>MEAN:OFF-OFF   |  |
| BP2 to 6(kPa)                            |               | ON, OFF 0 to 40.0kPa                           | OFF<br>SYS:10.0-24.0kPa<br>DIA:OFF-OFF<br>MEAN:OFF-OFF |  |
| CVP(cmH <sub>2</sub> O)                  |               | ON, OFF 0 to 40cmH <sub>2</sub> O              | OFF<br>OFF-OFF                                         |  |
| RR                                       |               | ON, OFF 5 to 150Bpm                            | OFF 5-30Bpm                                            |  |
| APNEA                                    |               | ON, OFF 5 to 60 sec.                           | ON 15 sec.                                             |  |
| SpO <sub>2</sub> -1, SpO <sub>2</sub> -2 |               | ON, OFF 50 to 100%                             | ON 90-OFF                                              |  |
| PR-1, PR-2                               |               | ON, OFF 20 to 300bpm                           | OFF 40-120bpm                                          |  |
| SpCO                                     |               | ON , OFF 0 to 40%                              | OFF OFF                                                |  |
| SpMet                                    |               | ON , OFF 0 to 15%                              | OFF OFF                                                |  |
| NIBP (mmHg)                              |               | ON, OFF 10 to 300mmHg                          | ON<br>SYS:80-180mmHg<br>DIA:OFF-OFF<br>Mean:OFF-OFF    |  |
| NIBP(kPa)                                |               | ON, OFF 16 to 40.0kPa                          | OFF<br>SYS:10.0-24.0kPa<br>DIA:OFF-OFF<br>Mean:OFF-OFF |  |
| TEMP1 to 2(°C)                           |               | ON, OFF 30 to 50°C                             | OFF 35-40°C                                            |  |
| TEMP1 to 2 (°F)                          |               | ON, OFF 86 to 122°F                            | OFF 95-104°F                                           |  |
| EtCO <sub>2</sub> (mmHg)                 |               | ON, OFF 1 to 115mmHg                           | OFF 30-45mmHg                                          |  |
| EtCO <sub>2</sub> (kPa)                  |               | ON, OFF 0.1 to 15.0kPa                         | OFF 4.0-6.0kPa                                         |  |
| EtCO <sub>2</sub> (%)                    |               | ON, OFF 0.1 to 15.0%                           | OFF 4.0-6.0%                                           |  |
| InspCO <sub>2</sub> (mmHg)               |               | ON, OFF 1 to 24mmHg                            | OFF 3mmHg                                              |  |
| InspCO <sub>2</sub> (kPa)                |               | ON, OFF 0.1 to 3.0kPa                          | OFF 0.4kPa                                             |  |
| InspCO <sub>2</sub> (%)                  |               | ON, OFF 0.1 to 3.0%                            | OFF 0.4%                                               |  |
| MVe                                      | Adult         | ON, OFF 2 to 20L/min                           | OFF 5-10L/min                                          |  |
|                                          | Child/Neonate | ON, OFF 0.5 to 5L/min                          | OFF 2-5L/min                                           |  |
| PEAK                                     |               | ON, OFF 8 to 100cmH <sub>2</sub> O             | OFF 8-26cmH <sub>2</sub> O                             |  |
| PEEP                                     |               | ON, OFF 2 to 50cmH <sub>2</sub> O              | OFF 2-10cmH <sub>2</sub> O                             |  |
| GAS Alarm                                |               | ON, OFF                                        | ON                                                     |  |

## Settings for Each Alarm System

The alarm system can be selected from FUKUDA DENSHI mode or IEC mode.

In this section, settings for each alarm system are described.

| ltem                | FUKUDA DENSHI Mode                                                                                                    | IEC Mode                                                                                                    |
|---------------------|----------------------------------------------------------------------------------------------------|----------------------------------------------------------------------------------------------------|
| Alarm Priority      | -                                                                                                    |                                                                                                    |
| Priority            | Top Priority (Life Threatening)<br>High Priority (Life Threatening)<br>Medium Priority (Cautionary)<br>Low Priority (Treatment Needed)<br>4 Levels | High Priority (Life Threatening)<br>Medium Priority (Cautionary)<br>Low Priority (Treatment Needed)<br>3 Levels<br>(no top priority) |
| Item                | FUKUDA DENSHI Mode                                                                                                    | IEC Mode                                                                                                    |
| Display             |                                                                                                    |                                                                                                    |
| Alarm OFF Parameter | Icon:                                                                                                    | Icon:                                                                                                    |
| Alarm Silence       | No display                                                                                                    | Icon:                                                                                                    |
| Alarm Suspend       | No display<br>Only <alarm susp:="" xxxs=""> message will be<br/>displayed.</alarm>                                                                 | <alarm susp:="" xxxs=""> Message<br/>Icon:</alarm>                                                                                   |
| Event Key           | Icon:                                                                                                    | During Alarm Generation (If no parameter is in alarm silence condition)<br>Icon:                                                     |
|                     |                                                                                                    | During Alarm Generation (If parameter in alarm silence condition is present)<br>Icon: (red-yellow blink)                             |
|                     |                                                                                                    | End of Alarm Generation (Unchecked)<br>Monitor Suspend Timer<br>Too Far Alarm<br>Icon:                                               |
| Item                | FUKUDA DENSHI Mode                                                                                                    | IEC Mode                                                                                                    |
| Alarm Sound         | -                                                                                                    |                                                                                                    |
| Top Priority        | Continuous and rapid beep tone                                                                                                    | none                                                                                                    |
| High Priority       | Continuous beep tone                                                                                                    | Continuous beep tone (different tone from FUKUDA DENSHI mode)                                                                        |
| Medium Priority     | Beep tone every 5 seconds                                                                                                    | Beep tone every 5 seconds (different tone from FUKUDA DENSHI mode)                                                                   |
| Low Priority        | Single beep tone                                                                                                    | Single beep tone (different tone from FUKUDA DENSHI mode)                                                                            |
| ltem                | FUKUDA DENSHI Mode                                                                                                    | IEC Mode                                                                                                    |
| Alarm Sound         |                                                                                                    |                                                                                                    |
| Volume              | Adjustable according to priority.<br>The volume level is Top>High>Med.>Low                                                                         | Adjustable according to priority.<br>The volume level is High>Med.>Low                                                               |
| Tone                | Different tone for Top and High/Med./Low                                                                                                    | Same tone for all priority.                                                                                                    |

| Item                                     | FUKUDA DENSHI Mode      | IEC Mode                                                                                                 |  |
|------------------------------------------|-------------------------|----------------------------------------------------------------------------------------------------|--|
| Alarm Priority for Each Parameter        |                         |                                                                                                    |  |
| Ventilator                               | Top, High               | High                                                                                                    |  |
| Asystole, VF, VT                         | Top, High               | High                                                                                                    |  |
| Slow VT                                  | High, Med.              | High, Med.                                                                                               |  |
| Run                                      | High, Med.              | High, Med.                                                                                               |  |
| Pause, Couplet                           | Med.                    | Med.                                                                                                    |  |
| Bigeminy, Trigeminy                      | Med.                    | Med.                                                                                                    |  |
| Frequent                                 | Med.                    | Med.                                                                                                    |  |
| HR, Tachy, Brady                         | Top, High, Med.         | High, Med.                                                                                               |  |
| SpO <sub>2</sub> -1, SpO <sub>2</sub> -2 | High, Med.              | High, Med.                                                                                               |  |
| PR-1, PR-2                               | High, Med.              | High, Med.                                                                                               |  |
| NIBP                                     | High, Med.              | High, Med.                                                                                               |  |
| RR                                       | High, Med., Low         | High, Med.                                                                                               |  |
| APNEA                                    | Top, High               | High                                                                                                    |  |
| EtCO <sub>2</sub>                        | High, Med.              | High, Med.                                                                                               |  |
| InspCO <sub>2</sub>                      | Med.                    | Med.                                                                                                    |  |
| BP1( to BP6)                             | High, Med.              | High, Med.                                                                                               |  |
| Temp                                     | Med.                    | Med.                                                                                                    |  |
| ST (12-Lead ST)                          | Med.                    | Med.                                                                                                    |  |
| GAS                                      | Med.                    | Med.                                                                                                    |  |
| SpCO                                     | High, Med.              | High, Med.                                                                                               |  |
| SpMet                                    | High, Med.              | High, Med.                                                                                               |  |
| MVe                                      | Med.                    | Med.                                                                                                    |  |
| PEAK                                     | Med.                    | Med.                                                                                                    |  |
| PEEP                                     | Med.                    | Med.                                                                                                    |  |
| Item                                     | FUKUDA DENSHI Mode      | IEC Mode                                                                                                 |  |
| Alarm Indicator                          |                         |                                                                                                    |  |
| Target Alarm                             | Setup can be performed. | Cannot change (High to Low)                                                                              |  |
| Alarm Indicator Pattern Setup            |                         | Cannot change<br>Refer to the following <alarm flash<br="" indicator="">Pattern at IEC Mode&gt;.</alarm> |  |
| Pulse Tone                               |                         | Setup can be performed.                                                                                  |  |
| New Event                                |                         |                                                                                                    |  |
| Item                                     | FUKUDA DENSHI Mode      | IEC Mode                                                                                                 |  |
| Other Alarm Related Setup                |                         |                                                                                                    |  |
| Alarm Wave Background                    | Setup can be performed. | Setup can be performed.                                                                                  |  |
| Event Key                                |                         | Setup can be performed.<br>However, cannot be set to OFF.                                                |  |

| Alarm Priority  |                                   |                     | Flash Pattern             |                     |                          |
|-----------------|-----------------------------------|---------------------|---------------------------|---------------------|--------------------------|
| High Priority   | (Red, Red, Red),<br>320ms         | (x, x, x),<br>320ms | (Red, Red, Red),<br>320ms | (x, x, x),<br>320ms | (Red, Red, Red)<br>320ms |
| Medium Priority | (x, yellow, x),<br>800ms          | (x, x, x),<br>800ms | (x, yellow, x),<br>800ms  | (x, x, x),<br>800ms | (x, yellow, x)<br>800ms  |
| Low Priority    | (x, yellow, x), constantly lights |                     |                           |                     |                          |
| New Event       | (x, yellow, x), constantly lights |                     |                           |                     |                          |

#### <Alarm Indicator Flash Pattern at IEC Mode>

"x" indicates that the light is OFF.

## Data Transfer by the PC/CF Card

This section lists the items that can be transferred using the PC/CF card (patient data/setup data).

#### Data Transfer of Patient Data

Yes: Data transfer is possible, -: Data transfer is not possible

| Setup Item             | Data Transfer by the PC/CF Card |
|------------------------|---------------------------------|
| Patient Information    |                                 |
| Patient ID             | Yes                             |
| Patient Name           | Yes                             |
| Pacemaker Use          | Yes                             |
| Patient Classification | Yes                             |
| Comment                | Yes                             |
| Height/Weight/BSA      | Yes                             |
| Birth Date/Age         | Yes                             |
| Sex                    | Yes                             |
| Alarm                  |                                 |
| Alarm Suspend          | -                               |
| Alarm Silence          | -                               |
| HR Alarm Setup         | Yes                             |
| Asystole Alarm Setup   | Yes                             |
| VF Alarm Setup         | Yes                             |
| VT Alarm Setup         | Yes                             |
| Slow VT Alarm Setup    | Yes                             |
| RUN Alarm Setup        | Yes                             |
| Couplet Alarm Setup    | Yes                             |
| Pause Alarm Setup      | Yes                             |
| Bigeminy Alarm Setup   | Yes                             |
| Trigeminy Alarm Setup  | Yes                             |
| Frequent Alarm Setup   | Yes                             |
| Tachy Alarm Setup      | Yes                             |
| Brady Alarm Setup      | Yes                             |

| Setup Item                                           | Data Transfer by the PC/CF Card |
|------------------------------------------------------|---------------------------------|
| HR Low Limit for VT                                  | Yes                             |
| HR Low Limit for RUN                                 | Yes                             |
| ST1 Alarm Setup                                      | Yes                             |
| ST2 Alarm Setup                                      | Yes                             |
| 12L ST Alarm Setup                                   | Yes                             |
| BP1to BP6 Alarm Setup                                | Yes                             |
| NIBP Alarm Setup                                     | Yes                             |
| RR Alarm Setup                                       | Yes                             |
| APNEA Alarm Setup                                    | Yes                             |
| SpO <sub>2</sub> -1, SpO <sub>2</sub> -2 Alarm Setup | Yes                             |
| PR-1, PR-2 Alarm Setup                               | Yes                             |
| EtCO <sub>2</sub> Alarm Setup                        | Yes                             |
| InspCO <sub>2</sub> Alarm Setup                      | Yes                             |
| TEMP1 Alarm Setup                                    | Yes                             |
| TEMP2 Alarm Setup                                    | Yes                             |
| GAS Alarm Setup                                      | Yes                             |
| SPIRO Alarm Setup                                    | Yes                             |
| SpCO Alarm Setup                                     | Yes                             |
| SpMet Alarm Setup                                    | Yes                             |
| Parameter Setup                                      |                                 |
| ECG Parameter Setup                                  |                                 |
| Arrhythmia Relearn                                   | -                               |
| ECG1 Lead                                            | -                               |
| ECG1 Size                                            | Yes                             |
| ECG1 Baseline Position                               | Yes                             |
| ECG2 Lead                                            | -                               |
| ECG2 Size                                            | Yes                             |
| ECG2 Baseline Position                               | Yes                             |
| Sync Tone                                            | Yes                             |
| AC Filter                                            | Yes                             |
| Drift Filter                                         | Yes                             |
| QRS Pace Mask                                        | Yes                             |
| Pacemaker Pulse                                      | Yes                             |
| QRS Detection                                        | Yes                             |
| BP1 to BP6 Parameter Setup                           |                                 |
| BP Scale                                             | Yes                             |
| NIBP Parameter Setup                                 | I                               |
| NIBP Auto Mode Interval                              | Yes                             |
| SpO <sub>2</sub> -1 Parameter Setup                  | +                               |
| SpO <sub>2</sub> -1 Size                             | Yes                             |
| Sync Tone                                            | -                               |
| SpO <sub>2</sub> -2 Parameter Setup                  |                                 |

| Setup Item                           | Data Transfer by the PC/CF Card |
|--------------------------------------|---------------------------------|
| SpO <sub>2</sub> -2 Size             | Yes                             |
| Sync Tone                            | -                               |
| RESP Parameter Setup                 |                                 |
| RESP Size                            | Yes                             |
| CVA Detect                           | Yes                             |
| CO <sub>2</sub> Parameter Setup      |                                 |
| CO <sub>2</sub> Scale                | Yes                             |
| CO <sub>2</sub> Measurement Unit     | Yes                             |
| GAS Parameter Setup                  |                                 |
| O <sub>2</sub> Scale                 | Yes                             |
| AGT Scale                            | Yes                             |
| SPIRO Parameter Setup                |                                 |
| AWF Scale                            | Yes                             |
| AWP Scale                            | Yes                             |
| AWV Scale                            | Yes                             |
| Parameter ON/OFF                     |                                 |
| All Setup                            | Yes                             |
| Function                             |                                 |
| Graphic Trend/Tabular Trend          |                                 |
| All Setup                            | Yes                             |
| Recall                               |                                 |
| Waveform Selection                   | -                               |
| Display Selection                    | Yes                             |
| Full Disclosure Waveform             |                                 |
| All Setup                            | -                               |
| ST Measurement                       |                                 |
| Ref. Point/Meas. Point               | Yes                             |
| System Configuration                 |                                 |
| Record                               |                                 |
| All Setup                            | Yes                             |
| Color                                |                                 |
| All Setup                            | Yes                             |
| Display Configuration                | 1                               |
| Home Display Configuration           | Yes                             |
| Individual Bed Display Configuration | Yes                             |

## Data Transfer of Setup Data

Yes: Data transfer is possible, -: Data transfer is not possible

| Setup Item                             | Data Transfer by the PC/CF Card |
|----------------------------------------|---------------------------------|
| System Configuration                   |                                 |
| Display Configuration                  |                                 |
| Display Layout                         | -                               |
| Short Trend                            | Yes                             |
| Name Zoom                              | Yes                             |
| Bright. Setup                          | .L                              |
| Brightness                             | -                               |
| Tone/Volume Setup                      | .L                              |
| All Setup                              | -                               |
| Sweep Speed                            | 1                               |
| All Setup                              | Yes                             |
| Monitor Suspend Setup                  | 1                               |
| All Setup                              | Yes                             |
| Pre-Set Menu                           | 4                               |
| Recorder Setup                         |                                 |
| LX Remote Rec.                         | Yes                             |
| Paper Feed to Top                      | Yes                             |
| Paper Feed to End                      | Yes                             |
| Rec. Paper BP Scale                    | Yes                             |
| Rec. Paper CO <sub>2</sub> Scale       | Yes                             |
| QRS Classification                     | Yes                             |
| Meas. Info. Rec.                       | Yes                             |
| Print Calibration                      | Yes                             |
| Bed Register                           | .1                              |
| Registered Beds                        | -                               |
| Channel Setup                          | 1                               |
| Channel No. for Each Bed               | -                               |
| Group ID                               | -                               |
| Stored Channel No.                     | Yes                             |
| Soft Switch                            | .1                              |
| Display measurement error on NIBP list | Yes                             |
| Date                                   | Yes                             |
| Disregard Artifact Ch. at QRS Detect   | Yes                             |
| Drift Filter                           | -                               |
| AC Filter                              | Yes                             |
| Setup at Discharge                     | Yes                             |
| Home Display                           | Yes                             |
| Patient ID Starting Column             | Yes                             |
| Wave Line                              | Yes                             |
| 12-Lead                                | Yes                             |

| Setup Item                                        | Data Transfer by the PC/CF Card |
|---------------------------------------------------|---------------------------------|
| Rec. Paper                                        | Yes                             |
| Sync Tone Bed Selection                           | Yes                             |
| Sync Mark                                         | Yes                             |
| Monitor Suspend's Message Selection               | Yes                             |
| Monitor Suspend Time                              | Yes                             |
| Nurse Team Function                               | Yes                             |
| Link Recall/Full Disc. Wave                       | Yes                             |
| Scroll Interval                                   | Yes                             |
| Full Disc. Wave Background                        | Yes                             |
| Full Disc. Wave Print Range                       | Yes                             |
| Automatic Discharge from EMR                      | Yes                             |
| Measurement Unit                                  |                                 |
| All Setup                                         | Yes                             |
| Bed Name Registration                             |                                 |
| Bed Name                                          | Yes                             |
| User Key <sup>*</sup>                             |                                 |
| All Setup                                         | Yes                             |
| Serial Comm. Setup                                |                                 |
| COM port function assignment                      | -                               |
| TCON Detailed Setup                               | -                               |
| Clock                                             |                                 |
| Time/Date                                         | -                               |
| Central ID                                        | I                               |
| All Setup                                         | -                               |
| Network Configuration                             |                                 |
| This Unit                                         | -                               |
| Printer                                           | Yes                             |
| Data Server                                       | Yes                             |
| Patient Server                                    | Yes                             |
| SNTP Server                                       | Yes                             |
| HL7 Server                                        | Yes                             |
| Central Monitor Communication                     | Yes                             |
| Alarm Related Setup                               |                                 |
| Alarm Silence Time                                | Yes                             |
| Alarm Suspend Time                                | Yes                             |
| Too Far Alarm                                     | Yes                             |
| Chk TLM Battery Alarm                             | Yes                             |
| Asystole/VF/VT Alarm Setup                        | Yes                             |
| Suspend Arrhy. Analysis during Noise Interference | Yes                             |
| During "Check SpO <sub>2</sub> Sensor"            | I                               |
| Message                                           | Yes                             |
| Alarm Sound                                       | Yes                             |
|                                                   | 1                               |

| Setup Item                                 | Data Transfer by the PC/CF Card |
|--------------------------------------------|---------------------------------|
| Alarm Judgement                            | Yes                             |
| During Lead OFF                            | •                               |
| Alarm Judgement                            | Yes                             |
| Alarm Record                               | Yes                             |
| Lead OFF Message                           | Yes                             |
| Lead OFF Alarm Interval                    | Yes                             |
| During "NIBP measurement failed."          | Yes                             |
| Alarm Indicator                            | Yes                             |
| Alarm Wave Background                      | Yes                             |
| Event Key                                  | Yes                             |
| Synchronize the Alarm Limit of HR and PR-1 | Yes                             |
| HR/PR Low Limit during Alarm Auto Setting  | Yes                             |
| Alarm Priority Setup                       | Yes                             |
| Low Limit for Alarm Volume                 | Yes                             |
| Admit Setup                                | ·                               |
| All Setup                                  | Yes                             |
| Slave Monitor Setup                        | •                               |
| All Setup                                  | -                               |
| Extended Display Unit Setup                |                                 |
| All Setup                                  | -                               |
|                                            |                                 |

NOTE

- The data transfer is possible only between the same type of central monitor system (DS-7600 system, DS-7700 system). The data cannot be transferred to a bedside monitor.
- If the software version of the two central monitors is different, or if the type of central monitor system is different (ex. DS-7600 system and DS-7700 system), the data transfer may not be possible, or part of the data may not be transferred. (The data transfer from the newer version monitor to the older version monitor is not possible.) For details, refer to our service representative.
  - \*: For the data transfer from DS-7700 (or DS-7600) series to DS-7700W (or DS-7600W) series, or from DS-7700W (or DS-7600W) series to DS-7700 (or DS-7600) series, the user key settings will not be transferred.

## Data Transmission to the Data Server

This section lists the items that can be transferred to the data server.

### Waveforms

| ltem                | Details                                                                                         | Protocol Version |
|---------------------|-------------------------------------------------------------------------------------------------|------------------|
| Waveform            | ECG1, ECG2, BP1 to 6, SpO <sub>2</sub> -1, RESP, CO <sub>2</sub>                                |                  |
|                     | SPIRO(AWF, AWP, AWV), GAS_O <sub>2</sub> , GAS_CO <sub>2</sub> , GAS_AGENT, SpO <sub>2</sub> -2 | Ver.02 only      |
| Synchronized Signal | ECG, SpO <sub>2</sub> , Respiration                                                             |                  |
| QRS judgment        | No judgment/N/V/P/F/?                                                                           |                  |

### Numeric Data

| Parameter           | Item                                      |                                                                        | Protocol Version |
|---------------------|-------------------------------------------|------------------------------------------------------------------------|------------------|
| ECG                 | Numeric Data                              | HR, ST1, ST2, VPC (min, hour)                                          |                  |
|                     | Alarm Status                              | HR, ST1, ST2, Arrhythmia                                               |                  |
|                     | Alarm Setting (ON/OFF, Upper/Lower Limit) | HR Alarm Setup<br>ST Alarm Setup<br>Arrhythmia Alarm Setup             |                  |
|                     | Status                                    | LEARN<br>ECG/ECG1/ECG2 Low<br>ECG/ECG1/ECG2 Artifact<br>Cannot analyze |                  |
|                     |                                           | Lead OFF (ECG1/ECG2)                                                   | Ver.01 only      |
|                     |                                           | Lead OFF (each lead)                                                   | Ver.02 only      |
|                     | Other                                     | ECG1, ECG2 Lead Type<br>Measurement Unit (ST)                          |                  |
|                     |                                           | HR Low Limit for VT<br>HR Low Limit for RUN                            | Ver.02 only      |
| SpO <sub>2</sub> -1 | Numeric Data                              | SpO <sub>2</sub> , PR                                                  |                  |
|                     |                                           | PI, PVI, SpCO, SpMet                                                   | Ver.02 only      |
|                     | Alarm Status                              | SpO <sub>2</sub> , PR                                                  |                  |
|                     |                                           | SpCO, SpMet                                                            | Ver.02 only      |
|                     | Alarm Setting (ON/OFF, Upper/Lower Limit) | SpO <sub>2</sub> Alarm Setup<br>PR Alarm Setup                         |                  |
|                     |                                           | SpCO Alarm Setup<br>SpMet Alarm Setup                                  | Ver.02 only      |
|                     | Status                                    | Chk SpO <sub>2</sub> Sensor                                            |                  |
| BP1 to 6            | Numeric Data                              | SYS, DIA, MEAN                                                         |                  |
|                     | Alarm Status                              | SYS, DIA, MEAN                                                         |                  |
|                     | Alarm Setting (ON/OFF, Upper/Lower Limit) | SYS, DIA, MEAN Alarm Setup                                             |                  |
|                     | Other                                     | BP1 to 6 Label<br>Measurement Unit                                     |                  |
| NIBP                | Numeric Data                              | SYS, DIA, MEAN<br>Measured Time                                        |                  |
|                     | Alarm Status                              | SYS, DIA, MEAN                                                         |                  |
|                     | Alarm Setting (ON/OFF, Upper/Lower Limit) | SYS, DIA, MEAN Alarm Setup                                             |                  |
|                     | Other                                     | Measurement Unit                                                       |                  |

| Parameter             | Item                                      |                                                                                                    | Protocol Version |
|-----------------------|-------------------------------------------|----------------------------------------------------------------------------------------------------|------------------|
| RESP                  | Numeric Data                              | RR, APNEA                                                                                                    |                  |
|                       | Alarm Status                              | RR, APNEA                                                                                                    |                  |
|                       | Alarm Setting (ON/OFF, Upper/Lower Limit) | RR Alarm Setup<br>APNEA Alarm Setup                                                                                                    |                  |
| CO <sub>2</sub>       | Numeric Data                              | EtCO <sub>2</sub> , InspCO <sub>2</sub>                                                                                                    |                  |
|                       | Alarm Status                              | EtCO <sub>2</sub> , InspCO <sub>2</sub> , RR                                                                                                    |                  |
|                       | Alarm Setting (ON/OFF, Upper/Lower Limit) | EtCO <sub>2</sub> Alarm Setup<br>InspCO <sub>2</sub> Alarm Setup<br>RR Alarm Setup                                                                  |                  |
|                       | Status                                    | Check CO <sub>2</sub>                                                                                                    |                  |
|                       | Other                                     | CO <sub>2</sub> Measurement Unit                                                                                                    |                  |
| TEMP1 to 2            | Numeric Data                              | TEMP1, TEMP2                                                                                                    |                  |
|                       | Alarm Status                              | TEMP1, TEMP2                                                                                                    |                  |
|                       | Alarm Setting (ON/OFF, Upper/Lower Limit) | TEMP1 Alarm Setup<br>TEMP2 Alarm Setup                                                                                                    |                  |
|                       | Other                                     | TEMP1/TEMP2 Label<br>Measurement Unit                                                                                                    |                  |
| Ventilator            | Alarm                                     | Alarm Status<br>Ventilator Alarm Factor                                                                                                    | Ver.02 only      |
| SPIRO                 | Numeric Data                              | TV Insp/Exp, MV, PEAK, PEEP                                                                                                    | Ver.02 only      |
| SvO <sub>2</sub> /CCO | Numeric Data                              | SvO <sub>2</sub> , ScvO <sub>2</sub> , CCO, CCI, BT                                                                                                 | Ver.02 only      |
| GAS                   | Numeric Data                              | CO <sub>2</sub> _I/E, O <sub>2</sub> _I/E, N <sub>2</sub> O_I/E, Agent1_I/E,<br>Agent2_I/E, MAC                                                     | Ver.02 only      |
|                       | Alarm Status                              | CO <sub>2</sub> _I/E, O <sub>2</sub> _I/E, N <sub>2</sub> O_I/E, Agent1_I/E,<br>Agent2_I/E, MAC                                                     | Ver.02 only      |
|                       | Alarm Setting (ON/OFF, Upper/Lower Limit) | $CO_2$ _I/E Alarm Setup<br>$O_2$ _I/E Alarm Setup<br>$N_2O_1$ /E Alarm Setup<br>Agent1_I/E Alarm Setup<br>Agent2_I/E Alarm Setup<br>MAC Alarm Setup | Ver.02 only      |
|                       | Other                                     | Agent1/Agent2 Label<br>Measurement Unit (CO <sub>2</sub> )                                                                                          | Ver.02 only      |
| 12-Lead ST            | Numeric Data                              | ST(1) to ST(V6)                                                                                                    | Ver.02 only      |
|                       | Alarm Status                              | ST(1) to ST(V6)                                                                                                    | Ver.02 only      |
|                       | Alarm Setting (ON/OFF, Upper/Lower Limit) | ST(1) to ST(V6) Alarm Setup                                                                                                    | Ver.02 only      |
|                       | Other                                     | Measurement Unit                                                                                                    | Ver.02 only      |
| BIS                   | Numeric Data                              | BIS, SQI, SR, EMG                                                                                                    | Ver.02 only      |
| INVOS                 | Numeric Data                              | rSO <sub>2</sub> , 1 to 4                                                                                                    | Ver.02 only      |
|                       | Other                                     | rSO <sub>2</sub> label                                                                                                    | Ver.02 only      |
| SpO <sub>2</sub> -2   | Numeric Data                              | SpO <sub>2</sub> , PR                                                                                                    | Ver.02 only      |
|                       |                                           | PI, PVI, SpCO, SpMet                                                                                                    | Ver.02 only      |
|                       | Alarm Status                              | SpO <sub>2</sub> , PR                                                                                                    | Ver.02 only      |
|                       |                                           | SpCO, SpMet                                                                                                    | Ver.02 only      |
|                       | Alarm Setting (ON/OFF, Upper/Lower Limit) | SpO <sub>2</sub> Alarm Setup<br>PR Alarm Setup                                                                                                    | Ver.02 only      |
|                       |                                           | SpCO Alarm Setup<br>SpMet Alarm Setup                                                                                                    | Ver.02 only      |
|                       | Status                                    | Chk SpO <sub>2</sub> Sensor                                                                                                    | Ver.02 only      |

# **Chapter 8 Replacement Parts**

## Chapter 8 Replacement Parts

## Periodic Replacement Parts

To ensure reliability of safety, function, and performance of this equipment, the following parts must be replaced periodically. When replacing, contact our service representative.

Short Term Backup Battery Replacing Period: 3 years depending on the used frequency

### 

• Replace the parts periodically as specified.

#### ( NOTE

- To protect the data during voltage dip, short interruptions and voltage variations on power supply input lines or during short duration of power turned OFF, this unit performs 10-minute (approx.) data backup using the secondary battery. If the power is turned OFF for more than 10 minutes, the data will not be protected. The data may not be protected if the power is turned OFF within 30 minutes from power ON. The data that may not be protected are trend data, NIBP list data, ST data, and recall data.
- If the short-term backup battery is continuously used without replacement, the short-term backup time may become extremely short or backup may not be performed at all. However, this will not affect the normal monitoring.
- The LCD unit utilizes exclusive fluorescent light for the backlight. Since this fluorescent light deteriorates by the life cycle, the display may become dark, scintillate, or may not light by the long term use. In such case, contact your nearest service representative.

# **Chapter 9 Cleaning/Disinfecting/Storing**

| Handling After Use and Display Panel |     |
|--------------------------------------|-----|
| After Use                            | 9-1 |
| Display Panel                        | 9-1 |
| Cleaning the Touch Panel and Housing |     |
| Touch Panel                          | 9-1 |
| Housing                              | 9-2 |
| Storing the Unit and Recording Paper |     |
| Unit                                 | 9-2 |
| Recording Paper                      | 9-2 |
|                                      |     |

# Chapter 9 Cleaning/Disinfecting/Storing

## Handling After Use and Display Panel

#### After Use

- When unplugging the cables, make sure to pull from the connector part of the cable and avoid applying excessive force.
- Clean the unit, accessories, and cables, and keep them together in one place for next use.
- Always check for adequate supply of disposable accessories such as ECG electrodes, if any shortage, contact our service representative and supply as necessary.

#### **Display Panel**

- The display panel utilizes exclusive fluorescent light for the backlight. Since this fluorescent light deteriorates by the life cycle, the display may become dark, scintillate, or may not light by the long term use. In such case, contact your nearest service representative.
- Although the LCD utilizes highly accurate picture elements, occasionally, there may be few pixels which does not light or constantly lights. This is not an equipment failure and will not affect monitoring operation.
- Due to its material characteristic, the touch panel expands/contracts depending on the temperature/humidity. When the touch panel is left unused for a while, or when the ambient temperature is low, the surface film of the touch panel may expand, but this is not an abnormal condition. This expansion will be reduced in few hours or half a day after the power is turned ON.

## Cleaning the Touch Panel and Housing

#### **Touch Panel**

Since this device incorporates a touch panel, fingerprints and other stains are likely to appear on the touch panel. Wipe the touch panel using cleaning cloth supplied as accessory.

#### 

- A special coating is applied to the surface of the touch panel. Do not wipe the surface with a cloth or gauze with coarse texture. Wipe the surface with the soft cleaning cloth provided as optional accessory or with an eyeglass cleaning cloth.
- If stains cannot be removed from the touch panel surface, wipe softly with a dry or ethanol dampened cleaning cloth. Never use strong-acidic cleaning solution.

#### Housing

#### Cleaning

Wipe the housing and cables using a tightly squeezed cloth saturated with diluted neutral detergent.

#### Disinfection

Wipe the housing and cables using a tightly squeezed cloth saturated with alcohol. Then, wipe off with a soft cloth.

#### 

- Clean the equipment frequently so stains can be removed easily.
- To prevent injury, it is recommended to wear gloves when cleaning the equipment.
- When cleaning or disinfecting, do not allow chemical solution to enter the equipment or connectors.
- Do not use organic solvents, thinner, toluene or benzene to avoid damaging the resin case.
- Do not polish the housing with abrasive, chemical cleaner, alkaline or acidic detergent. Otherwise, the surface resin or paint coating may be damaged, resulting in discoloration, scratches, and other problems.

## Storing the Unit and Recording Paper

#### Unit

- Store in a place where the device will not be exposed to splashing water.
- Store in a place where the equipment will not be affected by atmospheric pressure, temperature, humidity, ventilation, sunlight, dust or atmosphere containing salt or sulfur.
- Store in a level area where the equipment is not exposed to vibration and shock (including during transportation).
- The following environmental conditions should be observed when storing the equipment.
  - Storage Temperature: -10 to 60°C
  - Storage Humidity: 10 to 95% (at 60°C)(non-condensing)
  - Storage Atmospheric Pressure: 800 to 1060hPa

#### **Recording Paper**

The recording paper is thermal type. Storage over an extended period of time at a high temperature may change the quality of the printed content, and make it illegible. When storing, follow the precautions below.

- Store in a place where light is shut off and avoid direct sunlight.
- Do not leave the paper in a high temperature (50 °C/122 °F and above).
- Do not store the paper in a polyvinyl chloride bag.
- Do not expose the paper to alcohol, hydrochloric acid, or ester ketone.
- Avoid using adhesive agents other than water based glue.

# **Chapter 10 Maintenance Check**

| Daily and Periodic Check     |  |
|------------------------------|--|
| Maintenance Check            |  |
| Periodic Inspection          |  |
| Maintenance                  |  |
| LAN Information              |  |
| Software Version Information |  |

## **Chapter 10 Maintenance Check**

## Daily and Periodic Check

#### Maintenance Check

Periodic check must be performed. When reusing the equipment which was left unused for a while, always check that the equipment operates properly and safely before use.

In this section, the maintenance check items that must be performed for this equipment are explained. To ensure safety, reliability, and high performance, a "Daily Check" and "Periodic Check" must be performed. Fukuda Denshi is not liable for any accidents arising from lack of maintenance.

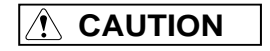

- Do not open the housing.
- · Do not allow alcohol or other liquids enter the equipment.

#### **Periodic Inspection**

#### Daily Check

Perform the daily check according to the "Daily Check List". (@Operation Manual "Daily Check" P4-5)

#### Periodic Inspection

Periodic inspection of medical electronic equipment is mandatory to prevent failures and accidents and to ensure safety and reliability.

Periodic maintenance may be performed by each medical institution or by a third party by concluding a "Maintenance Contract".

For more details, contact your nearest service representative.

## Maintenance

On the maintenance display, maintenance procedure such as touch panel adjustment, recorder adjustment, and maintenance test can be performed.

### 

• The maintenance procedure will be performed by our service representative. Users should not perform this procedure as malfunction may occur.

## LAN Information

Information such as the connection status of the equipment connected to the network system will be displayed.

## Software Version Information

The software version of the main unit and the built-in module (telemeter, etc.) can be verified.

## Index

#### Numerics

12-Lead ..... 6-10

#### А

| 32, 3-33  |
|-----------|
| 6-26      |
| 6-20      |
| 6-21      |
| 6-20      |
| 6-20      |
| 6-21      |
| 6-21      |
| 6-26      |
| 6-23      |
| 6-22      |
| 6-16      |
| 6-16      |
| 6-17      |
| 5-23, 7-9 |
| 6-22      |
| 6-17      |
| 6-12      |
|           |

#### В

| Band 3                                       | -15 |
|----------------------------------------------|-----|
| Bed Name Registration 6                      | -27 |
| Bed Register                                 | 6-4 |
| Bidirectional Wireless Communications Module | 3-3 |
| Connection 3                                 | -17 |
| Built-in Receiver                            | 6-5 |

### С

| Central ID                    | 3-13       |
|-------------------------------|------------|
| Central Monitor Communication | 3-32       |
| Channel ID                    | 3-15, 3-16 |
| Channel Setup                 | 3-15       |
| Store Setup                   | 3-15       |
| Chk TLM Battery Alarm         | 6-17       |
| Cleaning                      |            |
| Touch Panel                   | 9-1        |
| Cleaning the Housing          | 9-2        |
| Client                        | 3-33       |
| Client IP Address             | 3-33       |
| Clock Setup                   | 6-3        |
| Reset                         | 6-4        |
| Connection                    |            |
| Keyboard/Mouse                | 2-5        |
| Main Unit and Display Unit    | 2-1        |
| Power Cable                   | 2-2        |
| TCP/IP Network                | 3-22       |
|                               |            |

#### D

| Data Server                 | 3-27 |
|-----------------------------|------|
| Waveform Selection          | 3-28 |
| Data Transfer Port No 3-32, | 3-33 |

| Default and Backup                          | 7-1  |
|---------------------------------------------|------|
| default gateway                             | 3-21 |
| Disinfecting the Housing                    | 9-2  |
| Display Data Before Discharging             | 5-3  |
| Disregard Artifact Channel at QRS Detection | 6-8  |
| Diversity                                   | 3-17 |
| Drift Filter                                | 6-9  |
| DS-LAN                                      | 6-5  |
| DS-LAN Setup                                | 3-12 |
| DS-LANII/DS-LANIII                          | 3-1  |
| During "Check SpO2 Sensor"                  |      |
| Alarm Judgement                             | 6-20 |
| Alarm Sound                                 | 6-20 |
| Message                                     | 6-20 |
| During Check SpO2 Sensor                    | 6-19 |
| During Lead OFF                             | 6-18 |
| Alarm Judgement                             | 6-19 |
| Alarm Record                                | 6-19 |
| Lead OFF Alarm Interval                     | 6-19 |
| Lead OFF Message                            | 6-19 |
| During NIBP measurement failed              | 6-20 |

#### Е

| EMR Link Function           | 5-2  |
|-----------------------------|------|
| Offline                     | 5-4  |
| EMR link function           | 5-1  |
| EMR Notice Icon             | 5-2  |
| Event Key                   | 6-22 |
| Extended Display Unit Setup |      |
| Full Disclosure Waveform    | 2-14 |

#### F

| FCF-1000                    | 4-1 |
|-----------------------------|-----|
| FCF-128                     | 4-1 |
| FCF-16GA                    | 4-1 |
| Full Disc. Wave Background  |     |
| Full Disc. Wave Print Range |     |
|                             |     |

#### G Group ID ...... 3-16

|                         | Н                          |
|-------------------------|----------------------------|
| HL7 Server<br>Parameter |                            |
| HL7 Server Setup        |                            |
| Home Display            |                            |
| HUB                     | 3-11, 3-22                 |
| IP Address              | l<br>3-20, 3-22, 3-30, 5-2 |
| Keyboard/Mouse Setup    | K<br>2-4                   |

#### L

| Laser Printer Setup         | 3-22  |
|-----------------------------|-------|
| Link Recall/Full Disc. Wave | 6-12  |
| LX Remote Recording         | . 6-6 |

#### Μ

| MAC Address                       | 3-23                  |
|-----------------------------------|-----------------------|
| Measurement Information Recording | g 6-7                 |
| Message                           |                       |
|                                   | 3-30, 3-33, 5-4, 5-4  |
| Fail                              | 3-25, 3-26, 3-28, 5-4 |
| Monitor Suspend Time              | 6-11                  |
| Monitor Suspend's Message Selecti | on 6-11               |
| Multi Mode Display                |                       |
| Restriction                       | 2-13                  |
| Multimode Display                 | 2-12                  |
| Multimonitor                      |                       |
| Display and Function              | 2-12                  |
| Light Blue Line                   | 2-12                  |
| Multimonitor Setup                | 2-11                  |
| Location                          | 2-11                  |
| Output Setup                      | 2-9, 2-11             |

#### Ν

| Network Administrator<br>Network Configuration | 3-2       |
|------------------------------------------------|-----------|
| Central Monitor Communication                  | 3-32      |
| Data Server                                    | 3-27      |
| HL7 Server                                     | 3-31      |
| Patient Data Server                            | 3-24, 5-2 |
| Printer                                        | 3-22      |
| SNTP Server                                    | 3-30      |
| This Unit                                      | 3-20      |
| Network Restrictions                           | 3-5       |
| Nurse Team Function                            | 6-12      |

#### 0

| Operating Environment | <br>1-1 |
|-----------------------|---------|
|                       |         |

#### Ρ

| Paper Feed to End          | 6-7            |
|----------------------------|----------------|
| Paper Feed to Top          | 6-7            |
| Password                   |                |
| Security Level             | 6-2            |
| Password Detail Setup      | 6-3            |
| Password Setup             | 6-2            |
| Patient Data Server        |                |
| Search ID                  | 3-25           |
| Time Synchronization       | 3-26           |
| Patient Data Server Setup  | 3-24           |
| Patient ID Starting Column | 3-14           |
| PC/CF Card                 | 4-1            |
| Data Transfer              | 4-2, 4-3, 7-11 |
| Format                     | 4-1            |
| Read Patient Data          | 4-4            |
|                            |                |

| Read Setup Data<br>Stored Data (Patient Data)<br>Stored Data (Setup Data) | 4-4<br>4-2<br>4-3 |
|---------------------------------------------------------------------------|-------------------|
| Periodic Inspection                                                       | 10-1              |
| Port Number                                                               | 3-31, 5-2         |
| Power                                                                     |                   |
| Turn ON                                                                   | 2-3               |
| Pre-Set Menu                                                              | 6-1               |
| Print Calibration                                                         | 6-8               |
| Printer Specification                                                     | 3-23              |

#### Q

| <b>QRS</b> Classification | <br>6-7 |
|---------------------------|---------|
|                           | <br>• • |

#### R

| Receiver Setup       | 3-15, 3-17 |
|----------------------|------------|
| Recorder Setup       | 6-6        |
| Remote Control Setup | 2-6        |
| Section              | 2-7        |
| Room ID              | 3-13       |

#### S

| 6-12    |
|---------|
| 3-32    |
| 6-9     |
| 8-1     |
| 2-8     |
| 2-9     |
| 2-9     |
| 3-29    |
| 6-8     |
|         |
| 9-2     |
| 9-2     |
| 3-21    |
| ference |
| 3-15    |
| 6-11    |
| 6-11    |
|         |

### Т

| TCON                                   |                  |
|----------------------------------------|------------------|
| Base Station                           | 3-3, 3-19        |
| Remote Station                         | 3-3, 3-19        |
| Serial Communication Setup             | 3-18             |
| Setup Item Synchronizing to the TCON   | System Base      |
| Station                                | 3-5              |
| Setup Item Synchronizing within the TO | CON System 3-8   |
| Time Synchronization                   | 3-25, 5-3        |
| Priority                               | . 3-29, 5-3, 6-3 |
| Too Far Alarm                          | 6-17             |
| TTCP/IP Network Connection             | 3-20             |
## Index

## U

| Unit Setup     | 6-13 |
|----------------|------|
| User Key       |      |
| All Beds       | 6-14 |
| Individual Bed | 6-14 |
| User Key Setup | 6-14 |

## W

| Wave Line Thickness                                      | -10<br>-29 |
|----------------------------------------------------------|------------|
| Wired Network                                            | 3-2        |
| Connectable Model Types                                  | 3-3        |
| Connection Procedure 3                                   | -11        |
| Network Administrator 3                                  | -14        |
| Setup Item Synchronizing to the Network Administr<br>3-5 | ator       |
| Setup Item Synchronizing within the Same Network         | 3-8        |
| Wireless Network                                         |            |
| Antenna 3                                                | -15        |
| Wireless Network System                                  | 3-1        |

The company and product names used in this manual are trademarks or registered trademarks of respective companies.

## FUKUDA DENSHI CO., LTD.

3-39-4 Hongo, Bunkyo-ku, Tokyo, Japan Tel: +81-3-5684-1455 Fax: +81-3-3814-1222 http://www.fukuda.com

Printed in Japan 4L010577J 201602